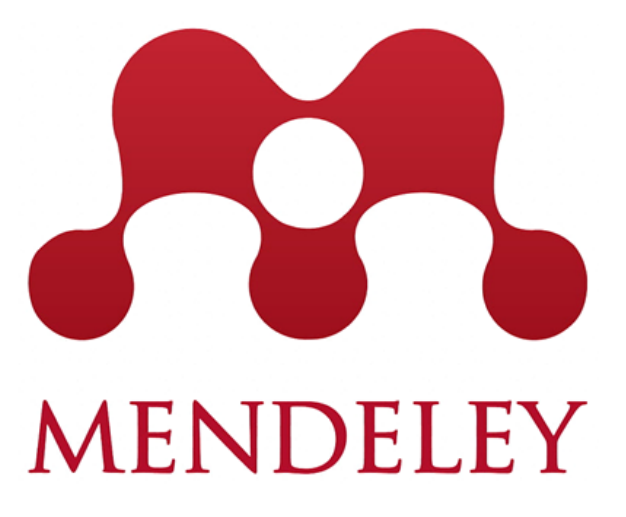

# **GUÍA DE USO** 2023

Biblioteca "Armando Gómez Puyou" Sandra G. Moncada Hernández smoncada@ifc.unam.mx

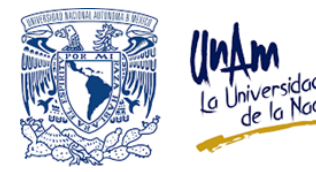

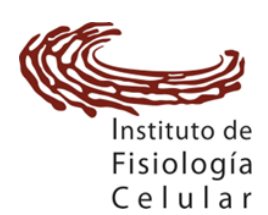

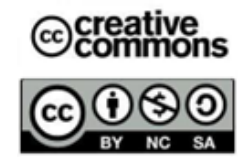

# Índice

| Gestores bibliográficos                                                                                                    | 2                                                                                                    |
|----------------------------------------------------------------------------------------------------|----------------------------------------------------------------------------------------------------|
| Introducción a Mendeley                                                                                                    | 2                                                                                                    |
| Crear una cuenta<br>1. General                                                                                                    |                                                                                                    |
| 2. Institucional                                                                                                    | 5                                                                                                    |
| Generar un perfil de usuario                                                                                                    | 10                                                                                                    |
| Versión Web: características generales                                                                                                    | 11                                                                                                    |
| Instalación de la versión de escritorio (Reference Manager)                                                                                                    | 12                                                                                                    |
| Elementos de Reference Manager (RM)                                                                                                    | 15                                                                                                    |
| Gestionar las referencias bibliográficas en Reference Manager         1. Agregar referencias manualmente         2. Agregar referencias a partir de identificadores DOI, PMID, ArXiv ID         3. Añadir referencias importando archivos PDF (Portable Document Format)         4. Importar biblioteca "Import Library" (archivos BibTex, XML, RIS) | 16<br>16<br>19<br>20<br>21                                                                                                    |
| Crear y gestionar colecciones                                                                                                    | 22                                                                                                    |
| <b>Instalar la extensión "Web Importer"</b><br>1. Navegadores Chrome y Mozilla Firefox<br>2. Navegador Safari                                                                                                    | 25<br>26<br>27                                                                                                    |
| Agregar bibliografía desde PubMed<br>1. Menú de Web Importer<br>2. Selección e importación de ítems                                                                                                    | 29<br>31<br>32                                                                                                    |
| Agregar bibliografía desde Google Académico                                                                                                    | 33                                                                                                    |
| <b>Agregar bibliografía desde Scopus</b><br>1. Usando Web Importer<br>2. Exportación directa                                                                                                    | 34<br>34<br>35                                                                                                    |
| <b>Agregar bibliografía desde Web of Science</b><br>1. Generar archivos compatibles con Mendeley<br>2. Importando referencias desde un archivo                                                                                                    | 36<br>37<br>39                                                                                                    |
| <b>Agregar otros ítems</b><br>1. Página Web<br>2. Redes Sociales                                                                                                    | 40<br>40<br>40                                                                                                    |
| Importar desde el catálogo de Mendeley                                                                                                    | 42                                                                                                    |
| <b>Visor de documentos en PDF:</b><br>1. Menú de opciones del visor de documentos<br>2. Cuaderno de notas                                                                                                    | 43<br>43<br>44                                                                                                    |
| Instalar Mendeley Cite en MS-WORD                                                                                                    | 45                                                                                                    |
| <b>Insertar citas bibliográficas en documentos de MS-Word</b><br>1. Insertar citas y bibliografía<br>2. Estilo de cita<br>3. Cambiar lenguaje de la citas insertadas                                                                                                    | 47<br>47<br>50<br>52                                                                                                    |
| Grupos. Crear y administrar                                                                                                    | 53                                                                                                    |
| Materiales de consulta                                                                                                    | 57                                                                                                    |
|                                                                                                    | Gestores bibliográficos         Introducción a Mendeley         Crear una cuenta         1. General         2. Institucional         Generar un perfil de usuario         Versión Web: características generales         Instalación de la versión de escritorio (Reference Manager)         Elementos de Reference Manager (RM)         Gestionar las referencias bibliográficas en Reference Manager         1. Agregar referencias manualmente         2. Argutar referencias importando archivos PDF (Portable Document Format)         3. Anádir referencias importando archivos PDF (Portable Document Format)         4. Importar biblioteca "Import Library" (archivos BibTex, XML, RIS)         Crear y gestionar colecciones         Instalar la extensión "Web Importer"         1. Navegadoro Safari         Agregar refarencias apuratión de items         Agregar bibliografía desde PubMed         1. Menú de Web Importer         2. Selección e importación de items         Agregar rotivos compatibles con Mendeley         2. Instrute desde el catálogo de Mendeley         2. Insortar desde el catálogo de Mendeley         2. Insportario filteres         2. Redes Sociales         Importar desde el catálogo de Mendeley         Visor de documentos en PDF:         1. Menú de opciones del visor de docume |

# **1.** Gestores bibliográficos

Los gestores bibliográficos son sistemas informáticos que se utilizan para compilar, organizar y citar información a través de las referencias bibliográficas, su principal objetivo es tener una base de datos con la cual sepueda administrar la bibliografía y sus metadatos. Actualmente los gestores permiten adicionar Portable Document Format (**PDF**), algunos archivos multimedia como videos e imágenes, que se obtienen de fuentes de información como catálogos de bibliografía, bases de datos, páginas web, y blogs; construyendo los formatos normalizados con los estilos diversos de citación bibliográfica que generalmente se agrupan por áreas del conocimiento como: American Psychological Association (**APA**), Harvard, Vancouver, Modern Language Association (**MLA**), Chicago, Institute of Electrical and Electronics Engineers (**IEEE**), Nature, entre otros.

Los gestores de referencias más utilizados son RefWorks, EndNote, CiteUlike, Zotero y Mendeley.

### **2.** Introducción a Mendeley

Creado en 2007, se dio a conocer la primera versión beta en 2008 por Paul Foeckler, Victor Henning y Jan Reichelt, en Londres (UK), formando un grupo multidisciplinario de diversas instituciones, entre ellas Cambridge University, Stanford University, e Imperial College London.

La empresa Elsevier lo adquiere en 2013, tiene las versiones web y de escritorio que se sincronizan y complementan para ofrecer diversas opciones de administración. Reference Manager es una aplicación compatible con iOS, Android, Microsoft Windows, Mac y Linux.

Las herramientas principales de Mendeley son:

- Crear citas bibliográficas de diversas fuentes.
- Elaborar citas, de manera automática, de fuentes digitales importando los metadatos.
- Administración en colecciones y subcolecciones.
- Buscar y encontrar referencias bibliográficas, así como documentos académicos.
- Crear notas a partir en los documentos obtenidos en formato PDF, así como subrayar el texto, generar comentarios, y compartir con otros usuarios.
- Generar bibliografía de manera automática.
- Insertar citas bibliográficas con Mendeley Cite para MS-Word.
- Generar un perfil con las publicaciones propias.
- Crear grupos públicos o privados, con el objetivo de organizar y compartir bibliografía.
- Generar estadísticas a partir de los metadatos agregados de las publicaciones almacenadas.
- Es un producto Freeware (propiedad de Elsevier) con uso gratuito y extensión de servicios con pago.
- Funciona como red social dirigida a la investigación, lo que permite mayor colaboración y visibilidad, creando un catálogo propio en el que los usuarios deciden compartir las referencias de manera anónima.

### **3.** Crear una cuenta

Se pueden crear dos tipos de cuentas:

**1) Cuenta General** con la cual se podrá tener acceso a todas las herramientas y servicios, con limitaciones en el almacenamiento (2 Gigabytes) y en la creación de grupos, se genera el registro utilizando cualquier cuenta de correo electrónico.

Dirigirse a la página web https://www.mendeley.com

Seleccionar: "Create a Free Account" (Crear una cuenta gratuita).

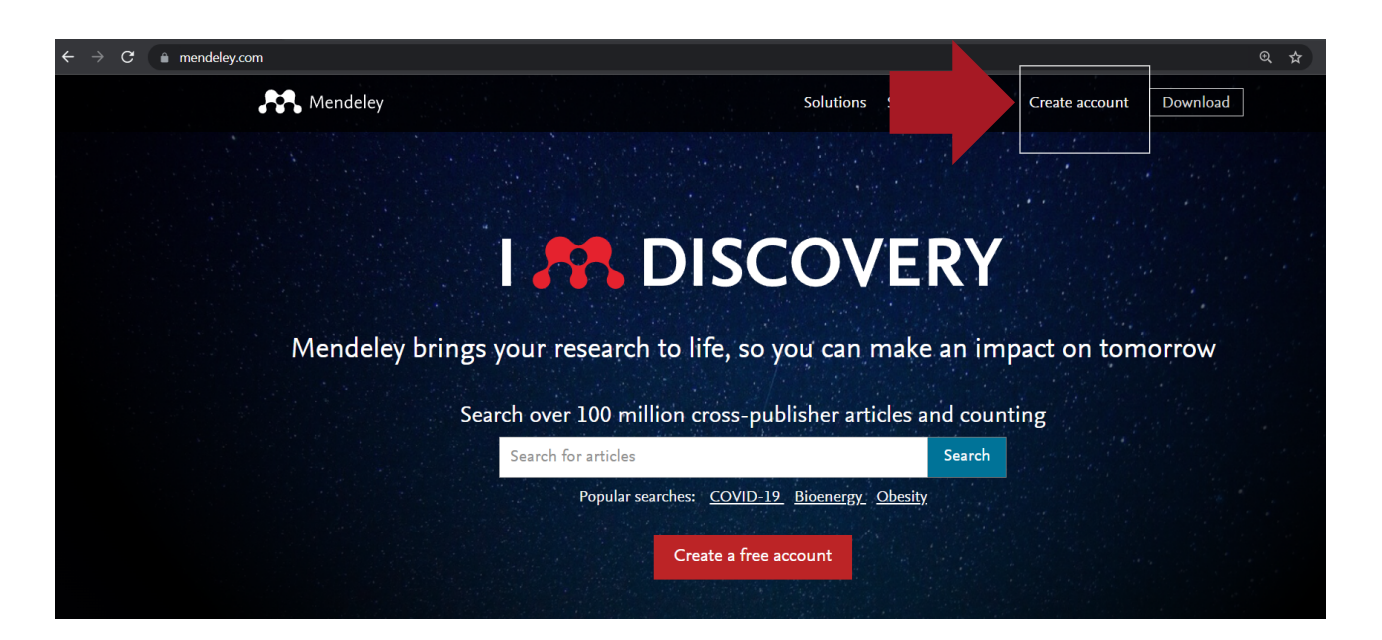

Escribir el correo electrónico:

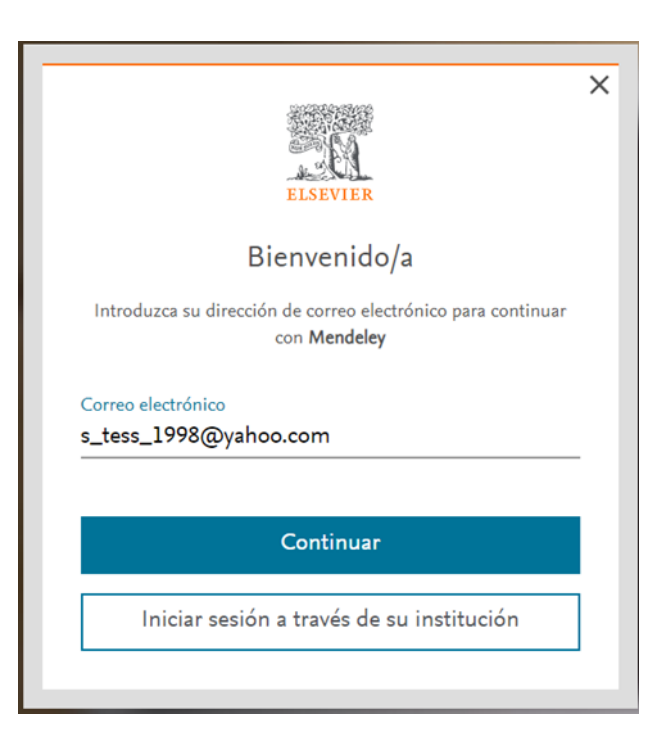

En algunos casos solicitará la verificación dela cuenta en el correo registrado, dirigirse a la cuenta de correo e identificar el mensaje enviado por Elservier.

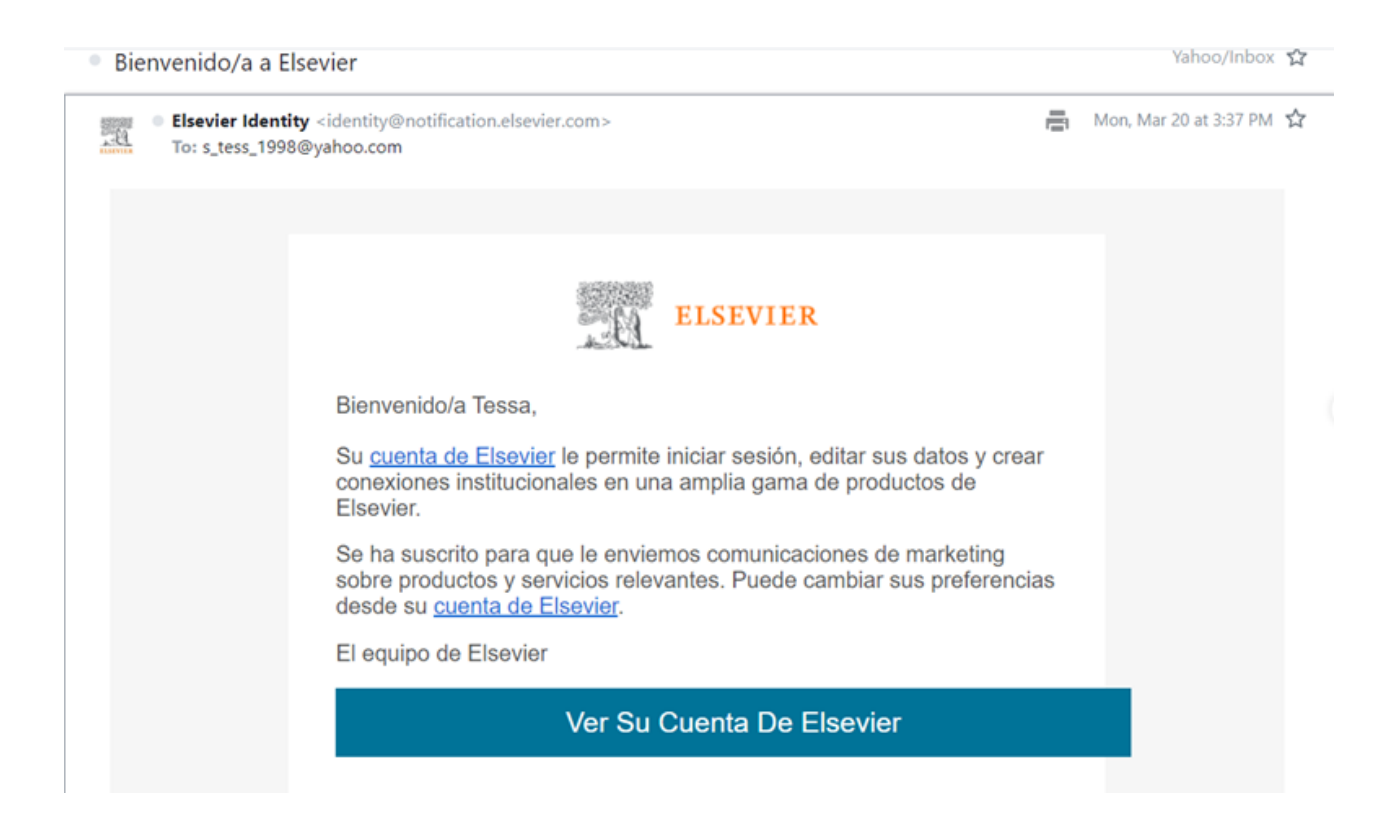

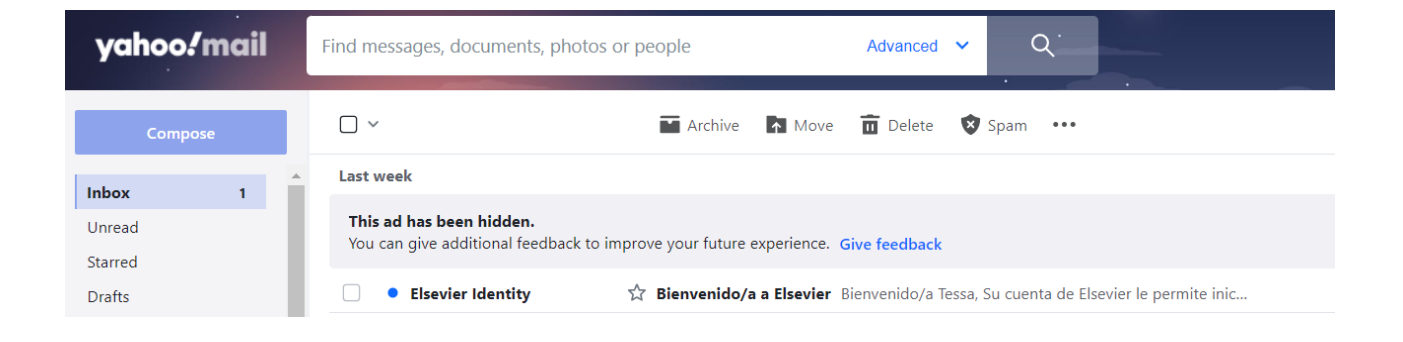

Este mensaje dirigirá a la cuenta recién creada para continuar con el llenado de datos del usuario:

| ELSEVIER                                                                              |                                  |
|---------------------------------------------------------------------------------------|----------------------------------|
| Creat una contracción para rec                                                        | zietrareo                        |
| Crear una contrasena para rej                                                         | gistrarse                        |
| Correo electrónico<br>s_tess_1998@yahoo.com                                           |                                  |
| Nombre de pila<br>Tessa                                                               |                                  |
| Apellidos<br>Conti                                                                    |                                  |
| Contraseña                                                                            |                                  |
| •••••                                                                                 | 0                                |
| Elija una contraseña única que contenga al<br>Incluya al menos un número y un símbolo | menos 8 caracteres.<br>y combine |

Para finalizar se crea un perfil de usuario, que se describe en el numeral **4. Generar un Perfil de Usuario** (página 10).

**2) Cuenta Institucional**, se recomienda identificarse como usuario de la Universidad Nacional Autónoma de México (UNAM), esta cuenta incorpora ventajas como mayor capacidad de almacenamiento de referencias bibliográficas y de documentos (100 Gigabytes), así como la creación de grupos privados con mayor número de participantes.

Dirigirse a la página web https://www.mendeley.com

Seleccionar: "Create a Free Account" (Crear una cuenta gratuita)

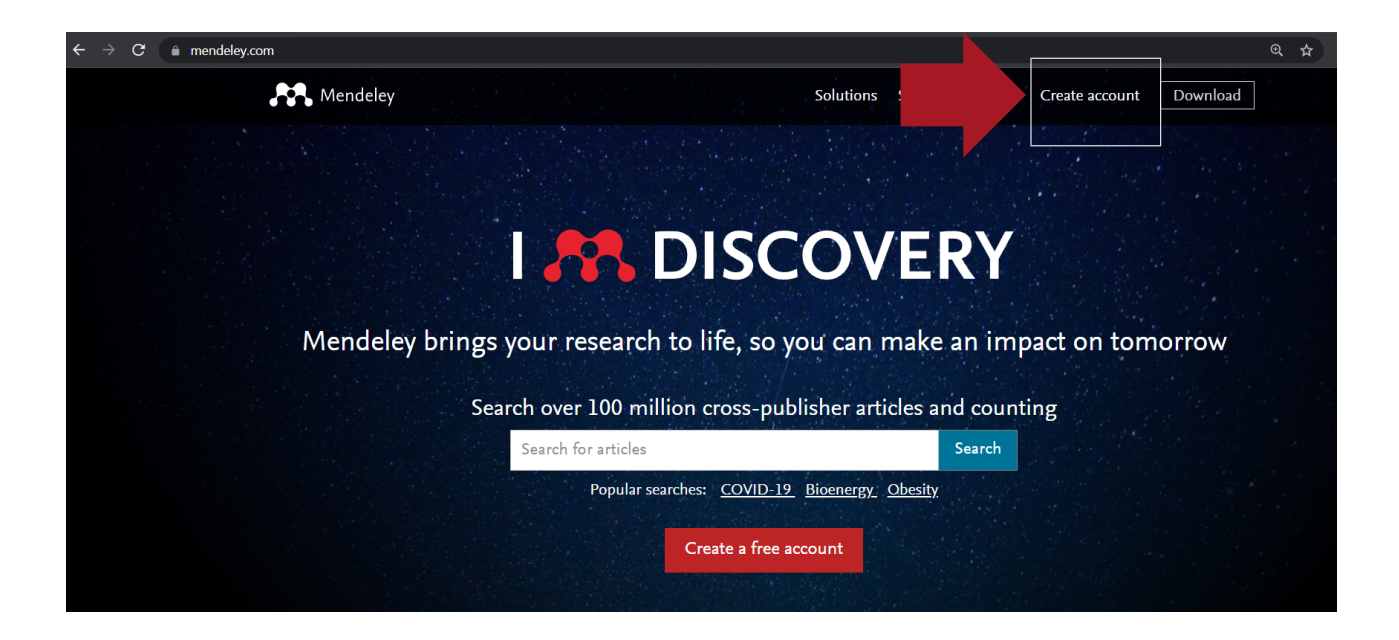

Utilizar una cuenta de correo institucional de la UNAM, como: **@unam.mx @ifc.unam.mx**, **@iibiomedicas.unam.mx @comunidad.unam.mx** (entre otros).

Por ejemplo: smoncada22@comunidad.unam.mx

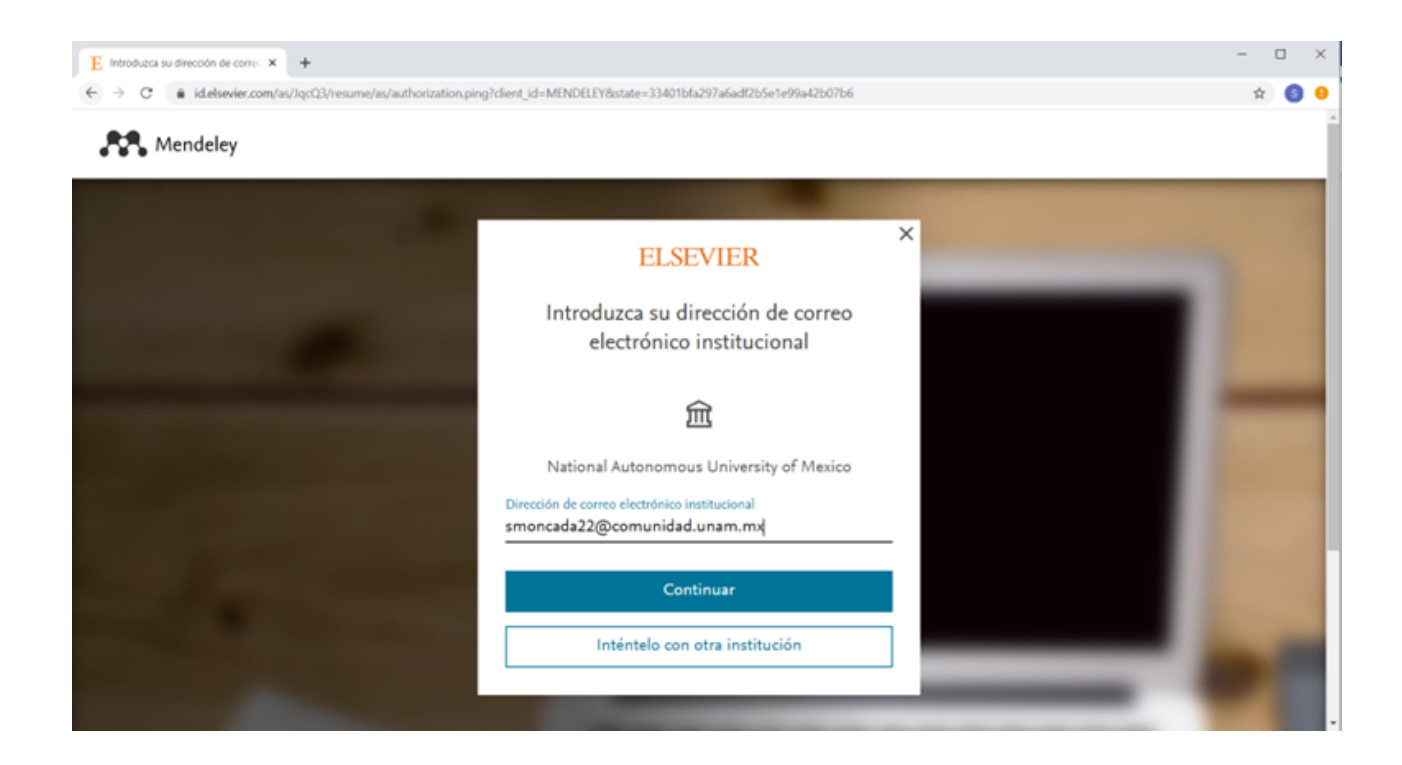

En algunos casos el sistema solicitará comprobar la cuenta de correo a través de un mensaje de Elsevier y confirmar que procede el registro, como se describe a continuación. Otra posibilidad es que directamente el sistema permita el registro y generar el perfil de usuario como se describe en el numeral 4.

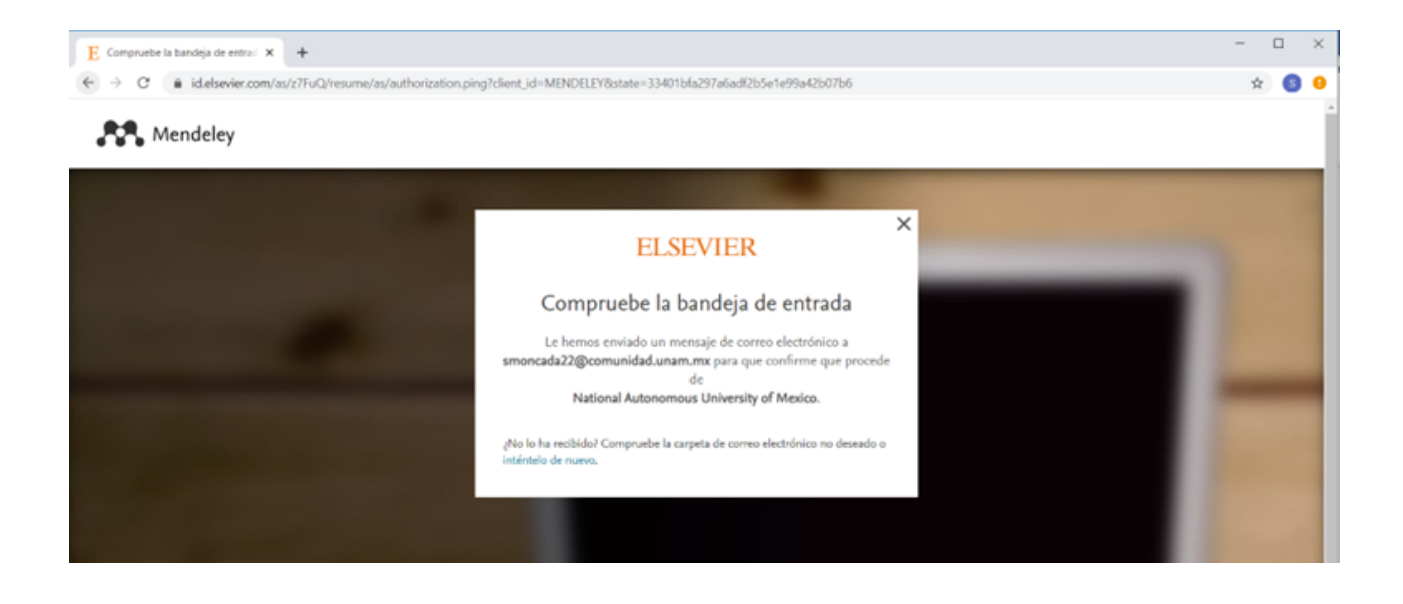

| $\leftarrow$     | $\rightarrow$ C $$ outlook.offi | ce.com/mail/inbox                                |
|------------------|---------------------------------|--------------------------------------------------|
|                  | Outlook                         | ,                                                |
| =                | Mensaje nuevo                   | 🖻 Marcar todos como leídos 🏾 🏷 Deshacer          |
| $\sim$           | Favoritos                       | ⊘                                                |
|                  | Bandeja de ent 2                | Elsevier Identity<br>Verifique su dirección de c |
| $\triangleright$ | Elementos enviados              | Bienvenido/a, Haga clic en el siguiente enla     |
| 0                | Borradores                      | Elsevier Identity<br>Verifique su dirección de c |
| 8                | Archivo                         | Bienvenido/a, Haga clic en el siguiente enla     |
|                  | Agregar favorito                |                                                  |

Abrir el enlace, con el botón ACCEDER o con el enlace (URL).

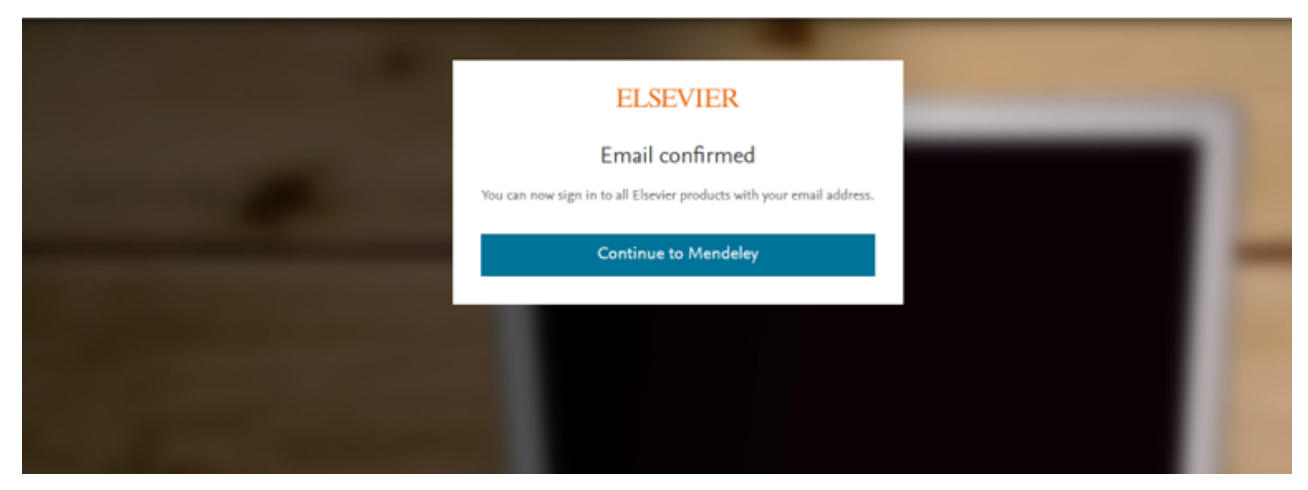

Continuar el proceso de registro en Mendeley anotando los datos solicitados: nombre, apellidos y contraseña.

| Registrarse   Correo electrónico   smoncada22@comunidad.unam.mx   Nombre de pila   Sandra   Apellidos   Moncada   Contraseña   Contraseña   Contraseña   Contraseña   Contraseña   Moncada   Contraseña  Contraseña Contraseña Contraseña Contraseña Contrase                                                                                                    | ELSEVIER                                                                                                    | 2                                         |
|----------------------------------------------------------------------------------------------------|----------------------------------------------------------------------------------------------------|-------------------------------------------|
| Cree una contraseña para registrarse Correo electrónico smoncada22@comunidad.unam.mx Nombre de pila Sandra Apellidos Moncada Contraseña Contraseña Contrasena Contraseña Contraseña Contras | Registrarse                                                                                                    |                                           |
| Correo electrónico<br>smoncada22@comunidad.unam.mx<br>Nombre de pila<br>Sandra<br>Apellidos<br>Moncada<br>Contraseña<br>Contraseña<br>Choose a unique password with minimum & characters. Include at<br>least 1 number, a mix of lowercase and uppercase letters and 1<br>symbol to make your password strong.<br>STRONG<br>Mantener la sesión iniciada (no recomendable para dispositivos<br>compartidos)<br>Al continuar, acepta nuestros Términos y condiciones y Política de<br>privacidad.<br>Registrarse<br>Ya tengo cuenta                                                                                                    | Cree una contraseña para registrarse                                                                                                    |                                           |
| Nombre de pila Sandra Apellidos Moncada Contraseña Contraseña Choose a unique password with minimum 8 characters. Include at least 1 number, a mix of lowercase and uppercase letters and 1 symbol to make your password strong. STRONG Mantener la sesión iniciada (no recomendable para dispositivos compartidos) Al continuar, acepta nuestros Términos y condiciones y Política de privacidad. Registrarse Ya tengo cuenta                                                                                                    | Correo electrónico<br>smoncada22@comunidad.unam.mx                                                                                                    |                                           |
| Apellidos<br>Moncada<br>Contraseña<br>Choose a unique password with minimum 8 characters. Include at<br>least 1 number, a mix of lowercase and uppercase letters and 1<br>symbol to make your password strong.<br>STRONG<br>Mantener la sesión iniciada (no recomendable para dispositivos<br>compartidos)<br>Al continuar, acepta nuestros Términos y condiciones y Política de<br>privacidad.<br>Registrarse<br>Ya tengo cuenta                                                                                                    | Nombre de pila<br>Sandra                                                                                                    |                                           |
| Contraseña Choose a unique password with minimum 8 characters. Include at<br>least 1 number, a mix of lowercase and uppercase letters and 1<br>symbol to make your password strong. STRONG Mantener la sesión iniciada (no recomendable para dispositivos<br>compartidos) Al continuar, acepta nuestros Términos y condiciones y Política de<br>privacidad. Registrarse Ya tengo cuenta                                                                                                    | Apellidos<br>Moncada                                                                                                    |                                           |
| Choose a unique password with minimum 8 characters. Include at<br>least 1 number, a mix of lowercase and uppercase letters and 1<br>symbol to make your password strong.<br>STRONG<br>Mantener la sesión iniciada (no recomendable para dispositivos<br>compartidos)<br>Al continuar, acepta nuestros Términos y condiciones y Política de<br>privacidad.<br>Registrarse<br>Ya tengo cuenta                                                                                                    | Contraseña                                                                                                    |                                           |
| Privacidad.<br>Registrarse<br>Ya tengo cuenta                                                                                                    | 1                                                                                                    | <u> </u>                                  |
| Ya tengo cuenta                                                                                                    | Choose a unique password with minimum 8 characters. I<br>least 1 number, a mix of lowercase and uppercase letters<br>symbol to make your password strong.  TR  Mantener la sesión iniciada (no recomendable para d<br>compartidos)  Al continuar, acepta nuestros Términos y condiciones y P                                       | nclude at<br>and 1<br>ONG<br>lispositivos |
|                                                                                                    | Choose a unique password with minimum 8 characters. I<br>least 1 number, a mix of lowercase and uppercase letters<br>symbol to make your password strong.<br>STR<br>Mantener la sesión iniciada (no recomendable para d<br>compartidos)<br>Al continuar, acepta nuestros Términos y condiciones y Po<br>privacidad.<br>Registrarse | nclude at<br>and 1<br>ONG<br>lispositivos |

El sistema muestra el aviso que la cuenta ha sido creada:

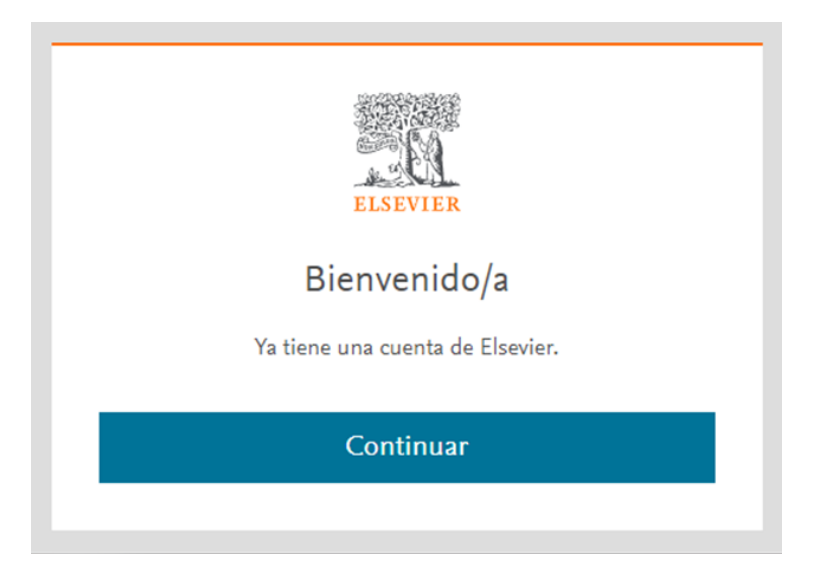

En la versión web de Mendeley podrá identificarse que ha iniciado la sesión del lado superior derecho.

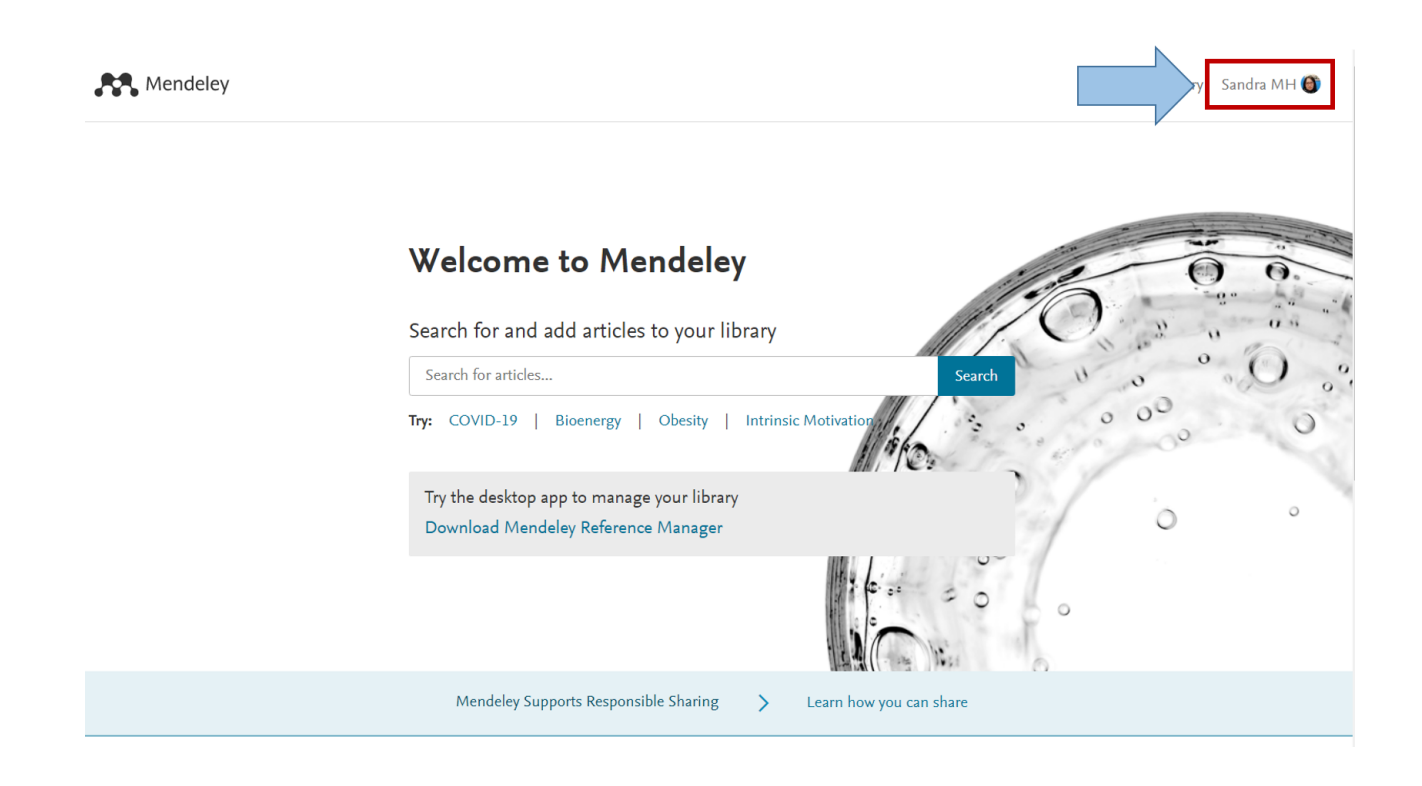

En este momento se ha activado la cuenta para Mendeley, el siguiente paso es crear un perfil.

## **4.** Generar un perfil de usuario

Por única vez se llenará un formulario con la finalidad de crear un perfil que facilitará la experiencia de usuario, se solicitarán los datos:

- Estatus o rol académico (profesor, investigador, estudiante)
- Campo de estudio

Rendeley

| Welcome to Mendeley                                                                                                    |  |
|----------------------------------------------------------------------------------------------------|--|
| Tell us more about yourself so we can serve you better.                                                                                                    |  |
| Current role                                                                                                    |  |
| Field of study                                                                                                    |  |
| Make profile public<br>Mendeley Ltd. may email you information about our products,<br>services and events. You can update your communication<br>preferences at any time via your notification settings. |  |
| Continue to Mendeley                                                                                                    |  |
| Skip this step                                                                                                    |  |

El "rol": investigador, profesor, estudiante, bibliotecario, etc.

|          | Welcome to Mende                              | eley |
|----------|-----------------------------------------------|------|
| Tell us  | more about yourself so we can serve you bette | er,  |
| Curren   | t role                                        |      |
| Curren   | t role                                        |      |
| Lecture  | r<br>Senior Lecturer                          |      |
| Libraria | an                                            |      |
| Other    |                                               |      |
| Profess  | or                                            |      |
| Profess  | or > Associate Professor                      |      |
| Resear   | cher                                          |      |
| Studen   | t > Bachelor                                  |      |
| Studen   | t > Doctoral Student                          |      |
| Studen   | t > Ph. D. Student                            |      |
| 510001   |                                               |      |

El campo de estudio: Medicina y Odontología, Psicología, Diseño, Neurociencias, etc.

#### Mendeley

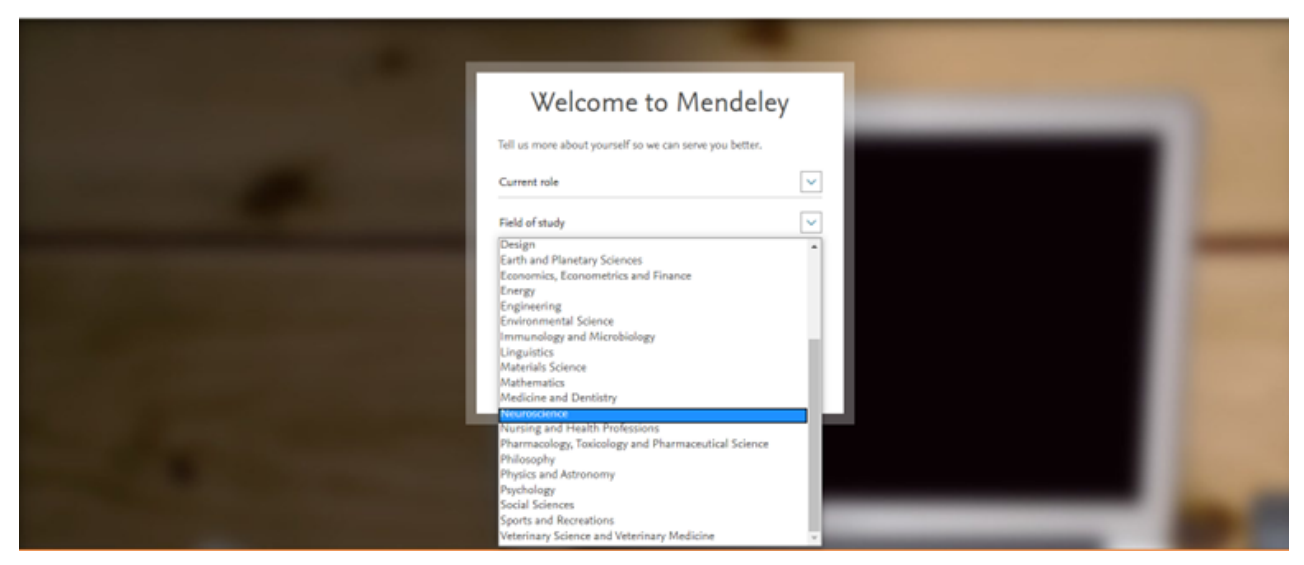

Pulsar en "Continue to Mendeley" para comenzar a crear el espacio personal.

**Vista del perfil de usuario**, podrán cambiarse en cualquier momento los datos del registro, también se puede elegir si el perfil es público o privado.

| R Mendeley |                                                                                                    |                                                                                                    | Search | Library | Sandra MH 🎒 |
|------------|----------------------------------------------------------------------------------------------------|----------------------------------------------------------------------------------------------------|--------|---------|-------------|
|            | Account<br>Scopus Profile<br>Subscription<br>Notifications<br>Careers Settings<br>Billing<br>Third-Party Apps | Account   Profile photo   Ad or edit your Mendeley profile picture.        Our profile photo       Charge phote Remore photo       Personal details       Changing your basic account settings here will change them across other Elsevier products.       Erst name       Standas       Est name       MH        Discipline       Biochemistry, Genetics and Molecular Biology |        |         |             |

### 5. Versión Web: características generales

Después de crear el perfil el sistema redireccionará automáticamente a la plataforma de Mendeley en el navegador.

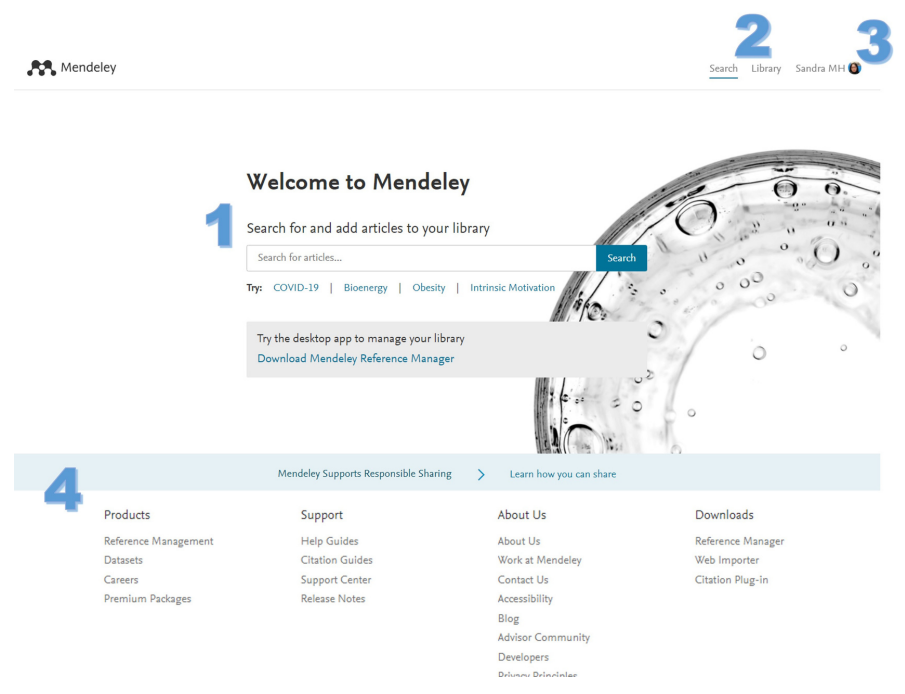

#### Los elementos principales en la plataforma son:

- 1. Un sistema de búsqueda de artículos científicos con algunas sugerencias de tema, que corresponde a la búsqueda "**Search**", del menú principal.
- 2. La biblioteca **"Library"**, que será el espacio donde se administrarán las referencias y documentos que se agregarán al gestor.
- 3. El perfil del usuario, por ejemplo, "Sandra MH".
- 4. En la parte inferior de la página se localizan diversos productos y servicios que ofrece el sistema, como guías, soporte y descargas de complementos **"Products, Support, About Us Downloads"**.

### 6. Instalación de versión de escritorio (Reference Manager)

Es la versión local de Mendeley, más reciente y que ha sustituido a la versión de escritorio (**Mendeley Desktop**). Tiene mejoras en la interfaz para mantener la información en la nube y mayor compatibilidad con las versiones más recientes de MS-Word y Open Office para el manejo de las citas en texto.

Este será el espacio de trabajo con sistema local, una aplicación, que es semejante a la versión Web y puede utilizarse también fuera de línea (offline).

Para la instalación del Reference Manager seleccionar "**Download Mendeley Reference Manager**", de la parte central de la página, o bien de las opciones en la parte inferior "**Downloads: Reference Manager**".

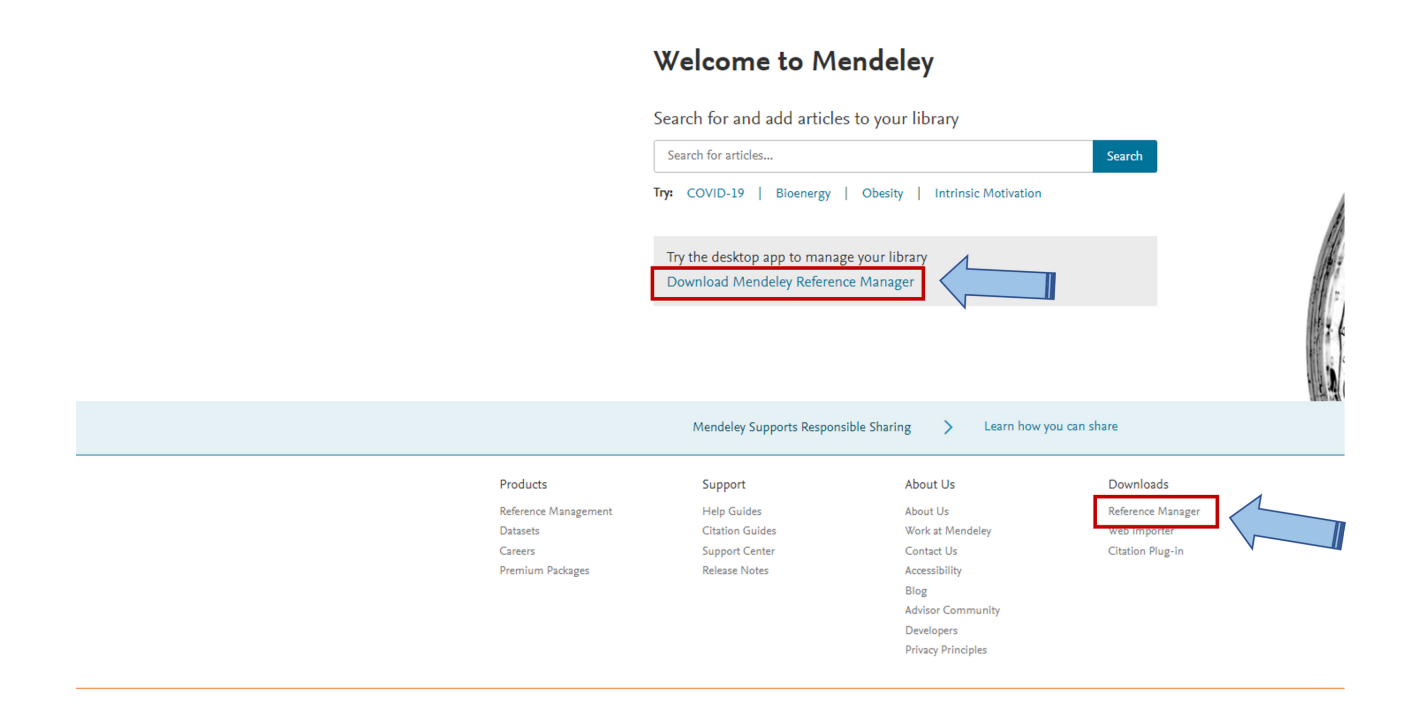

El programa generalmente identificará el sistema operativo que está en uso, sin embargo, puede elegirse algún otro como Linux o MacOS.

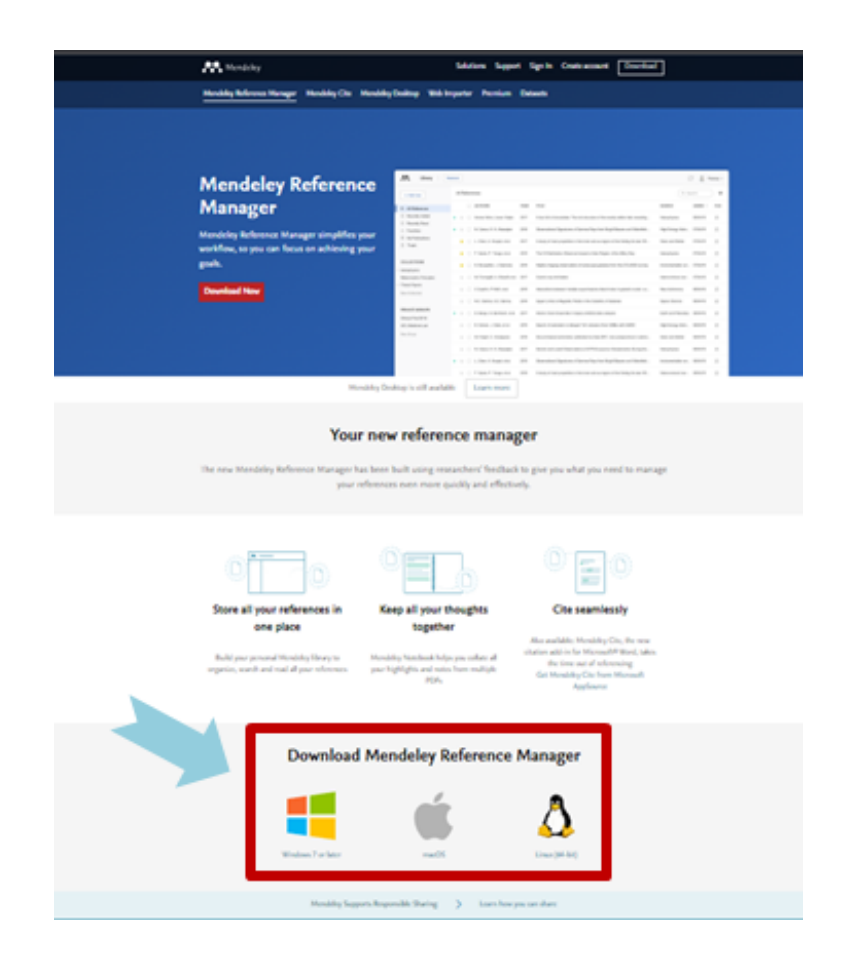

Mendeley Reference

Manager for Desktop

Download now for Windows

Windows 7 and above See release notes

Other Systems:

Mendeley Reference Manager for MacOS

Descargará el archivo automáticamente y se llevará a cabo la instalación.

Una vez que se ha instalado se volverán a utilizar los datos de registro para identificarse y comenzar la sesión, en caso de tener más de una identificación seleccionar con la que se desea trabajar.

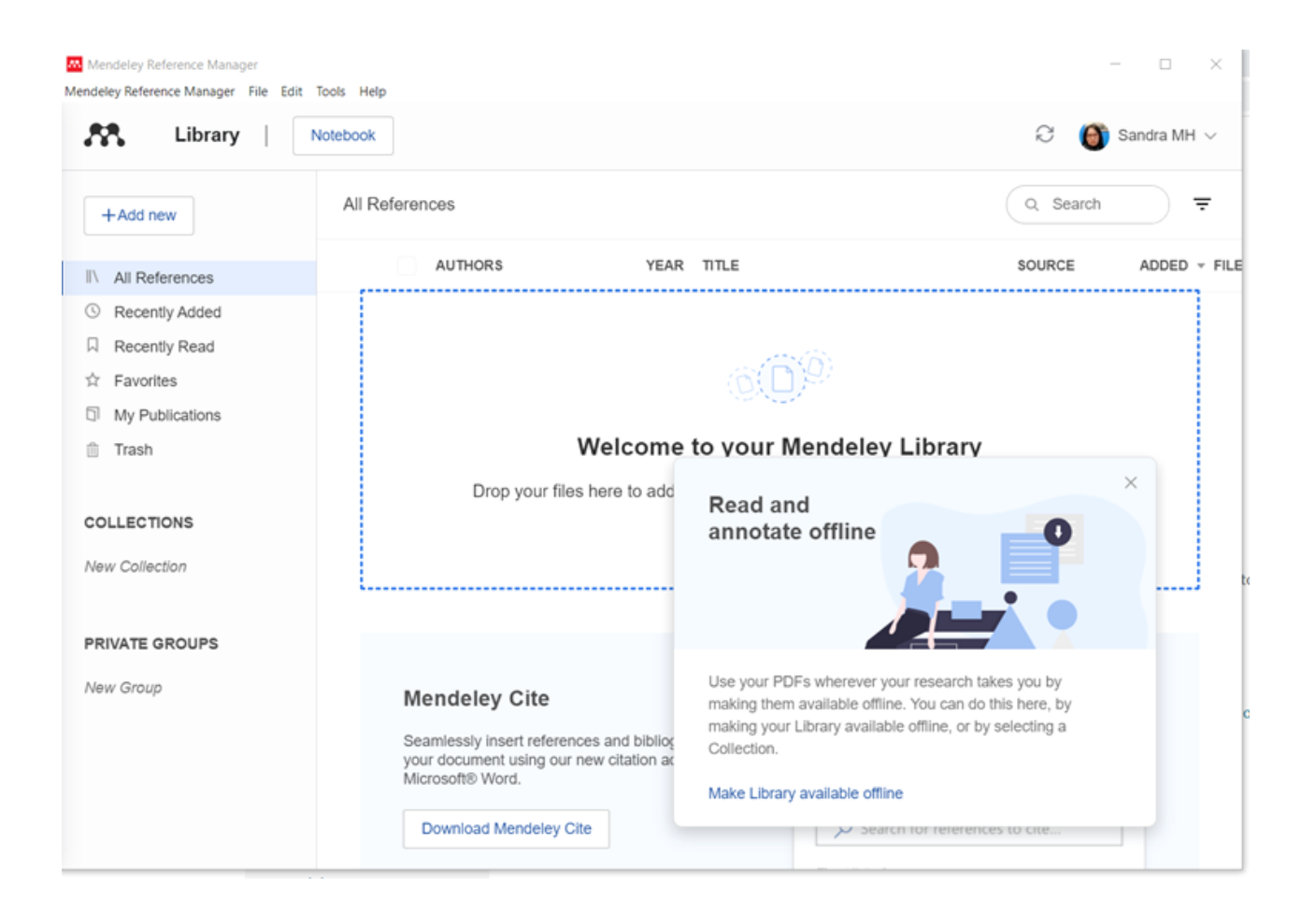

# **7.** Elementos de Mendeley Reference Manager (RM)

| Mendeley Reference Manager File E | Jit Tools Help<br>Notebook                                                                    |                                                                                                 | C 🎒 Sandr                                                                                   |
|-----------------------------------|-----------------------------------------------------------------------------------------------|-------------------------------------------------------------------------------------------------|---------------------------------------------------------------------------------------------|
| +Add new                          | All References                                                                                | 3                                                                                               | 4 Q. Search                                                                                 |
| I\ All References                 | AUTHORS                                                                                       | YEAR TITLE                                                                                      | SOURCE ADDE                                                                                 |
| ③ Recently Added                  |                                                                                               |                                                                                                 |                                                                                             |
| Recently Read                     |                                                                                               | -                                                                                               |                                                                                             |
| ☆ Favorites                       |                                                                                               | ( <b>6</b> ( <b>D</b> )                                                                         | 9                                                                                           |
| My Publications                   |                                                                                               | 1997 A. (1997                                                                                   |                                                                                             |
| Trash                             |                                                                                               | Welcome to your M                                                                               | lendeley Library                                                                            |
| COLLECTIONS                       | Dro                                                                                           | p your files here to add references to your files here to add references to you in the top left | our library or use the "Add new" button<br>t corner.                                        |
| New Collection                    |                                                                                               |                                                                                                 |                                                                                             |
|                                   |                                                                                               |                                                                                                 |                                                                                             |
| PRIVATE GROUPS                    |                                                                                               |                                                                                                 |                                                                                             |
| PRIVATE GROUPS                    | Mendeley Cite                                                                                 |                                                                                                 | References Citation Style More V                                                            |
| PRIVATE GROUPS                    | Mendeley Cite<br>Seamlessly insert referency<br>your document using our n<br>Microsoft® Word. | es and bibliographies into<br>ew citation add-in for                                            | References         Citation Style         More ~           Select references below to cite. |

- 1. Main Menu (Menú principal), File, Edit, Tools, Help
- 2. My Library, espacio para crear y administrar la bibliografía
- 3. All References, columna en la que se agregan los ítems
- 4. Search, para realizar búsquedas internas de la colección general y se pueden usar filtros
- 5. **Reference Citation Style**, llevar a cabo la búsqueda de referencias, para citar y configurar los estilos de citas
- 6. Collections, generar y administrar las colecciones y subcarpetas
- 7. **Groups**, generar y administrar grupos

### 8. Gestionar las Referencias Bibliográficas en Reference Manager (RM)

Adicionar referencias a través de **Reference Manager** ofrece diferentes posibilidades:

#### 1. Agregar referencias manualmente

Para comenzar a generar referencias a través de **RM** dirigirse a la opción "**+Add new**", en la que existen varias opciones para ingresarlas, seleccionar "**Add entry manually**":

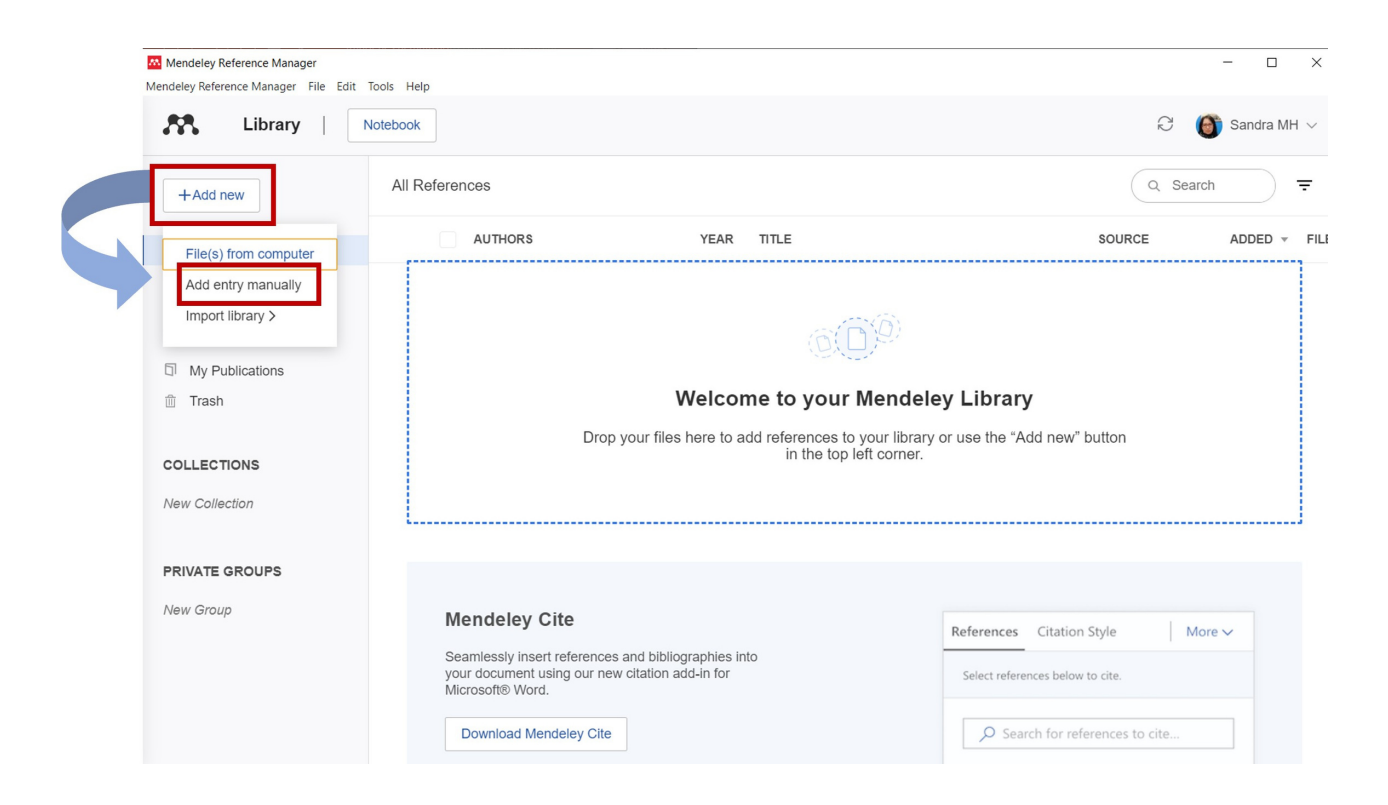

En esta opción se ingresan los datos del tipo de referencia "**Reference Type**", por ejemplo un libro, para lo cual se despliega el menú para seleccionar el tipo de referencia, escoger el libro deseado y marcar "**Book**".

En este ejemplo se muestra la imagen de la referencia en una página web del título Life Science.

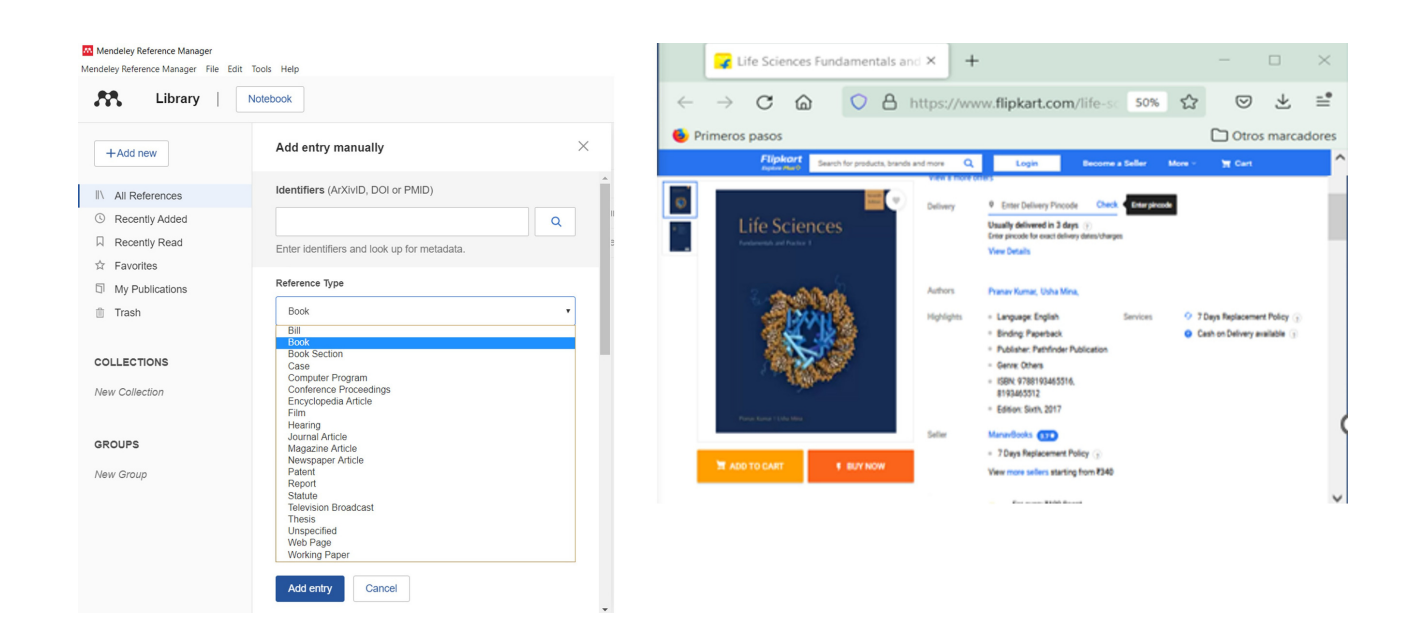

Dependiendo del tipo de ítem cambiarán los datos a registrar, para el libro son: título, autor o autores, año, páginas totales o rango de páginas, edición, editorial, entre otros; es conveniente ingresar la mayor información posible y sin errores, al finalizar la captura agregar la información con "**Add entry**".

| Guía Normas APA 7ª edición                                                  | NOLEBOOK                                           |                              |                            |
|-----------------------------------------------------------------------------|----------------------------------------------------|------------------------------|----------------------------|
| +Add new                                                                    | Add entry manua                                    | ally                         |                            |
| \ All References                                                            | Reference Type                                     | ion up ion moladala.         |                            |
| <ul><li>Recently Added</li><li>Recently Read</li></ul>                      | Book                                               |                              | v                          |
| <ul> <li>☆ Favorites</li> <li>□ My Publications</li> <li>□ Trash</li> </ul> | Title                                              | mental and Practice 1        |                            |
| COLLECTIONS<br>New Callection                                               | Authors<br>Please enter author na<br>Kumar, Pranav | imes as 'last name, first na | ime' (e.g. 'Smith, Jane'). |
| GROUPS                                                                      | Add another au Year                                | thor<br>Pages                |                            |
| New Group                                                                   | 2017                                               | 60                           | - to                       |
|                                                                             | Volume                                             |                              |                            |

Al visualizar la entrada del ítem se abre una ventana del lado derecho con el registro de los datos completos, es importante rectificarlos en este momento para evitar errores en la construcción de la bibliografía.

| Mendeley Reference Manager<br>Mendeley Reference Manager File Edit | Tools Help                                                                              | - 🗆 X                                                     |
|--------------------------------------------------------------------|-----------------------------------------------------------------------------------------|-----------------------------------------------------------|
| K Library                                                          | Notebook                                                                                | ⊖ 🌀 Sandra MH ∨                                           |
| Efficacy of onabotulinumtoxinA in th                               | ne treatment of unipolar major depression: Systematic review, 📀                         |                                                           |
| +Add new                                                           | All References ku 🗴 Q = Filters                                                         | Info Annotations Notebook X                               |
|                                                                    | AUTHORS YEAR TITLE                                                                      |                                                           |
| Recently Added                                                     | • 🖈 🗌 Büyüksırıt-Bedir T. Kuleaşan H 2022 Purification and chare.                       | BOOK                                                      |
| □ Recently Read                                                    | • 🖈 🗌 Kumar P, Mina U 2017 Life Science:Fundamental an                                  | Life Science:Fundamental and<br>Practice 1                |
| ☆ Favorites                                                        | • 🖈 🗌 Goyal K, Kumar S 2021 Financial literacy: A systemati                             | Kumar P. Mina U                                           |
| My Publications                                                    | <ul> <li>Damayanti A, Bahlawan Z, Kumoro A 2022 Modeling of bioethanol produ</li> </ul> | (2017), 21-23                                             |
| 🖮 Trash                                                            |                                                                                         | Edition: 7                                                |
| COLLECTIONS                                                        | kulatunga D, Dananjaya S, Godahe 2017 Chitosan silver nanocompos                        | Publisher: Pathfinder Publication<br>See less information |
| Gómez Puyou Armando                                                | • 🚖 🗌 Flores-Cotera L, Chavez-Cabrera C, 2021 Deciphering the mechanism                 |                                                           |
| Histone Deacetylases                                               | • 🏫 🗌 Flores-Cotera L, Chavez-Cabrera C, 2021 Deciphering the mechanism                 | TAGS 🕀                                                    |
| Information Literacy                                               | • 🚖 🗌 Kumar S, Kaur P, Bernela M, Rani R, 2016 Ketoconazole encapsulated                |                                                           |
| Psilocybin<br>Revisiones Sistemáticas                              | • 🏫 🗌 Dananjaya S, Kulatunga D, Godahe 2016 Comparative study of prepar                 | FILES (+)                                                 |
| <ul> <li>Sanchez Norma S autor</li> </ul>                          | • 🖄 🗌 Ignatova M, Manolova N, Rashkov I, 2021 8-hydroxyquinoline-5-sulfoni              | URLS                                                      |
| New Collection                                                     | • 🏫 🗌 Flores-Cotera L, Chávez-Cabrera C, 2021 Deciphering the mechanism                 | Add a URL                                                 |
|                                                                    | • 🕸 🗌 Dananjaya S, Kumar R, Yang M, Nik 2018 Synthesis, characterization c              | IDENTIFIERS                                               |
| GROUPS                                                             | • 🚖 🗌 Coronado-Álvarez A, Romero-Corder 2021 The synthetic CB1 cannabin                 | Add identifiers e.g. ArXIvID, DOI, ISBN                   |

A través de "**CITATION KEY**" se pueden agregar palabras clave para el uso consistente de ficheros o bibliografías a través de la herramienta BibTex (Wikipedia: https://bit.ly/3NNHaZN ).

En la opción de "**MENDELEY CATALOG**" se puede decidir si se comparte o no la referencia de manera anónima con otros usuarios de Mendeley.

| CITATION KEY (j)                                                                   |
|------------------------------------------------------------------------------------|
| Add a citation key, e.g. Parker2005                                                |
| MENDELEY CATALOG                                                                   |
| <ul> <li>Share this reference anonymously with<br/>Mendeley Web Catalog</li> </ul> |

La referencia bibliográfica ha sido agregada al sistema y puede visualizarse en la colección "**All References**", donde se registran los datos generales de la referencia, la fecha o bien el horario del día en el que se ha adicionado.

| ley Reference Manager File Ed | it Tools Help |                            |      |                                                  |                    |           |    |
|-------------------------------|---------------|----------------------------|------|--------------------------------------------------|--------------------|-----------|----|
| 💦 Library                     | Notebook      |                            |      |                                                  | ଟ 🌖                | Sandra MH | Y  |
| +Add new                      | All Refer     | ences                      |      |                                                  | Q, Search          | ∓ Filte   | rs |
| All References                |               | AUTHORS                    | YEAR | TITLE                                            | SOURCE             | ADDED -   | F  |
| Recently Added                | ÷ 🗅 🗌         | Kumar P, Mina U            | 2017 | Life Science:Fundamental and Practice 1          |                    | 23:38     |    |
| Recently Read                 | \$ []         | Bazil C, Edgar Allan Poe A | 2005 | Edgar Allan Poe: Substance Abuse versus Epilepsy | Front Neurol Neuro | 6/10/2021 |    |
| Favorites                     |               |                            |      |                                                  |                    |           |    |
| My Publications               |               |                            |      |                                                  |                    |           |    |
| Trash                         |               |                            |      |                                                  |                    |           |    |
|                               |               |                            |      |                                                  |                    |           |    |
| LLECTIONS                     |               |                            |      |                                                  |                    |           |    |
| w Collection                  |               |                            |      |                                                  |                    |           |    |
|                               |               |                            |      |                                                  |                    |           |    |
| OUPS                          |               |                            |      |                                                  |                    |           |    |
| w Group                       |               |                            |      |                                                  |                    |           |    |
|                               |               |                            |      |                                                  |                    |           |    |
|                               |               |                            |      |                                                  |                    |           |    |
|                               |               |                            |      |                                                  |                    |           |    |

#### 2. Agregar referencia a partir de los identificadores DOI, PMID, ArXivID

Otra opción de agregar manualmente es la búsqueda a través de los identificadores DOI (Digital Object Identifier), PMID (PubMed Identifier) y ArXivID (Identifier of a Document in ArXiv, Preprints); en la opción de búsqueda "**Identifiers**" anotar alguno de ellos y pulsar en el ícono de la lupa ("**Iook up metadata**") como se muestra a continuación, Mendeley realizará la búsqueda obteniendo automáticamente los metadatos del ítem.

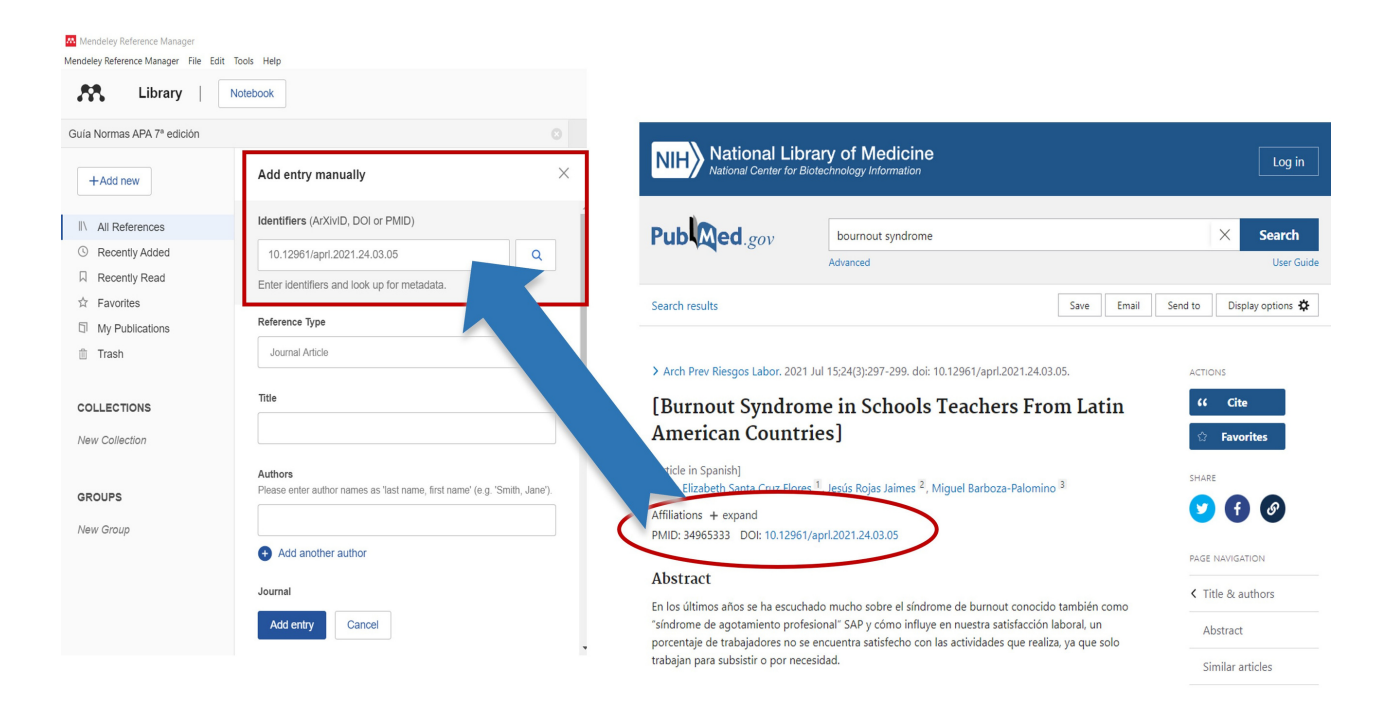

Verificar que todos los datos estén completos y agregar la referencia con "Add entry".

| Guía Normas APA 7ª edición |                                                                                       | Guía Normas APA 7ª edición                                |                                                                                                    |                                                                                  |          |
|----------------------------|---------------------------------------------------------------------------------------|-----------------------------------------------------------|----------------------------------------------------------------------------------------------------|----------------------------------------------------------------------------------|----------|
| +Add new                   | Add entry manually $	imes$                                                            | +Add new                                                  | Add entry manually                                                                                              | Magaa                                                                            | $\times$ |
| I\ All References          | Identifiers (ArXivID, DOI or PMID)                                                    | I\ All References                                         | 2021                                                                                                    | 297 – 299                                                                        |          |
| C Recently Added           | 10.12961/aprl.2021.24.03.05                                                           | <ul> <li>Recently Added</li> <li>Recently Read</li> </ul> | Volume                                                                                                    | Issue                                                                            |          |
| Recently Read              | Metadata found. Forms were successfully populated                                     | 対 Favorites                                               | 24                                                                                                    | 3                                                                                |          |
|                            | Reference Type                                                                        | <ul> <li>☐ My Publications</li> <li></li></ul>            | Month                                                                                                    |                                                                                  |          |
| m Trash                    | Journal Article •                                                                     |                                                           | 7                                                                                                    |                                                                                  |          |
|                            | Title                                                                                 | COLLECTIONS                                               | Day                                                                                                    |                                                                                  |          |
| COLLECTIONS                | Síndrome de Burnout en profesores de escuelas de países latinoame                     | New Conscion                                              | 15                                                                                                    |                                                                                  |          |
| New Collection             |                                                                                       | GROUPS                                                    | Abstract                                                                                                    |                                                                                  |          |
| GROUPS                     | Authors<br>Please enter author names as 'last name, first name' (e.g. 'Smith, Jane'). | New Group                                                 | En los últimos años se ha escu<br>síndrome de burnout conocido tam                                              | ichado mucho sobre el<br>ibién como "síndrome de                                 | -        |
| New Group                  | Santa Cruz Flores, Estela Elizabeth 🛞                                                 |                                                           | agotamiento profesional" SAP y có<br>satisfacción laboral, un porcentaje<br>encuentra satisfecho con las activi | mo influye en nuestra<br>de trabajadores no se<br>dades que realiza, ya que solo | *        |
|                            | Rojas Jaimes, Jesús                                                                   |                                                           | Add entry Cancel                                                                                                |                                                                                  |          |

3. Añadir referencias importando archivos PDF (Portable Document Format)

A través de "File(s) from computer" se agregan archivos PDF desde el almacenamiento intero del dispositivo.

| Mendeley Reference Manager<br>Mendeley Reference Manager File Edit | Tools Help |                                                          |                         | - 🗆 X                        |
|--------------------------------------------------------------------|------------|----------------------------------------------------------|-------------------------|------------------------------|
| Library                                                            | Notebook   |                                                          | ଚ 🎒                     | Sandra MH $ \smallsetminus $ |
| +Add new                                                           | Favorites  |                                                          | Q Search                |                              |
| File(s) from computer                                              | AUTHORS    | YEAR TITLE                                               | SOURCE                  | ADDED - FILE                 |
| Import library >                                                   |            | No references yet<br>Click on the star to mark a referen | t.<br>ce as a favorite. |                              |
| My Publications                                                    |            |                                                          |                         |                              |
| 🗊 Trash                                                            |            |                                                          |                         |                              |
| COLLECTIONS                                                        | I          |                                                          |                         |                              |

Se selecciona el archivo PDF desde su ubicación:

| Mendeley Reference Manager<br>Mendeley Reference Manager - File | Edit Tools Help<br>Notebook                                                                                                    | e                    | - 🗆 ×          |
|-----------------------------------------------------------------|----------------------------------------------------------------------------------------------------|----------------------|----------------|
| + Add new                                                       | All References                                                                                                    | Q, Se                | arch = Filters |
| All References     Recently Added                               | Kumar     Kumar      |                      | 11/6/2022      |
| ☐ Recently Read<br>☆ Favorites<br>⊡ My Publications             | Bazil C     Organizar      Nueves carpeta     Corportive - Reson     Nueves     Nueves     Nueves     Nueves     Nueves     Stado     Fed     Nueves     Nueves | Front Neurol Neurosc | 1. 6/10/2021 🥥 |
| Trash<br>COLLECTIONS                                            | Clare equipo     Comporting, MOH6670625MDENN03 17/C     Descargas     Descargas     Consegura biblioteca F 20/C     Documentos     Cada-Normas-AN-7na-edicion 00/C     Cada-Normas-AN-7na-edicion 00/C                                                                                                    |                      |                |
| New Collection                                                  | Indgenes     Cojetos 3D     Cojetos 3D     V     Cojetos 3D     V     V                                                                                                    |                      |                |
| GROUPS<br>New Group                                             | Nombre de archivit: Custom Files  Abrir Cancelar                                                                                                    |                      |                |

El sistema cargará el archivo e identificará los metadatos de manera automática, **siempre y cuando el archivo PDF se trate de una descarga del documento original**, también queda adicionado el archivo al sistema.

| Mendeley Reference Manager<br>Mendeley Reference Manager File Edit | Tools Help                     |      |                                                  |                        | - 0        | ×     |
|--------------------------------------------------------------------|--------------------------------|------|--------------------------------------------------|------------------------|------------|-------|
| 👫 Library                                                          | Notebook                       |      |                                                  | R                      | 🏐 Sandra M | IH V  |
| +Add new                                                           | All References                 |      |                                                  | Q Searc                | ch \Xi Fil | lters |
| IV All Deferments                                                  | AUTHORS                        | YEAR | TITLE *                                          | SOURCE                 | ADDED      | FILE  |
| Recently Added                                                     | • 🚖 🗌 Kumar P, Mina U          | 2017 | Life Science:Fundamental and Practice 1          |                        | 11/6/2022  |       |
| Recently Read                                                      | 🖄 📄 Bazil C, Edgar Allan Poe A | 2005 | Edgar Allan Poe: Substance Abuse versus Epilepsy | Front Neurol Neurosci. | 6/10/2021  | 0     |
| ☆ Favorites                                                        |                                |      |                                                  |                        |            |       |
| My Publications                                                    |                                |      |                                                  |                        |            |       |
| 🗇 Trash                                                            |                                |      |                                                  |                        |            |       |
|                                                                    |                                |      |                                                  |                        |            |       |
| COLLECTIONS                                                        |                                |      |                                                  |                        |            |       |
| New Collection                                                     |                                |      |                                                  |                        |            |       |
|                                                                    |                                |      |                                                  |                        |            |       |
| GROUPS                                                             |                                |      |                                                  |                        |            |       |
| New Group                                                          |                                |      |                                                  |                        |            |       |
|                                                                    |                                |      | f Uploadi                                        | ing 1 file (62%)       | ×          |       |
|                                                                    |                                |      | Gula-Normas-                                     | -APma-edicion.pdf      | 1,3 MB     | 2     |
|                                                                    |                                |      |                                                  |                        |            |       |

En la columna de archivo "**FILE**" se distingue el ícono (punto verde), con el cual se identifica que se ha agregado el archivo. La gran ventaja de mantener el documento en la nube es que se podrá acceder a estos archivos iniciando sesión en Mendeley desde cualquier dispositivo y en cualquier momento. Otras ventajas de agregar el archivo se describen en el tema: "**Visor de documentos**".

|   | Mendeley Reference Manager<br>Mendeley Reference Manager - File - Edit | Tools | Help  |       |                                    |      |                                                  |                        |              |      |
|---|------------------------------------------------------------------------|-------|-------|-------|------------------------------------|------|--------------------------------------------------|------------------------|--------------|------|
|   | Library                                                                | Notet | xook  |       |                                    |      |                                                  | 0                      | 🎒 Sandra Mit | - v  |
|   | Guia Normas APA 7* edición                                             |       |       |       |                                    |      |                                                  |                        |              |      |
|   | +Add new                                                               |       | All R | efere | nces                               |      |                                                  | Q Searc                | ch 👳 Alt     | ers  |
| 1 | IV All References                                                      | L     |       |       | AUTHORS                            | YEAR | TITLE                                            | SOURCE                 | ADDED -      | FILE |
|   | Recently Added                                                         | L     |       |       | American Psychological Association |      | Guia Normas APA 7* edición                       |                        | 13:35        | 0    |
|   | Recently Read                                                          | •     | ŵ.    |       | Kumar P, Mina U                    | 2017 | Life Science:Fundamental and Practice 1          |                        | 11/6/2022    |      |
|   | ☆ Favorites                                                            |       |       |       | Bazil C, Edgar Allan Poe A         | 2005 | Edgar Allan Poe: Substance Abuse versus Epilepsy | Front Neurol Neurosci. | 6/10/2021    | 0    |
|   | D My Publications                                                      |       |       |       |                                    |      |                                                  |                        |              |      |
|   | 🗄 Trash                                                                |       |       |       |                                    |      |                                                  |                        |              |      |
|   | COLLECTIONS                                                            |       |       |       |                                    |      |                                                  |                        |              |      |
|   | New Collection                                                         |       |       |       |                                    |      |                                                  |                        |              |      |
|   |                                                                        |       |       |       |                                    |      |                                                  |                        |              |      |
|   | GROUPS                                                                 |       |       |       |                                    |      |                                                  |                        |              |      |
|   | New Group                                                              |       |       |       |                                    |      |                                                  |                        |              |      |
|   | - ×                                                                    | -     |       |       |                                    |      |                                                  |                        |              |      |
|   | <b>o</b> ^                                                             |       |       |       |                                    |      |                                                  |                        |              |      |
|   | All references downloaded                                              |       |       |       |                                    |      |                                                  |                        |              |      |

#### 4. Importar biblioteca "Import Library"

Mendeley tiene la opción de agregar bibliografía por medio de archivos con formato **BibTex** (\*.bib), **Endnote** XML (\*.xml) y **RIS** (\*.ris), que son archivos generados de bases de datos bibliográficas y de otros gestores bibliográficos, para realizar esta acción usar "Import library" y seleccionar el archivo a importar.

- 🗆 × Mendeley Reference Manager Mendeley Reference Manager File Edit Tools Help 🖓 🍈 Sandra MH 🗸 \* Library | Notebook Guía Normas APA 7º edición Q Search All References = Filters +Add new AUTHORS YEAR TITLE SOURCE ADDED V FILE File(s) from computer • 🚖 📄 Santa Cruz F res E, Rojas Jaimes J, B... 2021 Síndrome de Burnout en profesores de escuelas de países latin Archivos de Prevenciór 15:24 Add entry manually ogical Association 13:35 Import library > o ADA 78 odi Ø BibTeX (\*.bib) ↑ 🕹 > Este e Min Ü 11/6/2022 Endnote XML (\*.xml) My Publications Organizar • Nueva - 🔳 🕐 Front Neurol Neurosci. 6/10/2021 RIS (\*.ris) Edga an Poe A Ø fit Trash 🥏 Este equipo 🖶 Descargas 🛛 🗸 Hoy (5) Bi Documentos COLLECTIONS Escritorio idan-set pubmed-antioxidan-set.nbib × < New Collection

Por ejemplo, el archivo "systematic review.bib" que se obtuvo de la búsqueda de información en la

base de datos SCOPUS, se selecciona en los archivos del dispositivo y el sistema lo descarga.

Mendeley agrega las referencias bibliográficas que ha identificado a través del archivo, se pueden visualizar en la colección "**All References**".

All Files (\*.\*)
Abrir Cancelar

| Mendeley Reference Manager — —                                 |                                              |      |                                                    |                                          |               |  |  |  |  |
|----------------------------------------------------------------|----------------------------------------------|------|----------------------------------------------------|------------------------------------------|---------------|--|--|--|--|
| 💦 Library                                                      | Notebook                                     |      |                                                    | 2                                        | 🎒 Sandra MH 🗸 |  |  |  |  |
| Guia Normas APA 7* edición, American Psychological Association |                                              |      |                                                    |                                          |               |  |  |  |  |
| + Add new                                                      | All References                               |      |                                                    | Q. Searc                                 | ;h            |  |  |  |  |
| I\ Al References                                               | AUTHORS                                      | YEAR | TITLE                                              | SOURCE                                   | ADDED - FILE  |  |  |  |  |
| ③ Recently Added                                               | • 🖄 🗌 Greenhalgh T                           |      | How to read a paper: The basics of evidence-bas    | sed medicine                             | 20:22         |  |  |  |  |
| Recently Read                                                  | • 🌣 📄 Villa J, Pallas J, Zurro A, Tarrès M   |      | Publicación científica biomédica                   |                                          | 20:22         |  |  |  |  |
| ☆ Favorites                                                    |                                              |      | Guias minimas para reportar estudios aleatoriza    | dos (CONSOR1                             | 20:22         |  |  |  |  |
| DI My Publications                                             | • 🖄 📄 Vidal Ledo M, Oramas Díaz J, Borroto   |      | Revisiones sistemáticas                            |                                          | 20:22         |  |  |  |  |
|                                                                | • 🖄 📄 Plana M, Zamora J, Abraira V           |      | Lectura critica de revisiones sistemáticas y meta  | nàlisis en el dia                        | 20:22         |  |  |  |  |
| COLLECTIONS                                                    | • 🖄 📄 Beller E, Chen J, Wang U, Glasziou P   |      | Are systematic reviews up-to-date at the time of   | publication?                             | 20:22         |  |  |  |  |
| New Collection                                                 | • 🖄 📄 Murthy L, Shepperd S, Clarke M, Garne  |      | Interventions to improve the use of systematic re  | rviews in decisic                        | 20:22         |  |  |  |  |
|                                                                | • 🌣 📄 Royle P, Kandala N, Barnard K, Waugh N |      | Bibliometrics of systematic reviews: analysis of c | itation rates and                        | 20:22         |  |  |  |  |
| GROUPS                                                         | • 🖄 📄 Santa Cruz Flores E, Rojas Jaimes J, B | 2021 | Sindrome de Burnout en profesores de escuelas      | s de países latin Archivos de Prevenciór | 15:24         |  |  |  |  |
| New Group                                                      | ☆ American Psychological Association         |      | Guía Normas APA 7* edición                         | 8 files uploaded                         | 8             |  |  |  |  |
|                                                                | • 🌣 📄 Kumar P, Mina U                        | 2017 | Life Science:Fundamental and Practice 1            |                                          |               |  |  |  |  |
|                                                                | ☆ Bazil C, Edgar Allan Poe A                 | 2005 | Edgar Allan Poe: Substance Abuse versus Epi        | systematic review.bib                    | 21 KB 🥑       |  |  |  |  |
|                                                                |                                              |      |                                                    |                                          |               |  |  |  |  |
|                                                                |                                              |      |                                                    |                                          |               |  |  |  |  |

GROUPS

### **9.** Crear y gestionar colecciones

Antes de continuar con las diferentes opciones de adicionar referencias y archivos PDF's al sistema, es importante comenzar a gestionar las colecciones para organizar las referencias, algunas colecciones están definidas de manera predeterminada por Mendeley, pero también se pueden generar otras que permitirán organizar e identificar mejor los temas, las áreas de investigación, los proyectos, los autores, etc.

|       | Mendeley Reference Manager<br>Mendeley Reference Manager File Edit | Tools Help  |          |                                             |      |                                                                             |                            | - 0        | ×         |
|-------|--------------------------------------------------------------------|-------------|----------|---------------------------------------------|------|-----------------------------------------------------------------------------|----------------------------|------------|-----------|
|       | 💦 Library                                                          | Notebook    |          |                                             |      |                                                                             | Q                          | 🎒 Sandra I | MH $\vee$ |
|       | Guía Normas APA 7º edición, Ameri                                  | ican Psycho | ological | Association                                 |      |                                                                             |                            |            |           |
|       | +Add new                                                           | All Re      | eferen   | ICES                                        |      |                                                                             | Q, Se                      | arch \Xi i | Filters   |
|       | All References                                                     |             |          | AUTHORS                                     | YEAR | ΠTLE                                                                        | SOURCE                     | ADDED *    | FILE      |
|       | ③ Recently Added                                                   | • ☆         |          | Greenhalgh T                                |      | How to read a paper: The basics of evidence-based medicine                  |                            | 12/6/2022  |           |
|       | Recently Read                                                      | • ☆         |          | Villa J, Pallàs J, Zurro A, Tarrès M        |      | Publicación científica biomédica                                            |                            | 12/6/2022  |           |
|       | ☆ Favorites                                                        | • ☆         |          | Verano R                                    |      | Guías mínimas para reportar estudios aleatorizados (CONSORT) y revis        |                            | 12/6/2022  |           |
|       | My Publications     Trach                                          | • ☆         |          | Vidal Ledo M, Oramas Diaz J, Borroto Cruz R |      | Revisiones sistemáticas                                                     |                            | 12/6/2022  |           |
|       | E 11631                                                            | • ☆         |          | Plana M, Zamora J, Abraira V                |      | Lectura crítica de revisiones sistemáticas y metanálisis en el diagnóstico  |                            | 12/6/2022  |           |
|       | COLLECTIONS                                                        | • ☆         |          | Beller E, Chen J, Wang U, Glasziou P        |      | Are systematic reviews up-to-date at the time of publication?               |                            | 12/6/2022  |           |
|       | New Collection                                                     | • ☆         |          | Murthy L, Shepperd S, Clarke M, Garner S, L |      | Interventions to improve the use of systematic reviews in decision-makin    |                            | 12/6/2022  |           |
| · · · |                                                                    | • ☆         |          | Royle P, Kandala N, Barnard K, Waugh N      |      | Bibliometrics of systematic reviews: analysis of citation rates and journal |                            | 12/6/2022  |           |
|       | GROUPS                                                             | • ☆         |          | Santa Cruz Flores E, Rojas Jaimes J, Barbo  | 2021 | Sindrome de Burnout en profesores de escuelas de países latinoamerica       | Archivos de Prevención de  | 12/6/2022  |           |
|       | New Group                                                          | ☆           |          | American Psychological Association          |      | Guía Normas APA 7ª edición                                                  |                            | 12/6/2022  | 0         |
|       |                                                                    | • ☆         |          | Kumar P, Mina U                             | 2017 | Life Science:Fundamental and Practice 1                                     |                            | 11/6/2022  |           |
|       |                                                                    | ☆           |          | Bazil C, Edgar Allan Poe A                  | 2005 | Edgar Allan Poe: Substance Abuse versus Epilepsy                            | Front Neurol Neurosci. Ba: | 6/10/2021  | 0         |

Existen las colecciones fijas en Mendeley que facilitan la gestión de las referencias bibliográficas:

"All Reference": contiene todas las referencias adicionadas.

"Recently Added": las últimas referencias agregadas.

"Recently Read": las que se han leído últimamente.

"**Favorites**": se pueden marcar las referencias favoritas con el ícono de la estrella localizado al lado izquierdo de la referencia, cambia amarillo si se selecciona.

"**My Publications**": en esta colección se agregan exclusivamente las publicaciones de autoría propia. "**Trash**": Se mantienen aquí las referencias que han sido borradas de cualquier colección.

Para generar colecciones propias se utiliza la opción "New Collection", escribir sobre este texto el nombre de una nueva.

| Mendeley Reference Manager File Edit               | Tools Help     |       |                                             |      |                                                                             |                          |        |          | <u> </u>  |
|----------------------------------------------------|----------------|-------|---------------------------------------------|------|-----------------------------------------------------------------------------|--------------------------|--------|----------|-----------|
| K Library                                          | Notebook       |       |                                             |      |                                                                             | Ŕ                        | з (    | 🏐 Sandra | MH $\vee$ |
| Guía Normas APA 7º edición, Amer                   | ican Psycholo  | ogica | I Association                               |      |                                                                             |                          |        |          |           |
| +Add new                                           | All References |       |                                             |      |                                                                             | Q                        | Searc  | sh ∓     | Filters   |
|                                                    | C              |       | AUTHORS                                     | YEAR | TITLE                                                                       | SOURCE                   | A      | DDED V   | FILE      |
| ③ Recently Added                                   | • ☆ [          |       | Greenhalgh T                                |      | How to read a paper: The basics of evidence-based medicine                  |                          | 1      | 2/6/2022 |           |
| □ Recently Read                                    | • ☆ [          |       | Villa J, Pallàs J, Zurro A, Tarrès M        |      | Publicación científica biomédica                                            |                          | 1      | 2/6/2022 |           |
| 台 Favorites                                        | • ☆ [          |       | Verano R                                    |      | Guías mínimas para reportar estudios aleatorizados (CONSORT) y revis        |                          | 1      | 2/6/2022 |           |
| <ul> <li>My Publications</li> <li>Trash</li> </ul> | • ☆ [          |       | Vidal Ledo M, Oramas Díaz J, Borroto Cruz R |      | Revisiones sistemáticas                                                     |                          | 1      | 2/6/2022 |           |
| ii iidaan                                          | • ☆ [          |       | Plana M, Zamora J, Abraira V                |      | Lectura crítica de revisiones sistemáticas y metanálisis en el diagnóstico  |                          | 1      | 2/6/2022 |           |
| COLLECTIONS                                        | • ☆ [          |       | Beller E, Chen J, Wang U, Glasziou P        |      | Are systematic reviews up-to-date at the time of publication?               |                          | 1      | 2/6/2022 |           |
| New Collection                                     | • ☆ [          |       | Murthy L, Shepperd S, Clarke M, Garner S, L |      | Interventions to improve the use of systematic reviews in decision-makin    |                          | 1      | 2/6/2022 |           |
|                                                    | • ☆ [          |       | Royle P, Kandala N, Barnard K, Waugh N      |      | Bibliometrics of systematic reviews: analysis of citation rates and journal |                          | 1      | 2/6/2022 |           |
| GROUPS                                             | • ☆ [          |       | Santa Cruz Flores E, Rojas Jaimes J, Barbo  | 2021 | Sindrome de Burnout en profesores de escuelas de países latinoameric;       | Archivos de Prevención   | n de 1 | 2/6/2022 |           |
| New Group                                          | ☆ [            |       | American Psychological Association          |      | Guía Normas APA 7ª edición                                                  |                          | 1      | 2/6/2022 | 0         |
|                                                    | • ☆ [          |       | Kumar P, Mina U                             | 2017 | Life Science:Fundamental and Practice 1                                     |                          | 1      | 1/6/2022 |           |
|                                                    | ☆ [            |       | Bazil C, Edgar Allan Poe A                  | 2005 | Edgar Allan Poe: Substance Abuse versus Epilepsy                            | Front Neurol Neurosci. I | Ba: 6  | /10/2021 | 0         |

| Mendeley Reference Manager<br>Mendeley Reference Manager File Edit | it Tools Help                       |                                           | - o ×                                             |
|--------------------------------------------------------------------|-------------------------------------|-------------------------------------------|---------------------------------------------------|
| 👫 Library                                                          | Notebook                            |                                           | C Sandra MH ~                                     |
| Guia Normas APA 7* edición, Ame                                    | erican Psychological Association    |                                           |                                                   |
| + Add new                                                          | All References                      |                                           | Q Search = Filters                                |
| I\ Al References                                                   | AUTHORS                             | YEAR TITLE                                | SOURCE ADDED * FILE                               |
| Recently Added                                                     | • 🖄 🗌 Greenhalgh T                  | How to read a paper: The t                | basics of evidence-based medicine 12/6/2022       |
| □ Recently Read                                                    | • 🌣 🗌 Villa J, Pallàs J, Zurro A, T | arrès M Publicación científica biom       | edica 12/6/2022                                   |
| ☆ Favorites                                                        | • 🚖 📃 Verano R                      | Guias minimas para report                 | tar estudios aleatorizados (CONSOR' 12/6/2022     |
| My Publications     Trach                                          | • 🕸 🗌 Vidal Ledo M, Oramas Dia      | z J, Borroto Revisiones sistemáticas      | 12/6/2022                                         |
|                                                                    | • 🔅 📄 Plana M, Zamora J, Abrair     | a V Lectura critica de revisione          | es sistemáticas y metanálisis en el dia 12/6/2022 |
| COLLECTIONS                                                        | • 🖄 🗌 Beller E, Chen J, Wang U,     | Glasziou P Are systematic reviews up-     | to-date at the time of publication? 12/6/2022     |
| Revisiones Sistemáticas                                            | • 🏚 📄 Murthy L, Shepperd S, Cla     | rke M, Game Interventions to improve th   | he use of systematic reviews in decisik 12/6/2022 |
| New Collection                                                     | • 🖄 🗌 Royle P, Kandala N, Barna     | rd K, Waugh N Bibliometrics of systematic | reviews: analysis of citation rates an 12/6/2022  |

Por ejemplo: "Revisiones Sistemáticas", pulsar entrada (enter), y se habrá creado la colección.

Es recomendable crear varias colecciones que permitan administrar mejor las referencias para tenerlas organizadas, ya sea por tema, proyecto, capítulo, objetivo del trabajo, autor específico, o alguna otra que se desee.

Se podrán trasladar las referencias que hasta ahora están en la colección general "**All References**", para lo cual se seleccionan una o varias con la casilla que se ubica al lado izquierdo del autor; en este momento se activará en la parte inferior un menú con acciones para los ítems seleccionados, dar clic en "**Organize**" para enviar la selección a la colección creada.

| Mendeley Reference Manager<br>Mendeley Reference Manager File Edit | Andeley Reference Manager ×    |                                        |       |                                                                                       |                        |            |       |  |  |  |
|--------------------------------------------------------------------|--------------------------------|----------------------------------------|-------|---------------------------------------------------------------------------------------|------------------------|------------|-------|--|--|--|
| Library                                                            | Notebook                       |                                        |       |                                                                                       | Q (                    | 🏐 Sandra M | .H ∨  |  |  |  |
| Guía Normas APA 7ª edición, American Psychological Association     |                                |                                        |       |                                                                                       |                        |            |       |  |  |  |
| +Add new                                                           | All Refere                     | nces                                   |       |                                                                                       | Q Searc                | sh ∓ Fil   | lters |  |  |  |
| All References                                                     |                                | AUTHORS                                | YEAR  | TITLE                                                                                 | SOURCE                 | ADDED 👻    | FILE  |  |  |  |
| © Recently Added                                                   | • ☆                            | Greenhalgh T                           |       | How to read a paper: The basics of evidence-based medicine                            |                        | 12/6/2022  |       |  |  |  |
| □ Recently Read                                                    | • ☆                            | Villa J, Pallàs J, Zurro A, Tarrès M   |       | Publicación científica biomédica                                                      |                        | 12/6/2022  |       |  |  |  |
| ☆ Favorites                                                        | • ☆ 🗌                          | Verano R                               |       | Guías mínimas para reportar estudios aleatorizados (CONSORT                           |                        | 12/6/2022  |       |  |  |  |
| <ul> <li>☐ My Publications</li> <li>m Trash</li> </ul>             |                                | Vidal Ledo M, Oramas Díaz J, Borroto C |       | Revisiones sistemáticas                                                               |                        | 12/6/2022  |       |  |  |  |
| III ITASII                                                         | • 🚖 🔽                          | Plana M, Zamora J, Abraira V           |       | Lectura crítica de revisiones sistemáticas y metanálisis en el dia $\boldsymbol{\xi}$ |                        | 12/6/2022  |       |  |  |  |
| COLLECTIONS                                                        | • 🌣 🔽                          | Beller E, Chen J, Wang U, Glasziou P   |       | Are systematic reviews up-to-date at the time of publication?                         |                        | 12/6/2022  |       |  |  |  |
| Revisiones Siste Jcas                                              | • 🏠 🔽                          | Murthy L, Shepperd S, Clarke M, Garner |       | Interventions to improve the use of systematic reviews in decision                    |                        | 12/6/2022  |       |  |  |  |
| New Collectic                                                      | • 🕁 🔽                          | Royle P, Kandala N, Barnard K, Waugh N |       | Bibliometrics of systematic reviews: analysis of citation rates and                   |                        | 12/6/2022  |       |  |  |  |
|                                                                    | • ☆                            | Santa Cruz Flores E, Rojas Jaimes J, B | 2021  | Síndrome de Burnout en profesores de escuelas de países latino                        | Archivos de Prevención | 12/6/2022  |       |  |  |  |
| GROUPS                                                             | ☆ 🗌                            | American Psychological Association     |       | Guía Normas APA 7ª edición                                                            |                        | 12/6/2022  | 0     |  |  |  |
| New Group                                                          | • ☆                            | Kumar P, Mina U                        | 2017  | Life Science:Fundamental and Practice 1                                               |                        | 11/6/2022  |       |  |  |  |
|                                                                    | 🖈 📄 Bazil C, Edgar Allan Poe A |                                        | 2005  | Edgar Allan Poe: Substance Abuse versus Epilepsy                                      | Front Neurol Neurosci. | 6/10/2021  | 0     |  |  |  |
|                                                                    | 5 references                   | selected                               | Orgar | nize V Mark as V Export V Delete                                                      |                        |            |       |  |  |  |

Se abrirá una ventana con la colección o las colecciones creadas, se puede seleccionar una o varias para adicionar las referencias seleccionadas, con el botón "**Add**" agregarlas.

| Mendeley Reference Manager — — — — — — — — — — — — — — — — — — — |                                |                                    |                         |                           |                        |               |  |  |  |
|------------------------------------------------------------------|--------------------------------|------------------------------------|-------------------------|---------------------------|------------------------|---------------|--|--|--|
| Library                                                          | Notebook                       |                                    |                         |                           | R                      | 🎳 Sandra MH 🗸 |  |  |  |
| Guía Normas APA 7ª edición, Amer                                 | ican Psychological Association | Select collection(s)               | ×                       |                           |                        |               |  |  |  |
| +Add new                                                         | All References                 | Select concentration (S)           | ~                       |                           | Q Sear                 | ch ∓ Filters  |  |  |  |
|                                                                  | AUTHORS                        | 🗹 Revisiones Sistemáticas          |                         |                           | SOURCE                 | ADDED V FIL   |  |  |  |
| © Recently Added                                                 | • 🛱 🗌 Greenhalgh T             |                                    |                         | nce-based medicine        |                        | 12/6/2022     |  |  |  |
| Recently Read                                                    | • 🛱 🗌 Villa J, Pallàs J, 2     |                                    |                         |                           |                        | 12/6/2022     |  |  |  |
| ☆ Favorites                                                      | • 🖄 🗌 Verano R                 |                                    |                         | atorizados (CONSORT       |                        | 12/6/2022     |  |  |  |
| My Publications                                                  | • 🚖 🔽 Vidal Ledo M, Or         |                                    |                         |                           |                        | 12/6/2022     |  |  |  |
| 🛍 Trash                                                          | • 🚖 🔽 Plana M, Zamora          |                                    |                         | y metanálisis en el diaç  |                        | 12/6/2022     |  |  |  |
| COLLECTIONS                                                      | • 🕸 🔽 Beller E, Chen J,        |                                    |                         | ime of publication?       |                        | 12/6/2022     |  |  |  |
| Revisiones Sistemáticas                                          | • 🛱 🔽 Murthy L, Sheppe         |                                    |                         | matic reviews in decisio  |                        | 12/6/2022     |  |  |  |
| New Collection                                                   | • 🛱 🔽 Royle P, Kandala         |                                    |                         | sis of citation rates and |                        | 12/6/2022     |  |  |  |
|                                                                  | • 🛱 🗌 Santa Cruz Flore         |                                    |                         | scuelas de países latinc  | Archivos de Prevención | 12/6/2022     |  |  |  |
| GROUPS                                                           | ☆ 🗌 American Psycho            |                                    |                         |                           | C                      | 12/6/2022     |  |  |  |
| New Group                                                        | • 🖄 🗌 Kumar P, Mina U          |                                    |                         |                           |                        | 11/6/2022     |  |  |  |
|                                                                  | 🖄 📄 Bazil C, Edgar Al          | 1 collection selected<br>Clear all | Cancel Add              | s Epne,                   | Front Neurol Neurosci. | 6/10/2021     |  |  |  |
|                                                                  | 5 references selected          | Organi                             | ze V Mark as V Export V | Delete                    |                        |               |  |  |  |

### **10.** Instalar la extensión "Web Importer"

Otra manera de añadir documentos a la base de datos de Mendeley es a través de la interfaz web, con la herramienta "**Web Importer**" que se instala desde las opciones "**Downloads**".

|                      | Mendeley Supports Responsible Shari | ng 💙 Learn how you can sl | hare              |  |
|----------------------|-------------------------------------|---------------------------|-------------------|--|
| Products             | Support                             | About Us                  | Downloads         |  |
| Reference Management | Help Guides                         | About Us                  | Reference Manager |  |
| Datasets             | Citation Guides                     | Work at Mendeley          | Web Importer      |  |
| Careers              | Support Center                      | Contact Us                | Citation Play in  |  |
| Premium Packages     | Release Notes                       | Accessibility             |                   |  |
|                      |                                     | Blog                      |                   |  |
|                      |                                     | Advisor Community         |                   |  |
|                      |                                     | Developers                |                   |  |
|                      |                                     | Privacy Principles        |                   |  |
|                      |                                     |                           |                   |  |

Es una opción muy práctica para importar referencias y documentos en PDF desde las fuentes que se consultan a través del navegador, una vez que se ha seleccionado la opción el sistema identifica el navegador en el que se realiza la instalación.

1. Navegadores Chrome y Mozilla Firefox

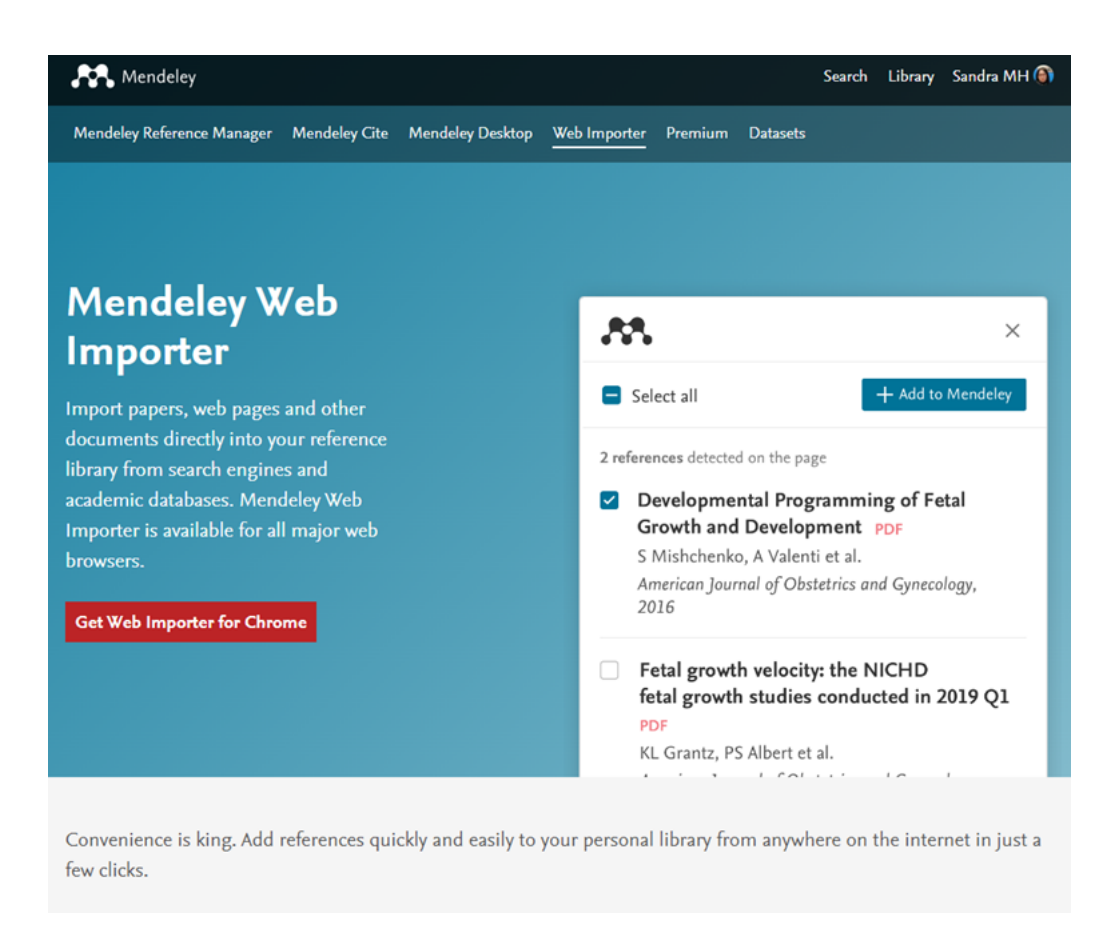

Otra opción es instalarlo a través de las extensiones, realizando la búsqueda "Mendeley web importer", desde el navegador en que se desea utilizar esta herramienta.

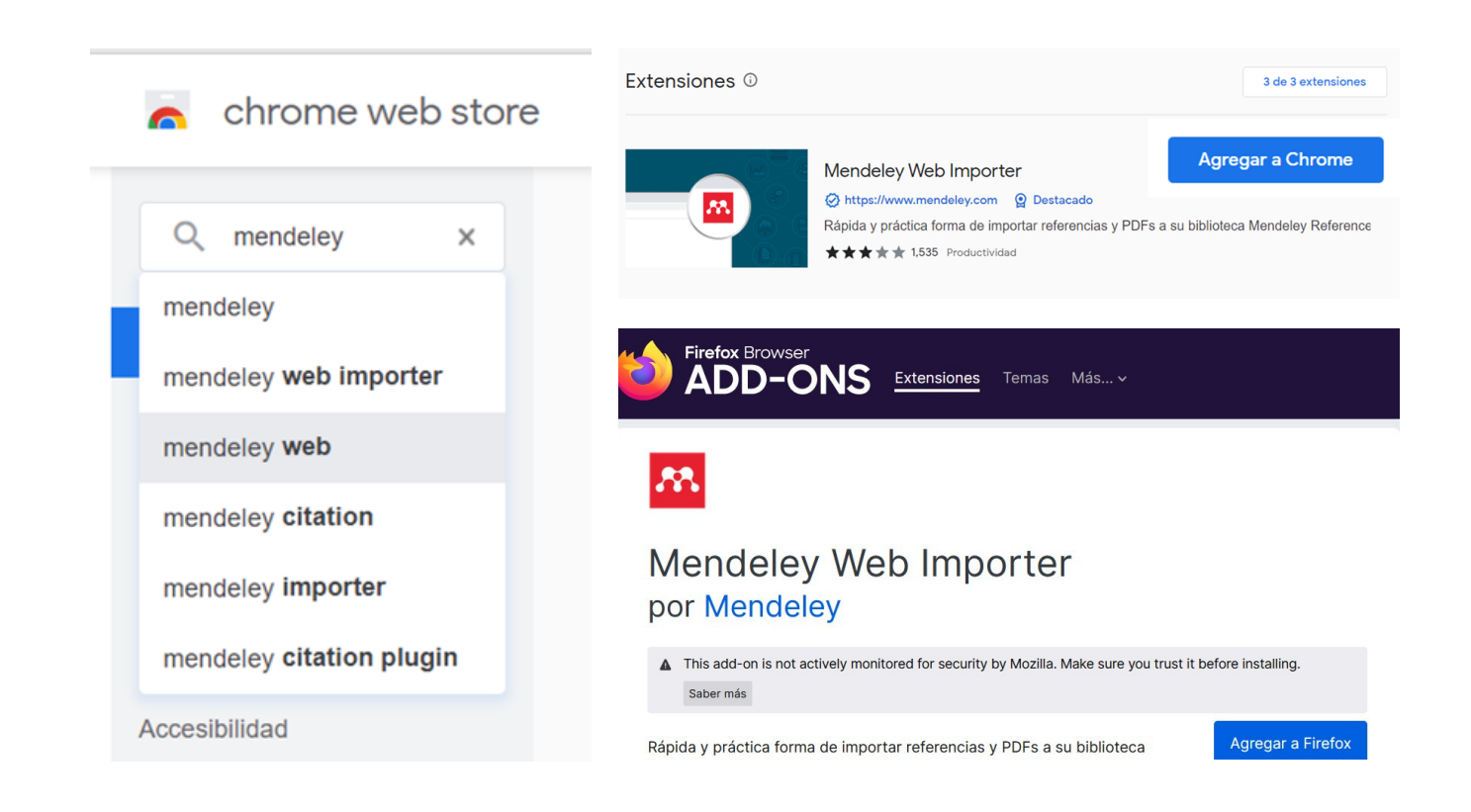

En los navegadores Chrome y Firefox se visualiza un ícono con el logo de Mendeley en la barra de marcadores, es necesario que la barra esté visible para identificar y usar esta extensión.

|                                                |                                                 |      |                                                                     |                       |           | _                      |
|------------------------------------------------|-------------------------------------------------|------|---------------------------------------------------------------------|-----------------------|-----------|------------------------|
| $\leftarrow$ $\rightarrow$ C $\bigcirc$ mendel | ey.com/reference-manager/library/all-references |      |                                                                     |                       | 🖈 🔕 🛤 🛤   | 3 🚯                    |
| Library                                        | Notebook                                        |      |                                                                     |                       |           |                        |
| +Add new                                       | All References                                  |      |                                                                     |                       | Q, Search | <del>,</del> ∓ Filters |
| II\ All References                             | AUTHORS                                         | YEAR | TITLE                                                               | SOURCE                | ADDED 👻   | FILE                   |
| Recently Added                                 | • 🚖 🗌 Greenhalgh T                              |      | How to read a paper: The basics of evidence-based medicine          |                       | 20:22     |                        |
| Recently Read                                  | • 🏠 📄 Villa J, Pallàs J, Zurro A, Tarrès M      |      | Publicación científica biomédica                                    |                       | 20:22     |                        |
| ☆ Favorites                                    | • 🚖 🗌 Verano R                                  |      | Guías mínimas para reportar estudios aleatorizados (CONSORT         | ) y revisiones sistem | 20:22     |                        |
| My Publications     Trash                      | • 🏫 📄 Vidal Ledo M, Oramas Díaz J, Borroto Cruz | R    | Revisiones sistemáticas                                             |                       | 20:22     |                        |
|                                                | • 🏠 📄 Plana M, Zamora J, Abraira V              |      | Lectura crítica de revisiones sistemáticas y metanálisis en el diag | nóstico por imagen    | 20:22     |                        |

#### 2. Navegador Safari

En el caso de Safari, la instalación puede realizarse a través de **Apple Store** o en la página de Mendeley, con la opción de descargas, el sistema identificará el navegador y aparecerá el botón para obtener la aplicación "**Web Importer**" para Safari, como en los otros casos.

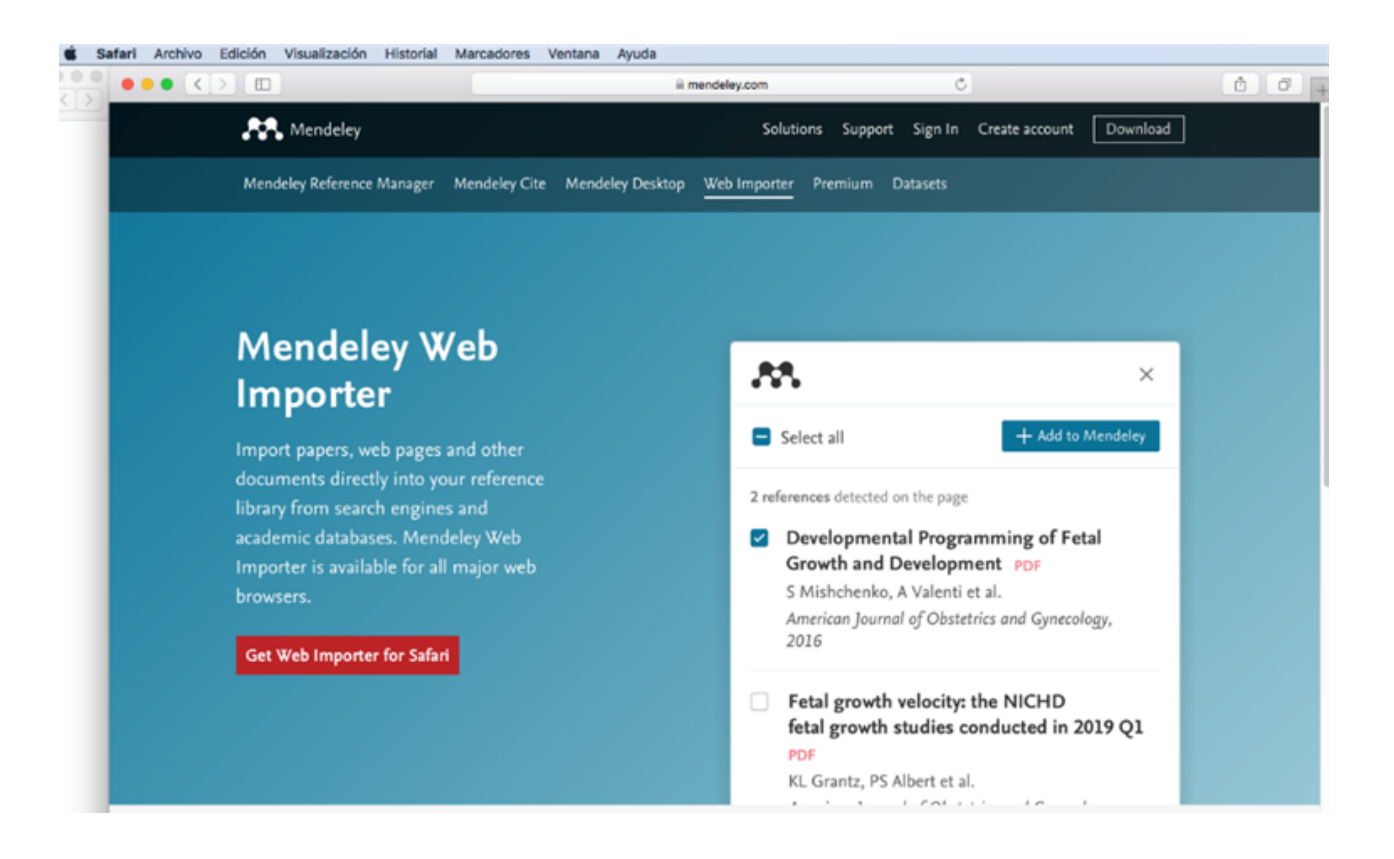

Para la instalación usando **Apple Store**: ingresar a la tienda y realizar la búsqueda "Mendeley Web Importer", al identificar la aplicación seleccionar "**open**" para abrir.

| 🔹 App Store | Edición       | Tienda                | Ventana | Ayuda |                                                                                                    |                                                | to 📀                                                                                                    |                 | • B9                                                                                                    | ?                                                                                                    |                                                                                                    | <b>a</b>                                                                                                    |                          | Lun 13 de jun |
|-------------|---------------|-----------------------|---------|-------|----------------------------------------------------------------------------------------------------|------------------------------------------------|----------------------------------------------------------------------------------------------------|-----------------|----------------------------------------------------------------------------------------------------|----------------------------------------------------------------------------------------------------|----------------------------------------------------------------------------------------------------|----------------------------------------------------------------------------------------------------|--------------------------|---------------|
| ••• 🗉       | Q Buse        | car                   |         | ×     |                                                                                                    | Mendele                                        | ey Web Impo                                                                                                    | orter 🖌         | /-                                                                                                    |                                                                                                    |                                                                                                    |                                                                                                    |                          |               |
| Мас         | ☆ Des         | cubrir<br>ade<br>a    |         |       |                                                                                                    | Utilidades<br>ABRIR                            |                                                                                                    |                 |                                                                                                    |                                                                                                    |                                                                                                    |                                                                                                    |                          |               |
|             | ✓ Trail ✓ Jug | bajar<br>Jar          |         | L     | 1 CALIFICACIÓN<br><b>1.0</b><br>★ ☆ ☆ ☆ ☆                                                                                                    | EDAD<br>4+<br>años                             | LUGAR<br><b># 18</b><br>Utilidades                                                                                                    | DESARR<br>Elsev | OLLADOR                                                                                                    |                                                                                                    | NOMA<br>E <b>N</b><br>nglés                                                                             |                                                                                                    | тама<br><b>5.7</b><br>мв | Ro<br>7       |
|             | Bill Cat      | egorías<br>ualizacior | nes 2   | ,     | Mei<br>Fast, convenient import                                                                                                    | ndeley Web Imp<br>of open access and library s | <b>Porter</b><br>ubscribed scholarly articles                                                                                                    |                 | Add reference                                                                                                    | res to your Men                                                                                                    | deley library or                                                                                        | preview the                                                                                                    | POF fine                 |               |
| Scre        |               |                       |         |       | Commission of the second second secon | queen a                                        | Konstaty     Konstaty     Konstaty |                 | Instituti (s.com)     Institution     Institution     Institutio     Institutio     Institutio     Instit | n y w w<br>representa d'ar<br>representa d'ar<br>representa d'ar<br>representa<br>representa<br>repres | Church Alle<br>Bernard P. V<br>Recht Alle<br>Para<br>Aller M<br>North Aller<br>Para<br>Records<br>Jacob | <ul> <li>Peri Sergi</li> <li>Peri Sergi</li> <li>Peri Sergi</li> <li>Peri Sergi</li> <li>Peri Sergi</li> <li>Peri Sergi</li> <li>Peri Sergi</li> <li>Peri Sergi</li> <li>Peri Sergi</li> <li>Peri Sergi</li> <li>Peri Sergi</li> <li>Peri Sergi</li> </ul> |                          |               |
|             |               |                       |         |       | 🖵 Mac                                                                                                    |                                                |                                                                                                    |                 |                                                                                                    |                                                                                                    |                                                                                                    |                                                                                                    |                          |               |

De la misma manera que en los otros navegadores se identificará el ícono en la barra de marcadores de Safari.

Al activar la extensión se desplegará una ventana que indica que ha sido instalado exitosamente, es necesario iniciar sesión en la página de Mendeley o directamente en "**Web Importer**" para comenzar a agregar ítems usando diferentes fuentes y recursos de información.

| 🖆 Safari Archivo Edición Visual           | ización Historial Marcadores    | Ventana   | Ayuda              | - io (  | ۵ 🕲 | \$ (             |                       | ŝ                    | ۲                 | 0                | <b>–</b> Q           | 8 | Lun |
|-------------------------------------------|---------------------------------|-----------|--------------------|---------|-----|------------------|-----------------------|----------------------|-------------------|------------------|----------------------|---|-----|
|                                           |                                 | 🔒 schola  | r.google.com       |         |     | ¢                |                       |                      |                   |                  | Ô                    |   |     |
| 🚍 🌒 Mi perfil 🔺 Mi bibi <sub>p</sub> teca | Mendeley Web Importer           |           |                    | 1       | æ,  | Mend             | eley                  |                      |                   |                  |                      | × |     |
|                                           | G <mark>o</mark> ogl            | e A       | cadé               | ém      |     |                  |                       |                      | <b>R</b> ,        |                  |                      |   |     |
|                                           |                                 |           |                    | -       |     | Me               | ndele                 | ey We                | b Im              | nport            | er                   |   |     |
|                                           | <ul> <li>Cualquier k</li> </ul> | dioma 🔵 B | uscar sólo páginas | en espa | To  | use the<br>Mende | extensio<br>ley (Else | on, sigi<br>evier) a | n in wi<br>ccount | th you<br>creder | r existin<br>ntials. | g |     |
|                                           |                                 |           |                    |         |     |                  | Ir                    | niciar s             | esión             |                  |                      |   |     |
|                                           |                                 | A hombros | de gigantes        |         |     |                  | Having                | trouble              | signir            | ng in?           |                      |   |     |
|                                           |                                 |           |                    |         |     | ĮNo              | tienes c              | uenta?               | Create            | e accou          | unt                  |   |     |

### **11.** Agregar bibliografía desde PubMed

Realizar una búsqueda en el recurso de información PubMed, una vez obtenidos los resultados, se agregarán las referencias bibliográficas que han sido seleccionadas al gestor utilizando "**Web Importer**", por lo cual debe usarse en el mismo navegador donde se ha instalado.

Ejemplo de una búsqueda realizada en PubMed:

| Wasternar Center for Bio       | technology Information                           |                                                                                                    |                               |
|--------------------------------|--------------------------------------------------|----------------------------------------------------------------------------------------------------|-------------------------------|
| Pub Med.gov                    | ( "Histone Deacetylases"                         | [Mesh] )AND SP1 AND Methods                                                                                  | × Search                      |
|                                | Advanced Create alert Cre                        | ate RSS                                                                                                    | User Guide                    |
|                                | Save Email Ser                                   | nd to Sorted by: Be                                                                                          | st match Display options 🌣    |
| WY NOBI FILTERS                | 20 results                                       | < Page                                                                                                    | e 1 of 2 > >>                 |
| IESULTS BY YEAR                | Increased activa                                 | ation of HDAC1/2/6 and Sp1 underlies the                                                                     | erapeutic resistance and      |
|                                | 1 tumor growth in                                | n glioblastoma.                                                                                              |                               |
| * 2                            | Cite Yang WB, Hsu CC, H                          | su TI, Liou JP, Chang KY, Chen PY, Liu JJ, Yang ST, War                                                      | ng JY, Yeh SH, Chen RM, Chang |
|                                | WC, Chuang JY.<br>Share                          |                                                                                                    |                               |
|                                | PMID: 32328646                                   | Free PMC article.                                                                                            | V3.                           |
| 0                              | METHODS: Sp1 ace                                 | etylation in temozolomide-resistant cells and stemlike                                                       | tumorspheres was analyzed by  |
| 1999 2022                      | immunoprecipitatio                               | n and immunoblotting experimentsImportantly, HI                                                              | DAC1/2/6/Sp1 activation is    |
| EXT AVAILABILITY               | associated with poo                              | r clinical outcome in both glioblastoma and I                                                                |                               |
| Abstract                       | UDAC2 inhibits                                   | EMT modiated can see metactacis by days                                                                      | inconstanting the loop        |
| Free full text                 | 2 noncoding RNA                                  | EWT-mediated cancer metastasis by dow<br>4 H19 in colorectal cancer                                          | mregulating the long          |
| Full text                      | Cite Hu XT, Xing W, Zhao                         | o RS, Tan Y, Wu XF, Ao LQ, Li Z, Yao MW, Yuan M, Guo                                                         | o W, Li SZ, Yu J, Ao X, Xu X. |
|                                | J Exp Clin Cancer Re                             | s. 2020 Dec 2;39(1):270. doi: 10.1186/s13046-020-017                                                         | 783-9.                        |
| ARTICLE ATTRIBUTE              | Share PMID: 33267897                             | Free PMC article.                                                                                            |                               |
| Associated data                | MMD14 ware used t                                | vas assessed by immunoprecipitation. Specific siRNAs<br>to validate their role in HDAC2 loss induced EMT and | metastasis HDAC2 inhibited    |
| LETICI E TVDE                  | LncRNA H19 expres                                | sion by histone H3K27 deacetylation in its promoter                                                          | via bind                      |
|                                |                                                  |                                                                                                    |                               |
| Books and Documents            | KCNQ10T1 reg                                     | ulates the retinoblastoma cell proliferation                                                                 | n, migration and              |
| Clinical Trial                 | 3 SIRT1/JNK signa                                | aling pathway by targeting miR-124/SP1                                                                       | axis.                         |
| Meta-Analysis                  | Cite Zhang H, Yang X, Xu<br>Biosci Rep. 2021 Jan | 29.41(1):85820201626. doi: 10.1042/85820201626                                                               |                               |
| Randomized Controlled<br>Trial | Share PMID: 33345272                             | Free PMC article.                                                                                            | between WOMONOTS and 124      |
| Review                         | and SP1. RESULTS: V                              | We found that KCNQ10T1 was up-regulated and miR                                                              | -124 was down-regulated in RB |
| Systematic Review              | tissues and cellsC                               | ONCLUSIONS: These findings implied that KCNQ1OT                                                              | '1 sil                        |
| PUBLICATION DATE               | Coordinated sile                                 | encing of the Sn1-mediated long poncod                                                                       | ling RNA MEG3 by E7H2         |
| 0                              | 4 and HDAC3 as a                                 | a prognostic factor in pancreatic ductal ac                                                                  | denocarcinoma.                |
| () 1 year                      | Cite Han T, Zhup M, Yua                          | n C. Xiao X. Cui J. Qin G. Wang L. Jiao F.                                                                   |                               |

Al activar en el ícono del navegador se despliega una ventana alterna en la cual se pueden ver las referencias del resultado de búsqueda en PubMed.

| 1e+Deacetylases"%5BMesh%5D+%29AND+SP1+AND+Methods                                 |        | ₿ <sub>E</sub> | Q | 6                |               | \$ |    | *    |
|-----------------------------------------------------------------------------------|--------|----------------|---|------------------|---------------|----|----|------|
| NIH National Library of Medicine<br>National Center for Biotechnology Information | Log in |                | 8 | Nendeley         |               |    |    | ×    |
| 1-                                                                                |        |                | 0 | Seleccionar todo | MI biblioteca | v  | An | adir |

Т

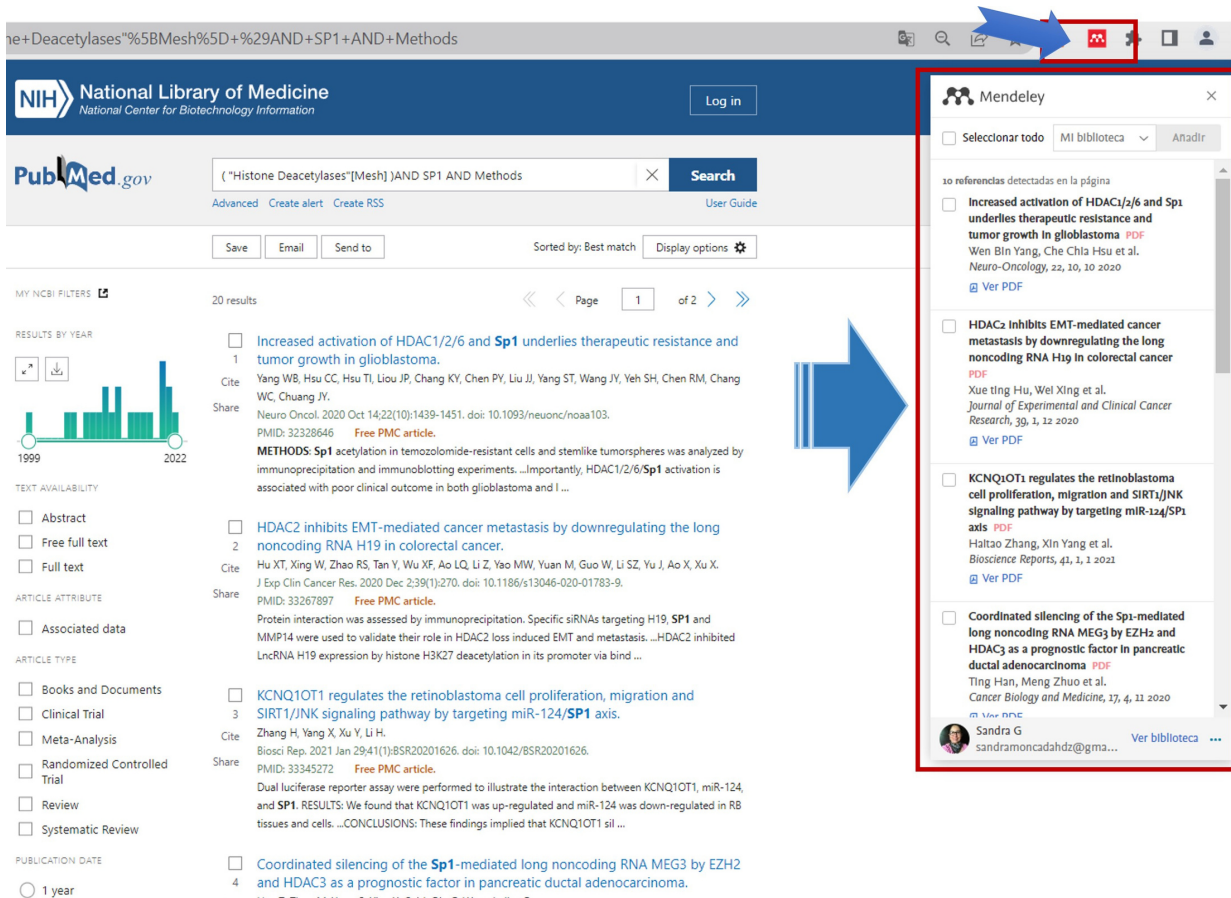

Cite Han T, Zhuo M, Yuan C, Xiao X, Cui J, Qin G, Wang L, Jiao F.

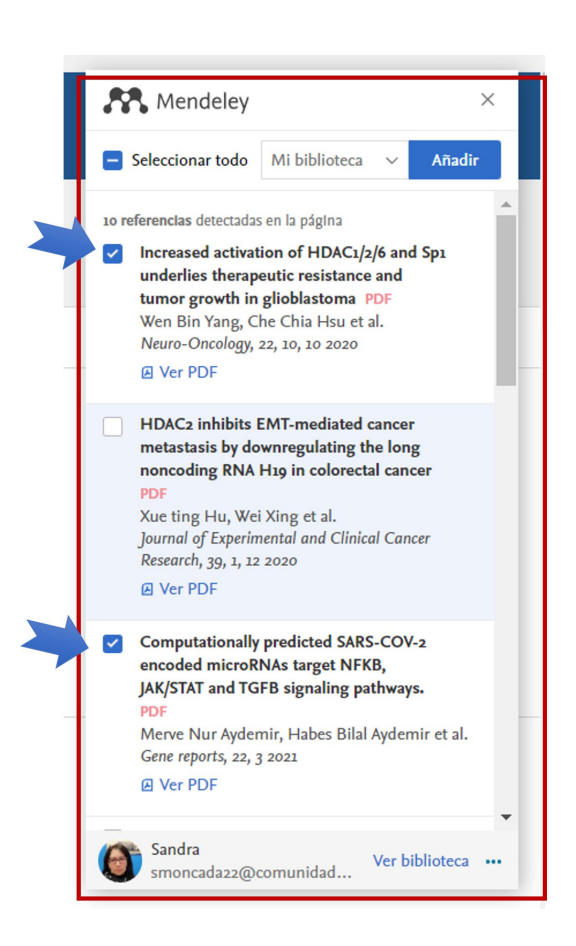

En la ventana que se despliega al abrir "**Web Importer**" se identifican las diferentes opciones que ofrece esta extensión que a continuación se describen:

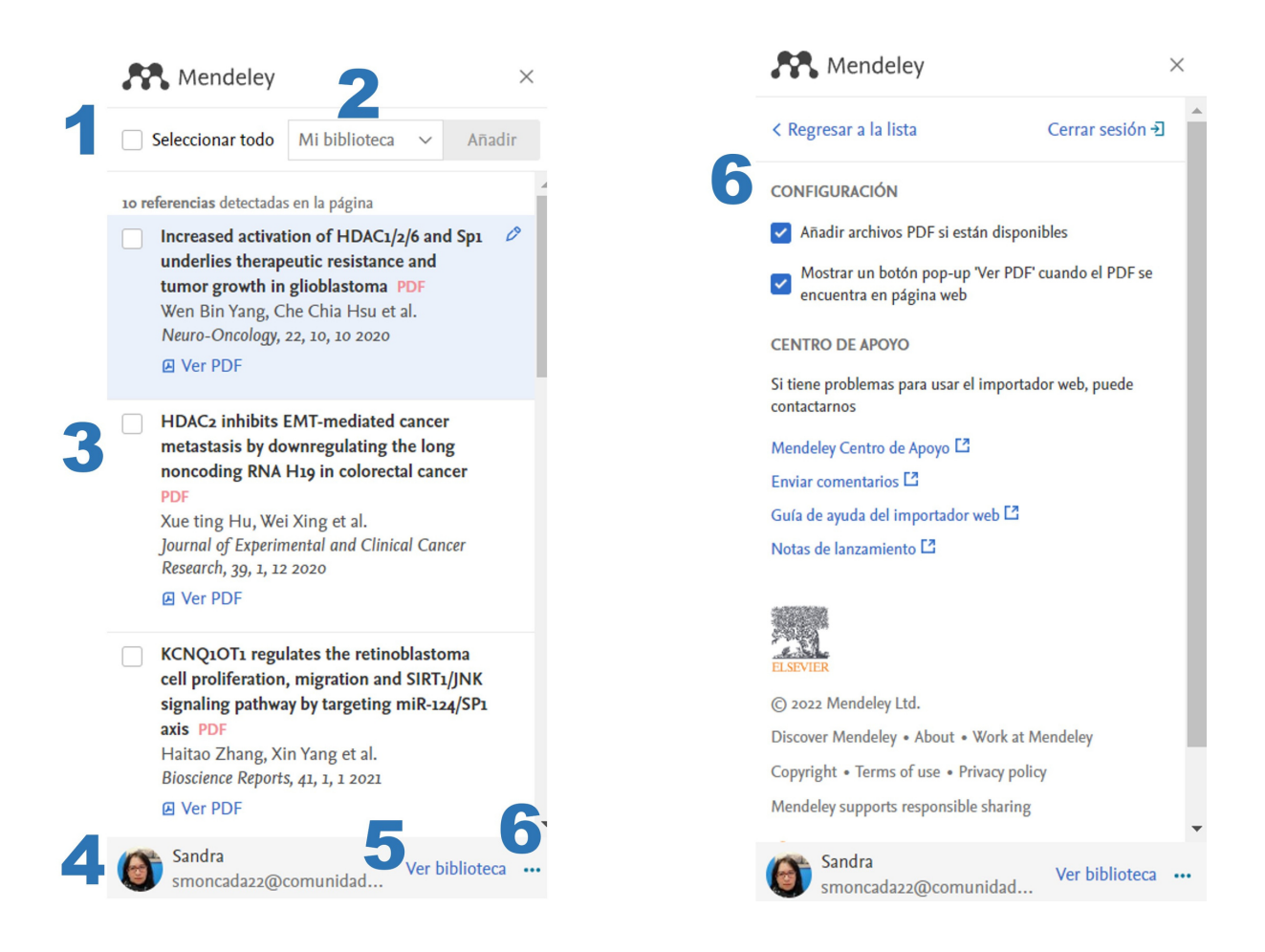

- 1. **Casilla de selección** que ofrece la opción de seleccionar todos los ítems que se visualizan en la ventana.
- 2. Menú desplegable a través del cual se pueden **seleccionar colecciones** generadas en Mendeley para agregar los ítems directamente.
- 3.Las referencias bibliográficas que se han obtenido de PubMed, se marcan con la casilla para **seleccionar las que se importarán**, y si se activa la casilla **"Seleccionar todo"**, se activará en todas.
- 4. La sesión en la que se está activo.
- 5. "Ver biblioteca" envía a la versión Web de Mendeley, en otra pestaña o ventana del navegador.
- 6. **Configuración**, abre una segunda página para configurar la importación de las referencias, con las casillas de selección:
  - a. Añadir archivos PDF si están disponibles
  - b. Mostrar un botón **pop-up 'Ver PDF'** cuando el PDF se encuentra disponible en la página web
  - c. Centro de Apoyo con guías, notas, envío de comentarios.

Nota importante: en la parte inferior de la lista que se visualiza en el "**Web Importer**" existe una opción de generar una referencia bibliográfica de la página de **PubMed** como página Web, cuando se consultan bases de datos académicas no es recomendable seleccionar esta casilla, excepto que sea de interés citar el ítem como página web o bien registrar la estrategia de búsqueda.

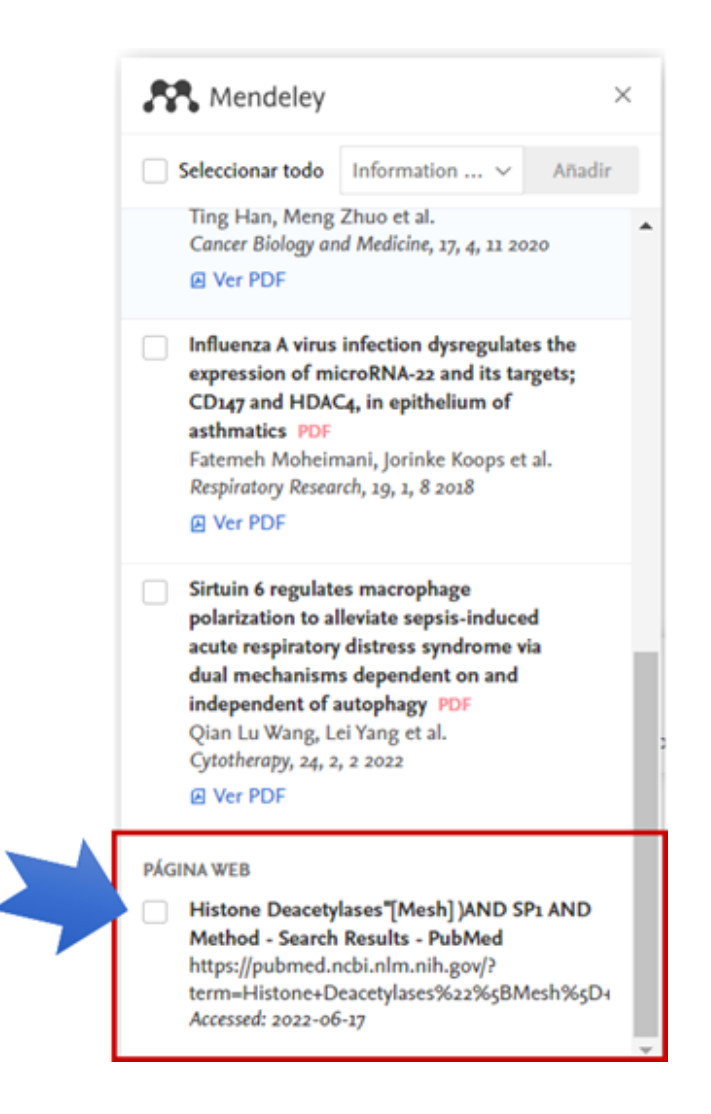

#### 2. Selección e importación de ítems

"Regresar a la lista" después de configurar las opciones.

Seleccionar las referencias que se van a agregar a Mendeley y dar clic en el botón "**Add**", para añadir los ítems que se agregarán a la colección principal "**My library**".

Para agregar a una colección específica, se despliega el menú "**My library**", se selecciona la colección deseada, y después añadir, "**Add**".

| Mendeley                                                                                                    |                                                                                                    | ĭ                                             |
|----------------------------------------------------------------------------------------------------|----------------------------------------------------------------------------------------------------|-----------------------------------------------|
| Seleccionar todo                                                                                                    | Histone Dea                                                                                                    | ∼ Añadir                                      |
| Añadir referencias a                                                                                                    |                                                                                                    | Borrar todo                                   |
| Buscar colecciones                                                                                                    |                                                                                                    |                                               |
| COLECCIÓNES                                                                                                    |                                                                                                    |                                               |
| <ul> <li>Histone Deacetylase</li> </ul>                                                                                                    | 5                                                                                                    |                                               |
| Revisiones Sistemát                                                                                                    | icas                                                                                                    |                                               |
| PDF<br>Xue ting Hu, We                                                                                                    | i Xing et al.                                                                                                    | Cancer                                        |
| PDF<br>Xue ting Hu, We<br>Journal of Experin<br>Research, 39, 1, 12<br>Ver PDF                                                                                                    | i Xing et al.<br>nental and Clinical<br>2020                                                                                                    | Cancer                                        |
| PDF<br>Xue ting Hu, We<br>Journal of Experin<br>Research, 39, 1, 12<br>@ Ver PDF<br>KCNQ10T1 regu<br>cell proliferation<br>signaling pathwa                                                                    | i Xing et al.<br>nental and Clinical<br>2020<br>lates the retinobl<br>, migration and S<br>ny by targeting mi                                      | Cancer<br>lastoma<br>IRT1/JNK<br>iR-124/SP1   |
| PDF<br>Xue ting Hu, We<br>Journal of Experin<br>Research, 39, 1, 22<br>@ Ver PDF<br>KCNQ1OT1 regu<br>cell proliferation<br>signaling pathwa<br>axis PDF<br>Haitao Zhang, Xi                                    | i Xing et al.<br>nental and Clinical<br>2020<br>lates the retinobl<br>, migration and S<br>ny by targeting m<br>in Yang et al.                     | Cancer<br>lastoma<br>IRT1/JNK<br>iR-124/SP1   |
| PDF<br>Xue ting Hu, We<br>Journal of Experin<br>Research, 39, 1, 12<br>(2) Ver PDF<br>(2) Ver PDF<br>(2) Ver PDF<br>(2) Ver PDF<br>(2) Ver PDF<br>(2) Ver PDF<br>Haitao Zhang, Xi<br>Bioscience Report         | i Xing et al.<br>nental and Clinical<br>2020<br>Iates the retinobl<br>migration and S<br>ny by targeting m<br>in Yang et al.<br>5, 43, 1, 2021     | Cancer<br>lastoma<br>iIRT1/JNK<br>iIR-124/SP1 |
| PDF<br>Xue ting Hu, We<br>Journal of Experin<br>Research, 39, 1, 12<br>@ Ver PDF<br>KCNQ10T1 regu<br>cell proliferation<br>signaling pathwa<br>axis PDF<br>Haitao Zhang, Xi<br>Bioscience Report:<br>@ Ver PDF | i Xing et al.<br>nental and Clinical<br>2020<br>lates the retinobl<br>, migration and S<br>ny by targeting m<br>in Yang et al.<br>5, 41, 1, 1 2021 | Cancer<br>iastoma<br>iIRT1/JNK<br>iIR-124/SP1 |

"Las referencias han sido importadas directamente a la colección "Histone Deacetylases".

| Library                 | Notebook   |                                             |      |                                                                         | Q                        | 🌀 Sandra  | a MH ∨  |
|-------------------------|------------|---------------------------------------------|------|-------------------------------------------------------------------------|--------------------------|-----------|---------|
| +Add new                | All Refere | ances / Histone Deacetylases                |      |                                                                         | Q Se                     | earch \Xi | Filters |
| All References          |            | AUTHORS                                     | YEAR | TITLE                                                                   | SOURCE                   | ADDED *   | FILE    |
| Recently Added          | • ☆ 🗌      | Yeh H, Tseng Y, Hsu Y, Lan S, Wu S, Raghav  | 2015 | Ras induces experimental lung metastasis through up-regulation of RbA   | BMC Cancer               | 18:05     | fo      |
| 口 Recently Read         | • ☆ 🗌      | Yang W, Hsu C, Hsu T, Llou J, Chang K, Che  | 2020 | Increased activation of HDAC1/2/6 and Sp1 underlies therapeutic resista | Neuro-Oncology           | 18:05     | fo      |
| 台 Favorites             | • ☆ 🗌      | Han T, Zhuo M, Yuan C, Xiao X, Cui J, Qin G | 2020 | Coordinated silencing of the Sp1-mediated long noncoding RNA MEG3 t     | Cancer Biology and Medio | ; 18:05   | fo      |
| My Publications         | • ☆ 🗌      | Zhang H, Yang X, Xu Y, Li H                 | 2021 | KCNQ1OT1 regulates the retinoblastoma cell proliferation, migration and | Bioscience Reports       | 18:05     | fo      |
|                         |            |                                             |      |                                                                         |                          |           |         |
| COLLECTIONS             |            |                                             |      |                                                                         |                          |           |         |
| Histone Deacetylases    |            |                                             |      |                                                                         |                          |           |         |
| Revisiones Olstemáticas |            |                                             |      |                                                                         |                          |           |         |
| New Collection          |            |                                             |      |                                                                         |                          |           |         |
|                         |            |                                             |      |                                                                         |                          |           |         |
| GROUPS                  |            |                                             |      |                                                                         |                          |           |         |
| New Group               |            |                                             |      |                                                                         |                          |           |         |

"Nota: Tomar en cuenta que al borrar referencias de la colección "**My library**" las eliminará de la o las colecciones en las que estén agregadas, por lo que se recomienda estar seguro de que desean eliminarse de Mendeley.

### **12.** Agregar bibliografía desde Google Académico

Obtener los resultados de búsqueda en Google Académico y ejecutar "**Web Importer**" para agregar los ítems, en este caso sólo se pueden seleccionar a través de la ventana de "**Web Importer**" y considerar que sólo podrán seleccionarse los ítems que se despliegan por página en Google Académico.

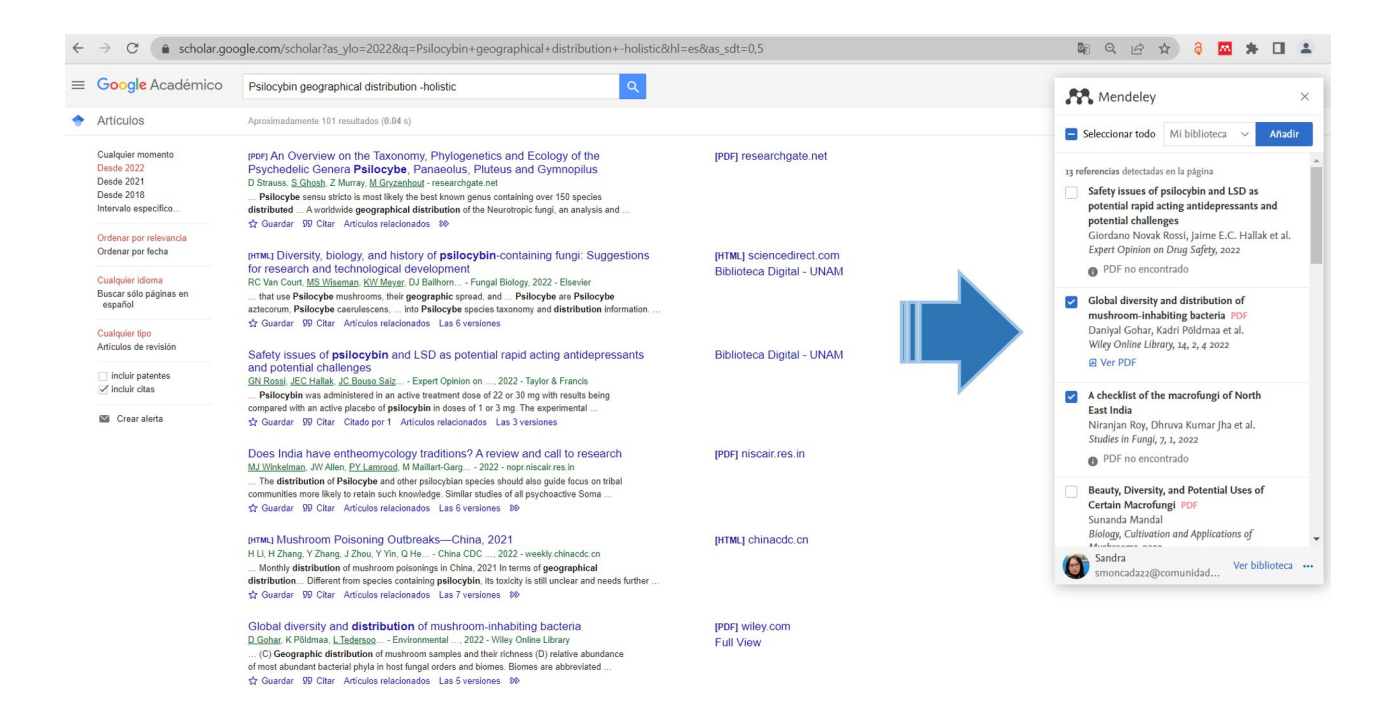

Seleccionar la colección donde se enviarán las referencias y dar clic en "Add".

### **13.** Agregar bibliografía desde SCOPUS

La base de datos SCOPUS es del grupo Elsevier, por lo que también se puede iniciar sesión con la misma identificación de Mendeley, realizar una búsqueda de información e identificar las referencias a importar. Este sistema tiene dos maneras de agregar los ítems:

1. "**Web Importer**". Seleccionando las referencias en el resultado de la búsqueda, seleccionar la colección y añadir.

| ptochu.duori.cluori.exx                                                                                                    | pil (Soverdot) -    | 'information ( literary' + 1,892) + "higher + advoration" device-                                                                                                    | ini-Ank-Asid-Ads00945                                                           | d000346aade103075574. 🕸 1                          | ( 17 9) 8 🗳 🛎 9 O 🔺 1                 | ← → C @ scopus | .com/results/results.uri?cc=10&sort=r-f&                     | arc=s8est1="i     | nformatic               | on+literacy"++AND+"higher+education"                                                                                                    | &nlo=&nlr=&nls=&sid=6            | 5db0b9f4bd008346abede10                                          | 2f61 🕼             | . o . o . o . a . m m                                                                                                    |
|----------------------------------------------------------------------------------------------------|---------------------|----------------------------------------------------------------------------------------------------|---------------------------------------------------------------------------------|----------------------------------------------------|---------------------------------------|----------------|--------------------------------------------------------------|-------------------|-------------------------|----------------------------------------------------------------------------------------------------|----------------------------------|------------------------------------------------------------------|--------------------|----------------------------------------------------------------------------------------------------|
|                                                                                                    |                     |                                                                                                    |                                                                                 | Q, Search Searce                                   | 5547 0 6 8 🕲                          | -              |                                                              |                   |                         | , ,                                                                                                    |                                  |                                                                  |                    |                                                                                                    |
| 🙆 A have mercines of th                                                                                                    | he words words prog | is available. We are unshing on a new results page. Give it a top and share                                                                                                    | por bulash.                                                                     | Diplocing and                                      |                                       | Scopus         |                                                              |                   |                         |                                                                                                    |                                  |                                                                  | Q Search           | R Mendeley                                                                                                    |
| 40 docum                                                                                                    | ent resul           | ls                                                                                                    |                                                                                 |                                                    |                                       |                | A start sector of the sector                                 |                   | methods the             | and an a second second se | ning familiants                  | Testhe                                                           | and some law       | Seleccionar todo Milbiblioteca v Mad                                                                                                    |
| 101 (Selemater Research Selemater Research Selemater Selemater Se | of and higher site  | ater) no (units (DOCTOR, Sr) or Units (DOCTOR,                                                                                                    | W) OR UNITED ( DOCTOR), 7                                                       | w) NO (LMITO(NERSH / 202) OF                       |                                       |                |                                                              | ru senera belle u | ALANA AL                | are noticing on a new restant page, one is a stylene state                                                                                                    | pour meduale.                    |                                                                  | IEA TE ANT         | as referencing departments on its printers                                                                                                    |
| 1 an 18 an 14                                                                                                    | Sealer              |                                                                                                    |                                                                                 |                                                    |                                       |                | 40 document                                                  | results           |                         |                                                                                                    |                                  |                                                                  |                    | information literacy, information use and                                                                                                    |
| South within stands                                                                                                    | 3                   | Documents Scondary documents Parents                                                                                                    |                                                                                 | No. Marchiny 7                                     | - 19                                  |                | io document                                                  | results           |                         |                                                                                                    |                                  |                                                                  |                    | education in Nigeria                                                                                                    |
| Refine results                                                                                                    |                     | the beaulyse search results                                                                                                    | Show all det                                                                    | ents fast an (her jewen)                           |                                       |                | KEY ("Information literacy" AND<br>LIMIT-TO (PUBYEAR, 2022)) | higher education  | M <sup>®</sup> ) AND (L | IMITTO (DOCTYPE, "M") OR UMITTO (DOCTYPE, "                                                                                                    | M) OR LIMITTO (DOCTYPE, 1        | e")) AND (LIMIT-TO(1                                             |                    | information Discovery and Delivery, 2022                                                                                                    |
| COLUMN TOTAL                                                                                                    |                     |                                                                                                    |                                                                                 | 000                                                |                                       |                | day Rev Dave                                                 |                   |                         |                                                                                                    |                                  |                                                                  |                    | 0 101 10 10 10 10                                                                                                    |
| Open Azona                                                                                                    | ^                   | Encurrent title                                                                                                    | autors                                                                          | The Sound                                          | (Anality                              |                | P DOI: U SAVE O SET                                          | ex.               |                         |                                                                                                    |                                  |                                                                  |                    | Is the ACRI, Framework a teaching tool?<br>Undersuchastar/Intersectivities of its                                                              |
| C BANK STAR                                                                                                    | 04                  | Dualing Information Library: A Care Tooly Displaying     Faculty traveledge of National Osciplinary Standards a     Linux/Program Standards Osciplinary     Oper Acces            | Ford Barter, C., Vauliere, K.,<br>4. Mesorage, J.                               | 2021 Journal of Asserss Libraturelog<br>AUCLIDENTS |                                       |                |                                                              |                   | Deserve                 | ante Concedencidore mente Detente                                                                                                    |                                  | Verille                                                          | dates Data (10)    | language and concepts<br>Jennifer Jaman, Rachel Hamelers                                                                                       |
| Book                                                                                                    | 01                  | Ves denue - Ves a full-bar Adapt document                                                                                                    |                                                                                 |                                                    |                                       |                | Search within results                                        | 9                 | Docum                   | ents secondary documents Patents                                                                                                    |                                  | view me                                                          | (31019) (J323 (46) | Reference Services Review, 50, 2, 4 atea<br>POF no encontrado                                                                                  |
| Lase now                                                                                                    |                     | 1 Infer ACRE Promoved a tracking tool Ondergraduate<br>interpretations of its longuage and accordin.                                                                              | Januari, Literaturi, K                                                          | 2023 Advenue Services Robert<br>2023 en 179 20     |                                       |                | Refine results                                               |                   | Olo Analy               | yze search results                                                                                                    | Shew all abot                    | racts Sort on: Relevance                                         |                    |                                                                                                    |
| Your Tasta                                                                                                    | -                   | the datast - No schedular island dosnest                                                                                                    |                                                                                 |                                                    |                                       |                | Unit to Exclude                                              |                   |                         | Export Download View citation overview View                                                                                                    | w cheed by Save to list •••• (   | 3 5 5                                                            |                    | <ul> <li>Librarian views of the ACRI. Framework<br/>and the impact of covid-up on information<br/>become interview in second state.</li> </ul> |
| _ 246                                                                                                    | (80)                | ) Unater every of the ACR, framework and the impact                                                                                                    | f tree, M., Jahn, H., Lahan, J                                                  | and story advisors to a                            |                                       |                |                                                              |                   |                         |                                                                                                    |                                  |                                                                  |                    | colleges PCF                                                                                                    |
| Author name                                                                                                    | ^                   | ongo                                                                                                    |                                                                                 | MC2004                                             |                                       |                | Open Access                                                  | ^                 |                         | Document title                                                                                                    | Authors                          | Year Source                                                      | Cited by           | Mellosa Gross, Heldi Julien et al.<br>Library and Information Science Brisneyh 44                                                              |
| Dark, th.                                                                                                    | 00                  |                                                                                                    |                                                                                 |                                                    |                                       |                | All Open Access                                              | (27) >            | <b>—</b> ••             | information literacy, information use and sustainable                                                                                                    | Adving. C.O.                     | 2021 Information Discovery and                                   |                    | 2022                                                                                                    |
| Indiana, C.                                                                                                    | 60                  | Beartiel contribution (Culture in technical control<br>contents reductive universitaria: aportes indexed                                                                          | <ul> <li>Marting Rodu, RJ, Ltc., J</li> </ul>                                   | 30%Lat.10.14                                       |                                       |                | Gold                                                         | (14) >            | L                       | development of higher education in Nigeria                                                                                                    |                                  | Delivery                                                         |                    | B wer PDP                                                                                                    |
| Dist.                                                                                                    | 60                  | Open Asses                                                                                                    |                                                                                 |                                                    |                                       |                | Hybrid Gold                                                  | (10) >            | •                       |                                                                                                    |                                  | S Article in Press                                               |                    | Cataloging to Support Information                                                                                                    |
| Vex.met                                                                                                    |                     |                                                                                                    |                                                                                 |                                                    |                                       |                | Dronze                                                       | (2) >             |                         |                                                                                                    |                                  |                                                                  |                    | Literacy: The IFLA Library Reference<br>Model's User Tasks in the Context of the                                                               |
| Subject area                                                                                                    | ^                   | <ul> <li>International standards for information literacy the<br/>impiration for national grantions<br/>riper Access</li> </ul>                                                   | Earshins, F., Krisanan, M.L.,<br>Logen, C.                                      | 200 Little Queers                                  | · · · · · · · · · · · · · · · · · · · |                | Green                                                        | (14) >            |                         | view approach - view a vublisher Related documents                                                                                                    |                                  |                                                                  |                    | Framework for information Literacy for                                                                                                    |
| Computer Science                                                                                                    | 040                 | You (block - You athelidae - Adapt downed)                                                                                                    |                                                                                 |                                                    |                                       |                | Learn more                                                   |                   |                         | is the ACRI Framework a teaching tool? Understationers'                                                                                                    | Israe L Homeleys R               | 3322 Reference Sentres Review                                    |                    | C. Rockelle Strader                                                                                                    |
| Are and Humanities                                                                                                    | 00                  | a Ming a Loud or Dight Library for Stations - A Care                                                                                                    | Brow, M., Waters, J., O'Dea, L                                                  | . 200 New Brains of Academic                       | 1                                     |                |                                                              |                   | L 2                     | interpretations of its language and concepts                                                                                                    | ,                                | 50(2), pp. 179-189                                               |                    | Cataloging and Classification Quarterly, 59, 5<br>2021                                                                                         |
| - Maddae                                                                                                    | 60                  | Study from the United with Colonically of United<br>Open-Adams                                                                                                    |                                                                                 | WASH IN Feat                                       |                                       |                | Year                                                         | ^                 |                         | May shitted or May 9 Dobbber - Subted decompany                                                                                                    |                                  |                                                                  |                    | Sandra Ver biblio                                                                                                    |
| and Accounting                                                                                                    |                     | Ves denset + Ves all-blocker. Added documents                                                                                                    |                                                                                 |                                                    |                                       |                | 2022                                                         | (9) >             |                         |                                                                                                    |                                  |                                                                  |                    | <ul> <li>smoncacassigicomanidad</li> </ul>                                                                                                    |
| former in and                                                                                                    |                     | 1 Educational Challenges of Higher Education: Validation<br>the Information Comprises Task for Pattern Teachers<br>International Comprises Teachers Teachers<br>Teachers Teachers | <ul> <li>Goras Carcis, S., Vingin-<br/>Learns, C.J., Anniedos Martin</li> </ul> | 202 Eductor Sciences<br>LISSA                      |                                       |                | 2021                                                         | (31) >            |                         | Librarian views of the ACRL Framework and the impact of<br>could 19 on information literary instruction is community                                                                                                    | Gross, M., Julien, H., Latham, D | <ol> <li>2022 Ubrary and information Sci<br/>Research</li> </ol> | ence 0             |                                                                                                    |
| Capture                                                                                                    | (0)                 | dan-woon                                                                                                    | t. o, norma liskigan, j. K.                                                     |                                                    |                                       |                | Author name                                                  | ^                 |                         | coleges                                                                                                    |                                  | 44(2),101151                                                     |                    |                                                                                                    |
| Vextor                                                                                                    | Tered               | Verabout - Yorathanar Road Access                                                                                                    |                                                                                 |                                                    |                                       |                |                                                              |                   |                         | View abstract - View at Publisher Related documents                                                                                                    |                                  |                                                                  |                    | -                                                                                                    |
| Document type                                                                                                    | ^                   | Beginning the university meansh solution' information     Througy competency is focus on the incodedge and Alth                                                                   | Senthur Selai, K., Sanesan, B                                                   | 260 Information Encourry and<br>Delivery           |                                       |                | Dahl, T.L                                                    | (2) >             |                         |                                                                                                    |                                  |                                                                  |                    |                                                                                                    |
| Asia                                                                                                    | 040                 |                                                                                                    |                                                                                 | U Alah is Pera                                     |                                       |                | Faulkner, K.                                                 | (2) >             | <b>—</b> •              | Catalogies to Support information Literacy The IFLA                                                                                                    | Strater, C.R.                    | 2021 Catalogies and Classificate                                 |                    |                                                                                                    |

| K Mendeley ×                                                                                                    |   |
|----------------------------------------------------------------------------------------------------|---|
| - Seleccionar todo Information V Anadir                                                                                                    |   |
| Añadir referencias a Borrar todo                                                                                                    |   |
| Buscar colecciones                                                                                                    |   |
| Gómez Puyou Armando                                                                                                    |   |
| Histone Deacetylases                                                                                                    |   |
| Information Literacy                                                                                                    |   |
| Psilocybin                                                                                                    |   |
| Revisiones Sistemáticas                                                                                                    |   |
| · ·                                                                                                    |   |
| 2021<br>Ver PDF                                                                                                    |   |
| Medical and health Informatics services<br>during and after the COVID-19 pandemic<br>should be virtual, tailored, responsive and<br>Interactive: a case study In Belgium PDF<br>Nele S. Pauwels, Ann De Meulemeester et al.<br>Health Information and Libraries Journal, 38, 1, 3<br>2021<br>O Ver PDF |   |
| <ul> <li>Information cultures and strategies for coping with information overload: case of Estonian higher education institutions</li> <li>Lila Lauri, Sirje Virkus et al.</li> <li>Journal of Documentation, 77, 2, 2 2021</li> <li>PDF no encontrado</li> </ul>                                      |   |
| Development of sustainable thinking by                                                                                                    | ÷ |
| Sandra Ver biblioteca                                                                                                    |   |

#### 2. La otra opción es la exportación directa

Usando la exportación directa a Mendeley desde Scopus, es ágil y útil para exportar las referencias. Obtenidos los resultados de la búsqueda, se deben seleccionar los ítems para agregar y elegir "**EXPORT**".

![](_page_35_Picture_3.jpeg)

Se activará una ventana con un menú, escoger de las opciones de metadatos a exportar: "What information do you want to export?"; para la generación de referencias bibliográficas es recomendable utilizar "Citation information" e identificar "Mendeley" en el método para exportar y finalmente elegir "EXPORT" en la parte inferior de la ventana. El sistema generará un aviso acerca de los ítems exportados a Mendeley.

| Value de la constante de la constante   |                                                       |                               |                 |                               |
|-----------------------------------------|-------------------------------------------------------|-------------------------------|-----------------|-------------------------------|
| tou have chosen to export 9 documents   |                                                       |                               |                 |                               |
| Select your method of export            |                                                       |                               |                 |                               |
| OMMENDELEY DEXLIDITS O                  | ciVal () ORIS Format<br>EndNote,<br>Reference Manager | O Plain Text<br>ASCII in HTML |                 |                               |
| What information do you want to export? |                                                       |                               |                 |                               |
| Citation information                    | Bibliographical information                           | Abstract & keywords           | Funding details | Other information             |
| Author(s)                               | Affiliations                                          | Abstract                      | Number          | Tradenames & manufacturers    |
| Author(s) ID                            | Serial identifiers (e.g. ISSN)                        | Author keywords               | Acronym         | Accession numbers & chemicals |
| Document title                          | PubMed ID                                             | Index keywords                | Sponsor         | Conference information        |
| EID                                     | Editor(s)                                             |                               |                 |                               |
| Source title                            | Language of original document                         |                               |                 |                               |
| volume, issue, pages                    | Correspondence address                                |                               |                 |                               |
| Citation count                          | Abbreviated source title                              |                               |                 |                               |
| Source & document type                  |                                                       |                               |                 |                               |
| Publication Stage                       |                                                       |                               |                 |                               |
| DOI                                     |                                                       |                               |                 |                               |
| Open Access                             |                                                       |                               |                 |                               |
|                                         |                                                       |                               |                 |                               |

Las referencias se han añadido a la colección general.

| Library                 | Notebook                                                 |      |                                                                                                    | 8         | 🎒 Sandra MH 🤸 |
|-------------------------|----------------------------------------------------------|------|----------------------------------------------------------------------------------------------------|-----------|---------------|
| +Add new                | Recently Added                                           |      |                                                                                                    | Q, Searc  | h 🔻 Filters   |
| I). All References      | AUTHORS                                                  | YEAR | TITLE SOURCE                                                                                                    | ADDES     | · PLE         |
| ③ Recently Added        | • 🕸 📄 Franklin K, Faulkner K, Ford-Baxler T, Fu S        | 2021 | Redesigning an online information literacy futorial for first-year undergraduate inst Journal of Academic Libraria  | in: 13.56 |               |
| Recently Read           | • 🌣 📄 Senthur Selvi K, Ganesan P                         | 2022 | Exploring the university research scholars' information literacy competency: a focul Information Discovery and D    | iel 13.56 |               |
| ☆ Favoritos             | • 🌣 📄 Caudilo D, Encinas-Grijalva S, Martinez-Rocha R, - | 2022 | Information Culture in higher education context: theoretical contributions   Cultura Investigacion Bibliotecologic  | a 13.56   |               |
| G My Publications       | • 🕸 📄 Gross M, Julien H, Latham D                        | 2022 | Librarian views of the ACRL Framework and the impact of covid-19 on information. Library and Information Scie       | nc 13.56  |               |
| E restrict              | • 🕸 📄 Sanches T, Antunes M, Lopes G                      | 2022 | International standards for information literacy: the inspiration for national practice LIBER Quarterly             | 13.56     |               |
| COLLECTIONS             | • 🕸 📄 Jarson J, Hamelers R                               | 2022 | Is the ACRL Framework a teaching tool? Undergraduates' interpretations of its Ian Reference Services Review         | 13.56     |               |
| Gómez Puyou Armando     | • 🌣 📄 Gercie G, Lucena F, Diaz I, Rodriguez J            | 2021 | Productivity analysis around information literacy in the higher education stage   Ar Texto Livre                    | 13.56     |               |
| Histone Deacetylases    |                                                          | 2021 | Continuing the dialogue between writing experts and academic librarians: A conce Journal of Academic Librarie       | nr. 13.56 |               |
| Information Literacy    | • 🕸 📄 Adekoya C                                          | 2021 | Information literacy, information use and sustainable development of higher educa Information Discovery and D       | lel 13.56 |               |
| Revisiones Sistemáticas | • 🗠 🗌 Lara-Rivera J, Cabero-Almenara J                   | 2021 | Digital knowledge in higher education teachers. Study in a Mexican school Revista de Educación a Dist               | lar 13:31 | Eo            |
| New Collection          | • 🕸 📄 Subaveerapandiyan A, Sinha P                       | 2021 | Digital Literacy and Reading Habits of the Central University of Tamil Nadu Studer Library Philosophy and Prac      | tic 13:31 |               |
|                         | • 🌣 📄 Flores-Bueno D, Limaymanta C, Uribe-Tirado A       | 2021 | The gamification in the development of information literacy from the perspective o Revista Interamericana de E      | Nb 13:31  | Eo            |
| GROUPS                  | • 🕸 📄 Estrada G                                          | 2021 | Information literacy: A road toward improvement of the teaching-learning process Revista Cubana de Information      | cic 13:31 |               |
| New Group               | De Los Santos Lorenzo M, Martínez Abad F                 | 2021 | The observed and self-perceived informational competencies in the ibero-america Revista Interuniversitaria de       | F 13:31   |               |
|                         | • 🕸 🔲 Bleer A                                            | 2021 | Academic librarians' development as teachers: A survey on changes in pedagogic Journal of Information Litera        | cy 13:31  |               |
|                         | • 🌣 📄 Franklin K, Faulkner K, Ford-Baxler T, Fu S        | 2021 | Redesigning an online information literacy tutorial for first-year undergraduate inst Journal of Academic Librarie  | ane 13:31 | E6            |
|                         | • 🕸 🥅 Shire W, McKinney P                                | 2021 | Web 2.0 tools and information literacy instruction in UK university libraries. Hype c Journal of Information Litera | cy 13.31  | En            |

### **14.** Agregar bibliografía desde Web of Science

Para el acceso a la base de datos puede ser a través del reconocimiento de **RedUNAM** en la página principal (https://www.webofscience.com/wos/woscc/basic-search) de los servicios de la UNAM, o a través de la identificación con el acceso remoto como comunidad universitaria (https://www.bidi.unam.mx/index.php/acceso-remoto).

En el caso de una búsqueda de productividad científica, que es una de las principales utilidades de esta base de datos, se obtienen las referencias de un autor o de sus publicaciones.

| www-webofscience-com.pbidi.unam.mxc2443/wos,                                                                                                    | woscc/summary/10da5282-c403-42d4-a353-4d890ec542c6-3e6d2bcf/relevance/1                                                                                                    | · · · · · · · · · · · · · · · · · · · |
|----------------------------------------------------------------------------------------------------|----------------------------------------------------------------------------------------------------|---------------------------------------|
| Clarivate                                                                                                    | to                                                                                                    | nglish 🗸 🏢 Products                   |
| Web of Science Search Ma                                                                                                    | ked List History Alerts 🕒 Sand                                                                                                    | ra Moncada v                          |
| Search > Results for GOMEZ PUYOU > Author I                                                                                                    | Vrolite > Results for Gomez-Puyou, Armando (Author)                                                                                                    |                                       |
| 142 results from the Web of Science (                                                                                                    | Core Collection for:                                                                                                    |                                       |
| <ul> <li>Correz-Puyou, Armando (Author)</li> <li>Copy query linik</li> <li>Publications You may also like</li> </ul>                                    | Analyze Networks Citation Repo                                                                                                    | nt Create Alert                       |
| Refine results                                                                                                    | 0/142 Add To Marked List Export - Sort by: Relevance *                                                                                                    | < 1 of 3 >                            |
| Search within results for Q                                                                                                    |                                                                                                    |                                       |
| Filter by Marked List                                                                                                    | 1         A guide to the effects of a large portion of the residues of triosephosphate isomerase on catalysis, stability, druggability, and human disease                                                                                                    | 15<br>Citations                       |
| Quick Filters                                                                                                    | Onversibles, 20 threads that 3.5 - 5 storms 2 you do Not 20 you have been as a storm of the storm of the store of the store of the stor | 142<br>References                     |
|                                                                                                    | full Text at Publisher ***                                                                                                    | Related records                       |
| Publication Years         -           2017         1           006         1           2015         2           2014         2           2011         3 | 2 Potent and Selective Inhibitors of Trypanosoma cruzi Triosephosphate Isomerase with Concomitant Inhibition of      Cruzipain: Inhibition of Parasite Growth through Multitarget Activity <u>dealars.Eland.J.l.i.dearer.G.</u> Jon 20:3161 ( <u>Dealardisection</u> ) 11(32), pp.1281-1384     Triosephosphate Isomeras (This an essnitial Trippanosom cruzi enzyme and one of the few validated drug targets for Chaps disease. The known     inhibitors of this regress through only a parallel in this work, we used symmetrical disryldereletone develop from tructures     with trypanomical activity the disease in the case inhibitor with a wave of ymmetrical disryldereletone develop from tructures     with trypanomical activity the disease in the case inhibitor with a very down of this metry                                                                                                    | 32<br>Citations<br>47<br>References   |
| See all ><br>Document Types                                                                                                    | Eullistatibalishar ***                                                                                                    | Related records                       |

Debido a que este sistema no permite el reconocimiento de los metadatos de los ítems usando "**Web Importer**" directamente, se utilizará la opción de exportar directamente en el menú de "**Web** of Science", para lo que se requiere seguir dos pasos:

#### 1. Generar archivos compatibles

Con las referencias de interés en el ejemplo se han obtenido las publicaciones del autor Gómez-Puyou, Armando, seleccionar los resultados obtenidos, ir a la opción **"EXPORT**", identificar la opción de formato **"RIS (Other Reference Software)**" o **"BibTex**" para exportarlas.

| Web of Science <sup>®</sup> Search                                                                                                    | h Marked L                             | List History Alerts                                                                                                    |                                                                                            | Sandr                                                                                                    | a Moncada ~                   |
|----------------------------------------------------------------------------------------------------|----------------------------------------|----------------------------------------------------------------------------------------------------|--------------------------------------------------------------------------------------------|----------------------------------------------------------------------------------------------------|-------------------------------|
| Search > Results for GOMEZ PUYOU<br>142 results from the Web of<br>& Gomez-Puyou, Armando (Author)<br>© Copy query link<br>Publications You may a | Author Profile  Science Core also like | Results for Gomez-Puyou, Armando (     Collection for:                                                                                                    | Author)                                                                                    | Analyze Results Citation Repo                                                                                                    | t Create Al                   |
| Refine results Search within results for                                                                                                    | q                                      | 50/142 Add To Marked List 🗸                                                                                                    | Export ^<br>EndNote online                                                                 | Sort by: Relevance 👻                                                                                                    | 1 of 3                        |
| Filter by Marked List                                                                                                    | ^                                      | <ul> <li>A guide to the effects of a l<br/>and human disease</li> <li>Olivares-Illana, V; Riveros-Rosas, F</li> </ul>                                                                    | EndNote desktop<br>Add to my Publons profile<br>Plain text file                            | hosphate isomerase on catalysis, stability, druggability,                                                                                                    | 15<br>Citations               |
| Quick Filters           B Review Articles           C Open Access                                                                                 | 3<br>29                                | Jul 2017   <u>PROTEINS-STRUCTURE</u><br>Triosephosphate isomerase (T_M)<br>producing an extra pyruvate r ple<br>a quick balance of the triose phos                                       | RIS (other reference software)                                                             | e plution. TM is responsible for obtaining net ATP from glycolysis and<br>ad maerobic conditions. It is placed in a metabolic crossroad that allows<br>o linked Show more | 14Z<br>References             |
| Publication Years                                                                                                    | Ť.                                     | Full Text at Publisher     ***     2 Potent and Selective Inhib                                                                                                    | Tab delimited file<br>Printable HTML file<br>InCites                                       | sphate Isomerase with Concomitant Inhibition of                                                                                                    | Related records               |
| 2017<br>2016<br>2015<br>2014<br>2011                                                                                                    | 1<br>2<br>2<br>3                       | Cruzipain: Inhibition of Par<br>Aguilera, E; Varela, J; (); Alvarez, J<br>Jun 20 2016   <u>CHEMMEDCHEM</u> 11 (<br>Triosephosphate isomerase (TIM)<br>inhibitors of this enzyme behave p | Email<br>Fast 5000<br>More Export Options<br>oorly or have low activity in the parasite. I | vity<br>ne of the few validated drug targets for Chagas disease. The known<br>n this work, we used symmetrical diarylideneketones derived from structures                 | Citations<br>47<br>References |
| See all >                                                                                                    |                                        | with trypanosomicidal activity. We<br>Full Text at Publisher ***                                                                                                    | e obtained an enzymatic inhibitor with an                                                  | IC50 value of 86 nm wi Show more                                                                                                    | Related records               |
| Document Types                                                                                                    | ~                                      |                                                                                                    |                                                                                            |                                                                                                    |                               |

En el menú de las opciones para generar el archivo pueden seleccionarse ya sea los registros seleccionados, los registros desplegados en la página o todos; también se define el contenido de los registros (los metadatos esenciales o con resumen).

| Export Records to RIS              | S File           | × |
|------------------------------------|------------------|---|
| Record Options                     |                  |   |
| O You have selected 50 re          | sults for export |   |
| ○ All records on page              |                  | 5 |
| Records from:                      | to 142           |   |
| No more than 1000 records          | at a time        | s |
| Record Content:                    |                  |   |
| Author, Title, Source              | ~                |   |
| Export Cancel                      |                  | v |
| era E-Varala, I-(, )-Alvaraz C     |                  |   |
| nera, c; vareta, j; (); Atvarez, G |                  |   |

Se descargará el archivo al dispositivo en uso y en la carpeta asignada para las descargas, puede identificarse con el siguiente nombre: "**savedrecs.ris**".

![](_page_38_Picture_3.jpeg)

#### 2. Importar referencias desde un archivo

Para importar los registros obtenidos de **Web of Science** a Mendeley se utiliza "**+Add new**" (del menú principal), después seleccionar "**Import Library**" y seleccionar el formato "**RIS** (**\*.ris**)"; al abrirse la ventana de búsqueda de archivos identificar el archivo "**savedrecs.ris**" y abrir, "**Open**".

| +Add new                | All References / Gómez Pu | you Armando                     |                            | Q Sear                | ch =    |
|-------------------------|---------------------------|---------------------------------|----------------------------|-----------------------|---------|
| File/o) from computer   | AUTHORS                   | YEAR TITLE                      |                            | SOURCE                | ADDED - |
|                         |                           |                                 |                            |                       |         |
| Add entry manually      |                           | O Abrir                         |                            |                       | ×       |
| Import library >        | RibTeY (* bib)            |                                 |                            |                       |         |
| My Dublications         | Endnote XML (* vml)       | ← → ∽ ↑ 🖊 > Este equipo > Desca | rgas v ひ                   |                       |         |
| Trach                   |                           |                                 |                            |                       | -       |
| iii Trash               | RIS ( .IIS)               | Organizar 🔹 Nueva carpeta       |                            |                       |         |
| COLLECTIONS             |                           | OneDrive - Person     Nombre    |                            | Fecha de modificación | n Tij ' |
| Gómez Puvou Armando     |                           |                                 |                            |                       |         |
| Histone Deacetvlases    |                           | Savedrecs                       |                            | 16/06/2022 07:52 p. m | n. Re   |
| Psilocybin              |                           | - Descargas                     | sule luin rmación IEC 2022 | 16/06/2022 12:11 p.m  | Δ.      |
| Revisiones Sistemáticas |                           | Documentos                      | 5 de información n e 2022  | 10/00/2022 12:11 p.11 |         |
| New Oriteria            |                           | *7                              |                            |                       | /       |
| New Collection          |                           | No ue archivo:                  | ~                          | Todos los archivos    | ~       |
|                         |                           |                                 |                            | Abrir                 | olar    |
| GROUPS                  |                           |                                 |                            | ADIII Calici          | elai    |

Las referencias importadas se podrán ver en la colección "**Recently Added**". Es recomendable generar una colección con el nombre del autor "**Gómez Puyou Armando**", para gestionar adecuadamente estos registros, seleccionar la cantidad total (142) o seleccionar todos si son los únicos que se han añadido recientemente.

Al seleccionar los registros se activa el menú inferior con las opciones: "**Organize**", y "**Add to Collection**", seleccionar la colección "Gómez Puyou Armando" y añadir.

| 🕅 Library                           | Notebook                                                        |             |                                                                                      |                                   | 9       | 🕘 Sandra NH 🗸   |                           |          |
|-------------------------------------|-----------------------------------------------------------------|-------------|--------------------------------------------------------------------------------------|-----------------------------------|---------|-----------------|---------------------------|----------|
| + Add new                           | Recently Added                                                  |             |                                                                                      |                                   | Q, Sea  | rch 🗢 Filters — | Select collection(s)      | ×        |
| . At Belevene                       | AUTHORS .                                                       | YEAR TITLE  |                                                                                      | SOURCE                            | ADDED + | FLE             |                           |          |
| S Recently Added                    | • 🗠 💆 PENADIAZIA, GOMEZPUYOU A, PINAGARZIE, LAGUNAGA J 1        | 1961 EFECT  | TO DE LOS CORTICOIDES SOBRE CULTIVOS DE CELULAS                                      | ACTA PHYSIOLOGICA LATINOAMERICAN  | 20:15   | 1               | Gómez Puyou Armando       |          |
| Recently Read                       | • 🕆 🛃 PENADIAZ A, OUZMANGARCIA J, GOMEZPUYOU A, SANGRI M 1      | 1962 EFECT  | TO DE ALGUNOS IONES SOBRE LA REACCION DE LA DESHIDROGENASA GLUTAMICA                 | ACTA PHYSIOLOGICA LATINOAMERICAN  | 20:15   |                 |                           |          |
| T Favorites                         |                                                                 | 1962 EFFEC  | CT OF DIOSGENIN ON CHOLESTEROL METABOLISM                                            | JOURNAL OF ATHEROSCLEROSIS RESE   | 20:15   |                 | Histone Deacetylases      |          |
| ) My Publications                   |                                                                 | 1962 INTER  | RELACIONES ENTRE LAS ACCIONES DE LA HIDROCORTISONA Y ANTIWETABOLITOS DE LA VITAMINU  | ACTA PHYSIOLOGICA LATINOAMERICAN  | 20:15   |                 | Psilocybin                |          |
|                                     | • 🕆 💆 GOMEZPUYOU A, GUZMAN J, PENADIAZ A 1                      | 1962 ESTUD  | DIO DE LA TRIAMCINOLONA COMO AGENTE DESACOPLANTE DE LA FOSFORILACION OXIDATIVA       | ACTA PHYSIOLOGICA LATINOAMERICAN  | 20:15   |                 | Revisiones Sistemáticas   |          |
| OLLECTIONS                          | • 🗠 🛃 PENADIAZ A, GUZMANGARCIA J, GOMEZPUYOU A 1                | 1963 EFFEC  | CT OF IONS ON GLUTAMIC DEHYDROGENASE REACTION                                        | ARCHIVES OF BIOCHEMISTRY AND BIOI | 20:15   |                 |                           |          |
| Gómez Puyou Armando                 | • 🗠 🗾 GUZMANGARCIA J, GOMEZPUYOU A, PENADIAZ A, LAGUNA J 1      | 1963 EFFEC  | CTS OF STEROIDS ON EMBRYONIC SUBJECTS 1. ACTION OF FLUORINATED GLUCOCORTICOIDS ON    | STEROIDS                          | 20:15   |                 |                           |          |
| listone Deacetylases                |                                                                 | 1963 FURTH  | HER STUDIES OF UNCOUPLING ACTION OF TRIAMCINCLONE IN RAT LIVER MITOCHONDRIA          | BIOCHEMICAL PHARMACOLOGY          | 20:15   |                 |                           |          |
| silocybin<br>Incidente Platemáterez | • 🗠 💆 GOMEZPUYOU A, LAGUNA J, GUZMANGARCIA J, PENADIAS A 1      | 1963 EFFEC  | CT OF TRIAMCINOLONE AND OTHER STEROIDS ON OXIDATIVE PHOSPHORYLATION REACTION         | BIOCHEMICAL PHARMACOLOGY          | 20:15   |                 |                           |          |
| iew Collection                      | • 🕸 💆 TUENA M, MASSIEU G, PENADIAZ A, GOMEZPUYOU A 1            | 1964 STUDI  | IES ON ADENOSINE TRIPHOSPHATASE + ADENOSINE TRIPHOSPHATE EXCHANGE REACTIONS IN BR    | JOURNAL OF NEUROCHEMISTRY         | 20:15   |                 |                           |          |
|                                     | • 🖄 🛃 PENADIAZ A. CAMPILLO.C, GOMEZPUYOU A, TUENAM 1            | 1964 EFFEC  | CT OF SODIUM - POTASSIUM ON MITOCHONDRIAL ADENOSINETRIPHOSPHATASE ACTIVITY           | ARCHIVES OF BIOCHEMISTRY AND BIOI | 20:15   |                 |                           |          |
| ROUPS                               | • 🗠 🛃 GOMEZPUYOU A, FEDER W, PENADIAZ A, TUENAM 1               | 1964 EFFEC  | CT OF TRIAMCINGLONE = 2,4-DINITROPHENCL ON ADENOSINETRIPHOSPHATASE ACTIVITY = P32-AT | ARCHIVES OF BIOCHEMISTRY AND BIOI | 20:15   |                 |                           |          |
| lew Group                           | • 🗠 🗹 GOMEZPUYOU A, TUENA M, CAMPILLO C, DIAZMAQU J 1           | 1965 METAL  | LION AND ENERGY REQUIREMENTS IN TRIAMCINOLONE-INDUCED SWELLING OF MITOCHONDRIA       | ARCHIVES OF BIOCHEMISTRY AND BIOI | 20:15   |                 |                           |          |
|                                     | • 🕸 🛃 GOMEZPUYOU A, SANDOVAL F, PENA A, CHAVEZ E, TUENA M 1     | 1969 EFFEC  | CT OF NA+ AND K+ ON MITOCHONDRIAL RESPIRATORY CONTROL, OXYGEN UPTAKE, AND ADENOSIN   | JOURNAL OF BIOLOGICAL CHEMISTRY   | 20:15   |                 |                           |          |
|                                     | GOMEZPUYOU A, SANDOVAL F, TUENA M, PENA A, CHAVEZ E             | 1969 INDUC  | CTION OF RESPIRATORY CONTROL BY K+ IN MITOCHONDRIA                                   | BIOCHEMICAL AND BIOPHYSICAL RESE  | 20:15   |                 |                           |          |
|                                     | • 🗠 🛃 GOMEZPUYOU A, SANDOVAL F, TUENAM, CHAVEZ E, PENAA 1       | 1969 K- IND | DEPENDENT ACTION OF VALINOWYCIN IN MITOCHONDRIA                                      | ARCHIVES OF BIOCHEMISTRY AND BIOI | 20:15   |                 |                           |          |
|                                     | • 🕆 🛃 GOMEZPUYOU A, SANDOVAL F, CHAVEZ E, TUENAM 1              | 1970 ON RC  | OLE OF K+ ON OXIDATIVE PHOSPHORYLATION                                               | JOURNAL OF BIOLOGICAL CHEMISTRY   | 20:15   |                 |                           |          |
|                                     | • 🗠 🗾 GOMEZPUYOU A, SANDOVAL F, TUENADEG M, PENA A, CHAVEZ E 1  | 1971 DEPEN  | NDENCY OF 2,4-DINITROPHENOL STIMULATED ATPASE ACTIVITY ON K+ AND RESPIRATION         | BIOCHEMICAL AND BIOPHYSICAL RESE. | 20:15   |                 |                           |          |
|                                     | • 🔅 💆 GOMEZPUYOU A, GOMEZPUY,MT, CHAVEZ E, SANDOWAL F, PENA A 1 | 1972 COUPI  | UI G OF OXIDATIVE-PHOSPHORYLATION BY MONOVALENT CATIONS                              | BIOCHEMISTRY                      | 20:15   |                 |                           |          |
|                                     | • 🖄 🧧 GOMEZPUYOU A, CHAWEZ E, TUENADEG M, SANDOVAL F, PINTO E 1 | 1972 LOCUS  | Add to Collection OXIDATIVE-PHOSPHORYLATION                                          | JOURNAL OF BIOENERGETICS          | 20:15   |                 |                           |          |
|                                     | • 🕆 💆 GOMEZPUYOU A BECKER G, LEHNINGER A DEGOWEZPMT             | 1972 (SOL   | UNLE Add to Group OM RAT-LIVER MITOCHONDRIA                                          | BIOCHEMICAL AND BIOPHYSICAL RESE  | 20:15   |                 |                           |          |
|                                     | •                                                               |             | Remove from Collection P EXCHANGE-REACTION OF MITOCHOLDRIA ON K- AND ELECTRO         | ARCHIVES OF BLOCHEMISTRY AND BIOL | 20:15   |                 | 1 collection selected Can | ncel Add |
|                                     | 142 references selected                                         |             | Organize V Nank as V Export V Delete                                                 |                                   |         |                 | Crour un                  |          |

Estas referencias se adicionan a la colección; de la misma manera se pueden adicionar registros con archivos de extensión \***.xml** o \***.bib**, tanto de esta base de datos como de otras.

![](_page_40_Picture_0.jpeg)

#### 1. Página Web

Para agregar una página de Internet, usar la herramienta **"Web Importer".** Mendeley obtiene automáticamente una parte de los metadatos, por lo que dependiendo del tipo de información de la página se agregarán manualmente los restantes, con un clic sobre la referencia se abrirá el editor para agregar los metadatos necesarios.

| $\leftarrow \  \   \rightarrow \  \   C  ( \  \   \hbox{ a who.int/news/item/14-06-2022-vaccines-and-immunization-for-monkeypoxinterim-guidance14-june-2022} \  \   \   \   \   \   \   \  $ | 🕸 Q 🖻 🖈 🗎 🌀 🗄                                                                                                    | 💦 Mendeley 🛛 🖂                                                                            |
|----------------------------------------------------------------------------------------------------|----------------------------------------------------------------------------------------------------|-------------------------------------------------------------------------------------------|
| Global Regions v                                                                                                    | K Mendeley ×                                                                                                    | < Cancelar los<br>cambios Mi bibliot ~ Anadir                                             |
| World Health<br>Organization                                                                                                    | Seleccionar todo Mi biblioteca v Añadir                                                                                                    | TIPO DE REFERENCIA                                                                        |
| Health Topics      Countries      Newsroom      Emergencies      Home / News / Vaccines and immunization for monkeypox: Interim guidance, 14 June 2022                                       | Data      About WHG     Vacines and immunization for monkeypor:<br>Interim guidance, us June 202     Vacines and immunization for monkeypor-<br>Interim guidance, us June 202     Accessed: 2022-05-20 | TITULO Vaccines and Immunization for monkeypoic Interim AUTORES World Health Organization |
| Vaccines and immunization for<br>monkeypox: Interim guidance, 14<br>June 2022           ************************************                                                                 | Sandra Ver böllioteca                                                                                                    |                                                                                           |
| Subscribe to our newsletters $\rightarrow$                                                                                                    |                                                                                                    | 4                                                                                         |

#### 2. Redes Sociales

El formato genérico de las publicaciones en las redes sociales como Twitter®, Facebook®, Instagram® y Youtube® se registran a través del ingreso manual de metadatos, seleccionar el tipo de referencia inespecífico "**Unspecified**", para lo cual se utilizarán los siguientes datos: identificar el nombre de usuario, fecha de la publicación (día, mes y año), la descripción de la entrada limitada a las primeras veinte palabras (incluso si solo son etiquetas como #heforshe, #breakingbad), nombre de la red social (Instagram®, Youtube®, TikTok®, etc.) y la URL (dirección electrónica de la entrada), de manera manual, ya sea usando **Reference Manager** o la versión web.

![](_page_40_Picture_6.jpeg)

| Mendeley Reference Manager<br>Mendeley Reference Manager File Edit Toc | ols Help                                      |                                         |                                        |                       | - 🗆       | ×        |
|------------------------------------------------------------------------|-----------------------------------------------|-----------------------------------------|----------------------------------------|-----------------------|-----------|----------|
| Library   Not                                                          | tebook                                        |                                         |                                        | ଟ 🌔                   | Sandra M  | IH ∨     |
| +Add new                                                               | Add entry manually                            | ×                                       |                                        | Q Search              | ∓ Fi      | lters    |
| II\ All References                                                     | Reference Type                                |                                         | *                                      | SOURCE                | ADDED 🔻   | FILE     |
| Recently Added                                                         | Unspecified                                   | ٣                                       | imunization for monkeypox: Interim     | Interim guidance      | 16:10     | Â        |
| Recently Read                                                          |                                               |                                         | 1 online information literacy tutorial | fc Journal of Academ  | 17/6/2022 |          |
| ☆ Favorites                                                            | Sunset (Temporada 3, Episodio 5               | 5)                                      | iversity research scholars' informat   | i Information Discov  | 17/6/2022 |          |
| My Publications                                                        |                                               |                                         | Iture in higher education context: th  | e Investigacion Bibli | 17/6/2022 |          |
| 🛍 Trash                                                                | Authors<br>Please enter author names as 'last | name, first name' (e.g. 'Smith, Jane'). | of the ACRL Framework and the im       | : Library and Inform: | 17/6/2022 |          |
| COLLECTIONS                                                            | Gilligan, V., Johnson, M. y MacLa             | aren, M. (Productores ejecutivo         | ndards for information literacy: the   | II LIBER Quarterly    | 17/6/2022 |          |
| Gómez Puyou Armando                                                    | Add another author                            |                                         | mework a teaching tool? Undergrad      | Reference Service     | 17/6/2022 |          |
| Histone Deacetylases                                                   | Publication                                   |                                         | alysis around information literacy in  | 1 Texto Livre         | 17/6/2022 |          |
| Information Literacy                                                   | Publication                                   |                                         | lialogue between writing experts ar    | Journal of Academ     | 17/6/2022 |          |
| Psilocybin                                                             | Breaking Bad                                  |                                         | acy information use and sustainable    | E Information Discov  | 17/6/2022 |          |
| Revisiones Sistemáticas                                                | Year                                          | Pages                                   |                                        |                       | 17/0/0000 | _        |
| New Collection                                                         | 2010                                          | from – to                               | ge in higher education teachers. St    | u Revista de Educac   | 17/6/2022 | <u> </u> |
|                                                                        |                                               |                                         | and Reading Habits of the Central U    | J Library Philosophy  | 17/6/2022 |          |
| GROUPS                                                                 | Volume                                        | Issue                                   | n in the development of information    | n Revista Interameri  | 17/6/2022 | 0        |
| New Group                                                              |                                               | Г)                                      | acy: A road toward improvement of      | t Revista Cubana de   | 17/6/2022 |          |
|                                                                        | Add entry Cancel                              |                                         | and self-perceived informational con   | m Revista Interunive  | 17/6/2022 |          |

Las entradas de registros de página web y redes sociales se visualizan de la siguiente manera:

| Mendeley Reference Manager<br>Mendeley Reference Manager File Edit | Tools Help |                           |      |                                                  |                  | - 🗆 ×                        |
|--------------------------------------------------------------------|------------|---------------------------|------|--------------------------------------------------|------------------|------------------------------|
| Library                                                            | Notebook   |                           |      |                                                  | ଟ 🍯              | Sandra MH $ \smallsetminus $ |
| +Add new                                                           | All Refer  | ences                     |      |                                                  | Q Search         | Ŧ Filters                    |
|                                                                    |            | AUTHORS                   | YEAR | ΠTLE                                             | SOURCE           | ADDED - FILE                 |
| All References     Recently Added                                  | • ☆ 🗌      | Gilligan V                | 2010 | Sunset (Temporada 3, Episodio 5)                 | Breaking Bad     | 18:46                        |
| Recently Read                                                      | • ☆ □      | World Health Organization | 2022 | Vaccines and immunization for monkeypox: Interim | Interim guidance | 16:10                        |
| 🕁 Equaritan                                                        |            |                           |      |                                                  |                  |                              |

### **16.** Importar desde el Catálogo de Mendeley

En la página principal de Mendeley se puede realizar una búsqueda de información por palabras o términos.

![](_page_42_Picture_2.jpeg)

Existe un menú de filtros con el cual se puede delimitar la búsqueda por año, tipo de documento, título de la publicación y autor; si es de acceso abierto, o para obtener resultados específicos, debe tomarse en cuenta que los resultados están limitados al **catálogo de Mendeley**, lo que implica que son los registros que los usuarios han optado por compartir de manera anónima. Adiciona información como es la citación y la cantidad de usuarios que han agregado el registro, para agretar los ítems a la colección personal se utiliza "**Web Importer**".

![](_page_42_Picture_4.jpeg)

Al abrir "**Web Importer**" se seleccionan y se adicionan las referencias a la colección general o a alguna específica.

### **17.** Visor de documentos en PDF y cuaderno de notas

El Visor de documentos es una herramienta muy útil que permite realizar anotaciones, comentarios, subrayados, enmarcado en los archivos PDF, permitiendo guardar estos cambios, así como compartirlos a través de los grupos.

Los ítems que contienen el PDF descargado se identifican en Mendeley con un ícono verde situado a la derecha de la referencia.

| Mendeley Reference Manager<br>Mendeley Reference Manager File Edit | Tools Help                                         |                                                                    |                           | - 🗆 X         |   |
|--------------------------------------------------------------------|----------------------------------------------------|--------------------------------------------------------------------|---------------------------|---------------|---|
| 💦 Library                                                          | Notebook                                           |                                                                    | C (                       | 🅤 Sandra MH 🗸 |   |
| +Add new                                                           | All References / Psilocybin                        |                                                                    | Q Search                  | h = Filters   |   |
|                                                                    | AUTHORS * YEAR                                     | TITLE                                                              | SOURCE                    | ADDED FILE    |   |
| Recently Added                                                     | • 🛱 🗌                                              | psilocybin depression - Search Results - PubMed                    |                           | 16:20         |   |
| Recently Read                                                      | • 🏠 🗌 Arnone D, Galadari H, Rodgers C, Östlu 2021  | Efficacy of onabotulinumtoxinA in the treatment of unipolar major  | Journal of Psychopharm    | 16:20 🥥       |   |
| ☆ Favorites                                                        | • 🏠 🗌 Galvão-Coelho N, Marx W, Gonzalez M, 2021    | Classic serotonergic psychedelics for mood and depressive symp     | Psychopharmacology        | 16:20         |   |
| My Publications                                                    | • 🟠 🗌 Goldberg S, Pace B, Nicholas C, Raison 2020  | The experimental effects of psilocybin on symptoms of anxiety an   | Psychiatry Research       | 16:20 🥥       |   |
| iii frash                                                          | • 🛱 🗌 Goldberg S, Shechet B, Nicholas C, Ng 2020   | Post-acute psychological effects of classical serotonergic psycher | Psychological Medicine    | 16:20         | _ |
| COLLECTIONS                                                        | • 🟠 🗌 Leger R, Unterwald E 2022                    | Assessing the effects of methodological differences on outcomes    | Journal of Psychopharm    | 16:20         | _ |
| Gómez Puyou Armando                                                | • 🏠 🗌 Li N, Hu Y, Chen W, Zhang B 2022             | Dose effect of psilocybin on primary and secondary depression: a   | Journal of Affective Disc | 16:20 🥥       |   |
| Histone Deacetylases                                               | • 😭 🗌 Romeo B, Karila L, Martelli C, Benyamin 2020 | Efficacy of psychedelic treatments on depressive symptoms: A me    | Journal of Psychopharm    | 16:20         |   |
| Information Literacy                                               |                                                    |                                                                    |                           |               |   |
| Psilocybin                                                         | 1                                                  |                                                                    |                           |               |   |
| Revisiones Sistemáticas                                            |                                                    |                                                                    |                           |               |   |
| New Collection                                                     |                                                    |                                                                    |                           |               |   |

#### 1. Menú de opciones del visor de documentos

Al dar doble clic en alguno de los registros que contiene el archivo adjunto, se abrirá una pestaña nueva que permite visualizar el documento; a continuación, se describen las herramientas que contiene el visor de documentos:

![](_page_43_Picture_6.jpeg)

- 1. Título del documento abierto.
- 2. Selección de texto, herramienta para copiar y pegar, o para resaltar elementos del documento.
- 3. Resaltado, seleccionar texto o elementos para resaltar con el color que esté activado.
- 4. Notas o comentarios, permite crear notas en sitios específicos del documento.
- 5. Selección de color, menú desplegable para elegir el color del resaltado.
- 6. Ubicación de la página activa del documento.
- 7. **Opciones de ajuste visual** del ancho y largo del documento, puede ajustarse.
- 8. Zoom para ampliar o reducir el tamaño de la imagen del documento PDF.
- 9. Rotación de la vista del documento.
- 10. **Descarga del PDF**, descargar al dispositivo el archivo PDF.

Nota: las anotaciones y resaltados no se mantienen en el archivo descargado.

11. Búsqueda de términos en el contenido del documento.

Ejemplo de resaltado de texto, marcado con rectángulo y comentario:

![](_page_44_Picture_13.jpeg)

#### 2. Cuaderno de notas

Notebook (cuaderno de notas), es una herramienta que puede utilizarse de manera personalizada como un bloc de notas en el cual se pueden agregar notas de un documento en específico, o bien notas generales asociadas a los documentos.

![](_page_45_Picture_0.jpeg)

Se pueden agregar páginas a través de la opción "New page":

![](_page_45_Picture_2.jpeg)

### **18.** Instalar Mendeley Cite en MS-Word

BIBLIOTECA "ARMANDO GÓMEZ PUYOU". IFC.

**Mendeley Cite** es el complemento para Microsoft Word, que tiene como función crear citas y referencias para los documentos en el procesador de textos **MS-Word** en versiones de 2016 y posteriores, en MS-Office 365, incluso se puede utilizar en **MS-Word** para iPad. Esta versión sustituye al Plugin de la versión de escritorio en Mendeley Desktop.

Mendeley Reference Manage  $\times$ Mendeley Reference Manager Tools Help Install Mendeley Web Importer **M** Library Ð 🎒 Sandra MH 🗸 Install Mendeley Cite for Microsoft Word Search for articles online Efficacy of onabotulinumtoxi A in the treatment of unipolar major depression: Syst Recently Added Q Search = Filters Info Annotations Notebook × +Add new AUTHORS YEAR TITLE I∖ All References ( Recently Added Your Notebook is empty Recently Read ☆ Favorites Click "New page" below to start writing your thoughts. My Publications fi Trash

Instalación desde Reference Manager, en el menú principal desplegar el menú en "Tools".

Se abrirá esta ventana en el navegador, dar clic en obtener ahora, o "download".

![](_page_46_Picture_3.jpeg)

En este paso solicitara iniciar sesión con alguna de las cuentas de correo electrónico en Microsoft, Outlook, Hotmail o Live, incluso puede registrarse en este momento, son gratuitas y sencillas de obtener; la UNAM cuenta con la opción del uso de Microsoft Office (@comunidad.unam.mx, @unam.mx).

Cuando ya se ha instalado puede visualizarse en la pestaña de Referencias en MS-Word.

|                      |                 |                                                                                 |                                                                                                    |                                         |                                     | ,                      |                             |
|----------------------|-----------------|---------------------------------------------------------------------------------|----------------------------------------------------------------------------------------------------|-----------------------------------------|-------------------------------------|------------------------|-----------------------------|
| Archivo              | Inicio Insertar | Dibujar Diseño Disposicion                                                      | Referencias Correspondencia Rev                                                                                                    | wisar Vista Zotero Ayuda                | 1                                   | Come.                  | 🖉 Edición 🗸 🔗 Compartir     |
| Tabla de Contenido Y | Agregar texto ~ | ab <sup>1</sup> Insertar nota al finat<br>Insertar<br>nota al pie Mostrar notas | ◆      ◆      ◆      ◆      ◆      ◆      ◆      ◆      ◆      ◆      ◆      ◆      ◆      ◆      ◆      ◆      ◆      ◆      ◆      ◆      ◆      ◆      ◆      ◆      ◆      ◆      ◆      ◆      ◆      ◆      ◆      ◆      ◆      ◆      ◆      ◆      ◆      ◆      ◆      ◆      ◆      ◆      ◆      ◆      ◆      ◆      ◆      ◆      ◆      ◆      ◆      ◆      ◆      ◆      ◆      ◆      ◆      ◆      ◆      ◆      ◆      ◆      ◆      ◆      ◆      ◆      ◆      ◆      ◆      ◆      ◆      ◆      ◆      ◆      ◆      ◆      ◆      ◆      ◆      ◆      ◆      ◆      ◆      ◆      ◆      ◆      ◆      ◆      ◆      ◆      ◆      ◆      ◆      ◆      ◆      ◆      ◆      ◆      ◆      ◆      ◆      ◆      ◆      ◆      ◆      ◆      ◆      ◆      ◆      ◆      ◆      ◆      ◆      ◆      ◆      ◆      ◆      ◆      ◆      ◆      ◆      ◆      ◆      ◆      ◆      ◆      ◆      ◆      ◆      ◆      ◆      ◆      ◆      ◆      ◆      ◆      ◆      ◆      ◆      ◆      ◆      ◆      ◆      ◆      ◆      ◆      ◆      ◆      ◆      ◆      ◆      ◆      ◆      ◆      ◆      ◆      ◆      ◆      ◆      ◆      ◆      ◆      ◆      ◆      ◆      ◆      ◆      ◆      ◆      ◆      ◆      ◆      ◆      ◆      ◆      ◆      ◆      ◆      ◆      ◆      ◆      ◆      ◆      ◆      ◆      ◆      ◆      ◆      ◆      ◆      ◆      ◆      ◆      ◆      ◆      ◆      ◆      ◆      ◆      ◆      ◆      ◆      ◆      ◆      ◆      ◆      ◆      ◆      ◆      ◆      ◆      ◆      ◆      ◆      ◆      ◆      ◆      ◆      ◆      ◆      ◆      ◆      ◆      ◆      ◆      ◆      ◆      ◆      ◆      ◆      ◆      ◆      ◆      ◆      ◆      ◆      ◆      ◆      ◆      ◆      ◆      ◆      ◆      ◆      ◆      ◆      ◆      ◆      ◆      ◆      ◆      ◆      ◆      ◆      ◆      ◆      ◆      ◆      ◆      ◆      ◆      ◆      ◆      ◆      ◆      ◆      ◆      ◆      ◆      ◆      ◆      ◆      ◆      ◆      ◆      ◆      ◆      ◆      ◆      ◆      ◆      ◆      ◆      ◆      ◆      ◆      ◆      ◆      ◆      ◆      ◆      ◆ | deley<br>ugraphy<br>Buscar Investigador | Insertar<br>cita ~ U Bibliografia ~ | Marcar<br>entrada cita | Mendeley<br>Cite            |
| Tabla o              | de contenido    | Notas al pie                                                                    | Fa Mendeley Cite-O-Matic                                                                                                    | Investigación                           | Citas y bibliografia Titulos        | Índice Tabla de au     | oridades Cite with Mendeley |
| X                    | 2 - 1 - 1 - 1   |                                                                                 | . 3 . 1 . 4 . 1 . 5 . 1 . 6 . 1                                                                                                    |                                         | - 10 - 1 - 11 - 1 - 12 - 1 - 13 -   | - 14 - 1 - 15 - 1 -    | 16 17 10 19                 |

A ? ③ ⑤ United States | ES Iniciar sesión

Microsoft | AppSource Más 🗸

Si no está visible se puede encontrar en la pestaña "**Insertar**", en la opción de "**Mis complementos**", desde donde se pueden administrar los complementos instalados.

![](_page_47_Picture_1.jpeg)

Al dar clic en el complemento se abrirá esta ventana en MS-Word:

Con esta herramienta de Mendeley se puede acceder a las referencias de la biblioteca, insertar citas bibliográficas y generar la bibliografía de las mismas seleccionando el estilo de cita que se desee.

# **19.** Insertar Citas Bibliográficas en Documentos MS-Word

Una de las mayores ventajas de los gestores de referencias es poder insertar citas bibliográficas en el texto, para lo cual una vez abierto el documento en el que se adicionarán las citas, se ubicará el cursor al final del párrafo o renglón en que se insertará la cita, abrir **Mendeley Cite** y en esta ventana dar clic en "**Get started**" para comenzar a usar **Mendeley Cite**, el sistema solicitará el inicio de sesión de Mendeley.

#### 1. Insertar citas y bibliografía

![](_page_48_Picture_2.jpeg)

Iniciada la sesión de Mendeley en esta herramienta podrá visualizarse el contenido de la biblioteca, ya sea de toda la colección, de alguna colección en específico o incluso realizar una búsqueda por cualquier de los metadatos o campos, como: título, autor, año, etc.

![](_page_48_Picture_4.jpeg)

En la opción del Menú "**References**" puede visualizar las opciones de Reference Manager o en la versión Web.

A partir de aquí se puede seleccionar, colecciones específicas o bien en la biblioteca general, la referencia a citar en el documento, seleccionando la casilla de ítem a citar, dar clic en en el botón "**Insert 1 citation**", ubicado en la parte inferior. Con esto se inserta la referencia en el estilo predeterminado (comúnmente APA, si no se ha cambiado).

La cita en el estilo predeterminado se visualiza en el texto de MS-Word.

![](_page_49_Picture_0.jpeg)

Pueden agregarse más citas seleccionando en la casilla, las que sean pertinentes:

#### Artículo científico

Un **artículo científico** es un <u>texto informativo</u> y de <u>lenguaje</u> <u>técnico</u> cuyo objetivo es divulgar, actualizar o demostrar los resultados teóricos o prácticos de una investigación científica en particular (Estrada, 2021).

Estos artículos se valen del <u>método científico</u> para elaborar teorías y transmitirlas a otros investigadores, con el objetivo de difundir un conocimiento interesante para sus miembros (Baer, 2021; Franklin et al., 2021; Shire & McKinney, 2021).

Se trata de textos frecuentes en las comunidades científicas especializadas y normalmente se publican en <u>revistas académicas</u>, dirigidas a un ámbito informado, si bien a veces pueden contar también con versiones dirigidas al público en general.

#### Características de un artículo científico

La naturaleza de los artículos científicos suele estar determinada tanto por la ciencia específica en la que se inscriben, como por la metodología particular de trabajo y los lineamientos bibliográficos establecidos por las revistas en donde se publican.

En líneas generales, un artículo científico debe estar escrito en un <u>lenguaje formal</u>, técnico y objetivo que exprese claramente la información puntual contenida. No debe utilizar giros poéticos o <u>figuras literarias</u>, ya que su lectura es informativa y no recreativa.

![](_page_49_Picture_9.jpeg)

#### Insertar bibliografía

Una vez insertadas todas las citas necesarias para el documento, para insertar la bibliografía, generalmente al final del documento, se utiliza el menú de "**Mendeley Cite**", en el menú de los tres puntos (que se ubica en el ángulo superior derecho), tiene las opciones: "**Insert bibliography**", "**Update from library**", "**More**".

Ubicar el cursor en el documento donde se insertará la bibliografía y seleccionar: **"Insert bibliography**"; automáticamente se generará el listado bibliográfico de las citas que se insertaron en el documento.

![](_page_50_Picture_3.jpeg)

#### 2. Estilo de las citas

Para cambiar el estilo de las citas, en la pestaña del menú de "**Mendeley Cite**": "**Citation Settings**", seleccionar "**Change Citation Style**". En esta opción se despliegan las opciones más utilizadas de estilos de citas, pero al desplazar a la parte inferior están otras opciones para buscar y agregar otros estilos que no estén visibles.

![](_page_50_Picture_6.jpeg)

| Mendeley Cite • ×                                                                                                    | Mendeley Cite 🔹 ×                                                                                                    |
|----------------------------------------------------------------------------------------------------|----------------------------------------------------------------------------------------------------|
| Re Citation Settings                                                                                                    | < Change citation style                                                                                                    |
| CITATION STYLE                                                                                                    |                                                                                                    |
| American Psychological Association 7th edition                                                                          | American Psychological<br>Association 7th edition                                                                                                    |
|                                                                                                    | (Smith et al., 2021)                                                                                                    |
| CITATION LANGUAGE<br>English (US)                                                                                       | Smith, J., Petrovic, P., Rose, M., De Souz,<br>C., Muller, L., Nowak, B., & Martinez, J.<br>(2021). Placeholder Text: A Study. <i>The</i><br><i>Journal of Citation Styles</i> , 3.<br>https://doi.org/10.10/X |
| Change citation language                                                                                                | IEEE                                                                                                    |
| Preview                                                                                                    | Vancouver                                                                                                    |
| Smith, J., Petrovic, P., Rose, M., De<br>Souz, C., Muller, L., Nowak, B., &<br>Martinez, J. (2021). Placeholder Text: A | American Sociological Association 6th edition                                                                                                    |
| Study. The Journal of Citation Styles, 3.<br>https://doi.org/10.10/X                                                    | Nature                                                                                                    |
|                                                                                                    | American Medical Association 11th edition                                                                                                    |
|                                                                                                    | Cite Them Right 12th edition - Harvard                                                                                                    |
|                                                                                                    | Chicago Manual of Style 17th edition (author-date)                                                                                                    |

Por ejemplo, seleccionando el estilo Vancouver, muestra de qué manera se cita en el texto, con números, y cómo es el estilo de la bibliografía:

![](_page_51_Picture_3.jpeg)

Al seleccionar el estilo de la referencia **automáticamente se cambia el estilo de las citas y de la bibliografía en el texto.** 

![](_page_52_Picture_0.jpeg)

#### 3. Cambiar lenguaje de las citas insertadas.

En ocasiones se necesita modificar algunos detalles de la forma en que se cita en el texto, para lo cual se requiere del menú de "**Citation Settings**", que contiene la opción de **cambiar el lenguaje de las citas**, en este caso se requiere cambiar el uso de "*and*", por "*y*" tanto en la cita como en la bibliografía.

Seleccionar "**Change Citation Language**", se escoge el deseado y de manera automática se realiza el cambio.

![](_page_52_Picture_4.jpeg)

Es importante no realizar cambios directamente en las citas o en la bibliografía debido a que se alterará el formato que Mendeley configura para estas acciones y dejará de reconocer las citas.

### **20.** Grupos. Crear y administrar

En el espacio de **"My library**", tanto en la versión web como en **"Reference Manager**", en la parte inferior está la opción **"Groups**".

| Mendeley Reference Manager                        | × +                                       |            |        | Ý         | - 0 ×                        | 1  |
|---------------------------------------------------|-------------------------------------------|------------|--------|-----------|------------------------------|----|
| $\leftrightarrow$ $\rightarrow$ C $$ mendeley.com | m/reference-manager/library/recently-adde | rd/        | 6 💐 ස් | * 🔤 🗎     | * 🛛 🜖 🗄                      |    |
| 💦 Library                                         | Notebook                                  |            |        | ତ 🍯       | Sandra MH $ \smallsetminus $ |    |
| II\ All References                                | * Recently Added                          |            |        | O Search  | = Filters                    |    |
| ③ Recently Added                                  | Roomby House                              |            |        | Q 0001011 | 1 11010                      |    |
| Recently Read                                     | AUTHORS                                   | YEAR TITLE |        | SOURCE    | ADDED - FI                   | LE |
| ☆ Favorites                                       |                                           |            |        |           |                              |    |
| My Publications                                   |                                           |            |        |           |                              |    |
| 🗇 Trash                                           |                                           |            |        |           |                              |    |
|                                                   |                                           |            |        |           |                              |    |
| COLLECTIONS                                       |                                           |            |        |           |                              |    |
| Gómez Puyou Armando                               |                                           |            |        |           |                              |    |
| Histone Deacetylases                              |                                           |            |        |           |                              |    |
| Information Literacy                              |                                           |            |        |           |                              |    |
| Psilocybin                                        |                                           |            |        |           |                              |    |
| Revisiones Sistemáticas                           |                                           |            |        |           |                              |    |
| Sanchez Norma S autor                             |                                           |            |        |           |                              |    |
| New Collection                                    |                                           |            |        |           |                              |    |
| GROUPS                                            |                                           |            |        |           |                              |    |
| New Group                                         |                                           |            |        |           |                              |    |

De la misma forma que para nombrar una colección nueva, poner el cursor sobre la frase "New Group" y escribir el nombre del grupo nuevo a generar; creado el nombre del grupo al ubicar el cursor se activa, al lado derecho, una opción con tres puntos que al dar clic despliega el menú para la administración del grupo generado.

| A Mendeley Reference Manager                     |                    |
|--------------------------------------------------|--------------------|
| $\leftrightarrow$ $\rightarrow$ C $$ mendeley.co |                    |
| 💦 Library                                        |                    |
| II\ All References                               |                    |
| ③ Recently Added                                 |                    |
| Recently Read                                    |                    |
| 立 Favorites                                      |                    |
| My Publications                                  |                    |
| 🗇 Trash                                          |                    |
|                                                  |                    |
| COLLECTIONS                                      |                    |
| Gómez Puyou Armando                              |                    |
| Histone Deacetylases                             | New Collection     |
| Information Literacy                             |                    |
| Psilocybin                                       | GROUPS             |
| Revisiones Sistemáticas                          |                    |
| <ul> <li>Sanchez Norma S autor</li> </ul>        | Histone Research : |
| New Collection                                   | Manage Group       |
|                                                  | Rename Group       |
| GROUPS                                           | Delete Group       |
| Histone Research                                 | New Collection     |

"Manage Group", para administrar los grupos se despliega una ventana con la información general desde la cual se realiza la invitación de adición al grupo escribiendo el correo electrónico de cada invitación, separados por renglón (hasta 99 invitados); también se pueden borrar o ver los que están pendientes de adicionar, incluso reenviar la invitación. Se recomienda utilizar el correo electrónico con el cual inician sesión de Mendeley, si se conoce, para mayor agilidad en el acceso al grupo.

| Groups                                                                                          | < Back to Groups                                                                                                    |
|-------------------------------------------------------------------------------------------------|----------------------------------------------------------------------------------------------------|
| More preferences coming soon                                                                    | Histone Research Owner                                                                                                    |
|                                                                                                 | Created 25/11/2022                                                                                                    |
|                                                                                                 | 2 1 / 100 Invite members                                                                                                    |
|                                                                                                 | Members (1) Pending Invites (0)                                                                                                    |
|                                                                                                 | Invite colleagues to join and connect with like-minded<br>researchers in institutions from all over the world so that you can<br>combine your knowledge and find new avenues for research |
|                                                                                                 | Sandra MH Owner<br>Joined 25/11/2022                                                                                                    |
|                                                                                                 |                                                                                                    |
|                                                                                                 |                                                                                                    |
| < Back to Groups                                                                                | / Bask to Croune                                                                                                    |
| An email will be sent to each member with th<br>Each invitation will count towards the group li | e invitation.<br>mit of 100 members. An email will be sent to each member with the invitation.<br>Each invitation will count towards the group limit of 100 members.                      |

| INVITE MEMBERS TO                                                 |                                                                                                    |
|-------------------------------------------------------------------|----------------------------------------------------------------------------------------------------|
| Histone Research Owner<br>Created 14:43                           | R 1 / 100<br>Histone Research Owner<br>Created 14.43                                                                          |
| Email addresses                                                   | Email addresses                                                                                                    |
| Enter each email address on a separate line<br>99/99 invites left | carloccea@nc.unain.mx<br>carloccaravaggio@gmail.com<br>alessandramh@hotmail.com<br>Enter each email address on a separate lin |
| Send invites Cancel                                               | 96/99 invites left Send invites Cancel                                                                                        |

1/100

Los invitados recibirán un mensaje de correo electrónico, también reciben una **URL** que los dirige a la página principal de Mendeley; después de iniciar su sesión encontrarán la invitación para unirse al grupo, se puede aceptar o rechazar la invitación.

| dra MH has invited                                                                       | you to join Histone Res                                                                                                    | earch!                                                                                                    |
|------------------------------------------------------------------------------------------|----------------------------------------------------------------------------------------------------|----------------------------------------------------------------------------------------------------|
| Histone Research<br>0 Papers, 1 Person                                                   |                                                                                                    |                                                                                                    |
| in this group                                                                            |                                                                                                    |                                                                                                    |
| s make it easier to dis<br>colleagues from all ov<br>more about groups [2]<br>NG INVITES | cover ideas and inspire r<br>er the world to join.                                                                                                    | new ones.                                                                                                    |
| have been invited to                                                                     | "Histone Research"                                                                                                    |                                                                                                    |
| ,                                                                                        | Accept                                                                                                    | Decline                                                                                                    |
|                                                                                          |                                                                                                    |                                                                                                    |
|                                                                                          | Idra MH has invited y<br>Histone Research<br>0 Papers, 1 Person<br>in this group<br>s make it easier to dis<br>colleagues from all ow<br>more about groups 2<br>NG INVITES<br>have been invited to y | Adra MH has invited you to join Histone Research<br>0 Papers, 1 Person<br>in this group<br>as make it easier to discover ideas and inspire recolleagues from all over the world to join.<br>more about groups [2].<br>NG INVITES<br>have been invited to "Histone Research"<br>Accept |

#### Welcome to Groups

Groups make it easier to discover ideas and inspire new ones. Learn more about groups ☑ or create a new group and invite colleagues from all over the world to join.

Al aceptar formar parte del grupo puede, a su vez, invitar a otros participantes de la misma manera, a través del menú del grupo y utilizando su correo electrónico.

![](_page_55_Picture_5.jpeg)

Para salir de un grupo solo se requiere acceder al menú de administración del grupo, y en la parte superior derecha dar clic en el ícono de herramienta y seleccionar "**Leave Group**".

![](_page_56_Picture_1.jpeg)

Para renombrar un grupo, en el menú de los tres puntos en la página principal de "**My Library**", "**Groups**" seleccionar "**Rename Group**" y escribir otro nombre. Para borrar el grupo usar "**Delete Group**".

| New Collection   |   |  |
|------------------|---|--|
| GROUPS           |   |  |
| Histone Research | : |  |
| Manage Group     |   |  |
| Rename Group     |   |  |
| Delete Group     |   |  |
| New Collection   |   |  |

Cualquiera de los miembros del grupo puede adicionar referencias bibliográficas al espacio del grupo, o bien borrarlas.

Para agregar referencias al grupo se seleccionan los registros para añadir al grupo, y en el menú inferior utilizar "**Organize**" y "**Add to Group**", seleccionar el grupo y adicionar.

| 👫 Library                       | Notebook                 |                               |                                         | ି 🌒              | Sandra MH 🗸  |
|---------------------------------|--------------------------|-------------------------------|-----------------------------------------|------------------|--------------|
| Recently Added<br>Recently Read | All References / History | e Deacetylases                |                                         | Q, Search        | abla Filters |
| lavorites                       | AUTHORS                  | YEAR TITLE                    |                                         | SOURCE           | ADDED - PR   |
| Publications                    | • 🖈 🗌 Yeh H, Tseng Y     | Hsu Y, Lan S, 2015 Ras induc  | es experimental lung metastasis throu   | BMC Cancer       | 16/6/202 E   |
|                                 | • 🚖 🗹 🛛 Han T, Zhuo M    | Yuan C, Xiao 2020 Coordinal   | ed silencing of the Sp1-mediated long   | Cancer Biology a | 16/6/202 E   |
| TIONS                           | • 🕸 🗹 🛛 Yang W, Hsu C    | Hsu T, Llou J, 2020 Increased | activation of HDAC1/2/6 and Sp1 und     | Neuro-Oncology   | 16/6/202 E   |
| luyou Armando                   | 🔅 🗹 🛛 Zhang H, Yang      | X, Xu Y, Li H 2021 KCNQ107    | 1 regulates the retinoblastoma cell pro | Bioscience Repor | 16/6/202 g   |
| eacety/ases                     |                          |                               |                                         |                  |              |
| n Literacy                      |                          |                               |                                         |                  |              |
| a Sistemiticas                  |                          |                               |                                         |                  |              |
| Norma S autor                   |                          |                               |                                         |                  |              |
| Collection                      |                          | Add to Collection             |                                         |                  |              |
|                                 |                          | Add to Group                  |                                         |                  |              |
| P5                              | · · ·                    | Remove from Collection        |                                         |                  |              |
| lesearch                        |                          |                               | Dates                                   |                  |              |
| Group                           | a reterences selected    | organize V Mart I             | is V Export V Derete                    |                  |              |

Los gestores de referencias actualmente tienen más aplicaciones que la simple administración, por lo que es indispensable conocer y utilizar todas las funciones que indudablemente facilitarán el trabajo documental.

### **21.** Materiales de consulta

#### **Reference Manager**

https://www.mendeley.com/guides/mendeley-reference-manager/

#### **Citation Plugin**

https://www.mendeley.com/guides/mendeley-reference-manager/

#### **Mendeley Cite**

https://www.mendeley.com/guides/mendeley-cite/

#### **Citation Hub**

APA https://www.mendeley.com/guides/apa-citation-guide/ MLA https://www.mendeley.com/guides/mla-citation-guide/ HARVARD https://www.mendeley.com/guides/harvard-citation-guide/

#### Groups

https://www.mendeley.com/guides/private-groups/

#### **CSL** Editor

https://www.mendeley.com/guides/csl-editor/

#### Crear cuenta institucional UNAM (tutorial)

https://youtu.be/hyaOOL8kyAA

#### Otras guías

1.Guía: Gestor Bibliográfico Mendeley. 2021
https://ciencia.lasalle.edu.co/cgi/viewcontent.cgi?article=1002&context=recursos\_bibliograficos
2. Mendeley: tutorial en 10 pasos. 2021
https://cutt.ly/52D7O2R
3. Mendeley. Gestión de documentos (tutorial). 2022
https://www.youtube.com/watch?v=5tcUrqEmwPY

![](_page_59_Picture_0.jpeg)

![](_page_59_Picture_1.jpeg)

![](_page_59_Picture_2.jpeg)

Universidad Nacional Autónoma de México

Biblioteca "Armando Gómez Puyou" Instituto de Fisiología Celular

Sandra G. Moncada Hernández smoncada@ifc.unam.mx

Revisores: Marcela Nigro Josué Orlando Ramírez Jarquín Diseño: Itzel Ariana Hernández Moncada

![](_page_59_Picture_7.jpeg)